# Fusion solution Co., Ltd

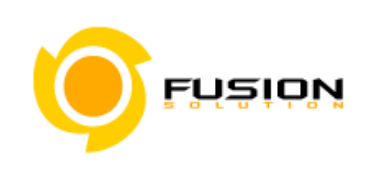

**Fusion Solution Ltd.** Sinsathorn Tower, 34 Floors, 77/148 Kungthornburi Road, Klongtonsai , Klongsarn, Bangkok 10600

คู่มือการใช้งานระบบสำหรับผู้ประกอบการ eSubmission เครื่องสำอาง สำนักงานคณะกรรมการอาหารและยา กระทรวงสาธารณสุข

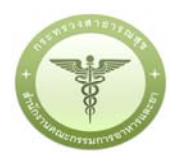

Project ID:CMTDoc ID:F-SWD-USM-CMTDoc Version:D001

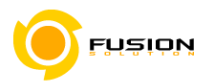

### 3.6 กระบวนการยื่น คำขอจดแจ้งเครื่องสำอาง

#### 3.6.1 ผลิตภัณฑ์เดี่ยว

### 3.6.1.1 เลือกเมนูคำขอจดแจ้งเครื่องสำอาง

| HELP 👚 กลับสูงหวังหลัก 🙂 ออกจากระบบ                                     |                                         |                                                                             | 🚔 หน่วยงาน                       | - บริษัท เทสโดลลี จำกัดแทกระม | 🚨 นาย พงศรร รักไทย |
|-------------------------------------------------------------------------|-----------------------------------------|-----------------------------------------------------------------------------|----------------------------------|-------------------------------|--------------------|
| 30 น. และจะเปิดให้บริการ                                                | อีกครั้ง ในวันจันทร์ที่ 26/06/2<br>ระบบ | 560 เวลาประมาณ 12:00 น<br>เครื่องสำอาง สำหรับผู้ประกอ<br>โบรดเลือกกระบวนงาน | . กราบขออภัยในความไม่สะด<br>บการ | an.                           |                    |
| Areason.da<br>urbashura                                                 | Arteorioany<br>Tuomute                  | ตัวขอมเป็ง<br>โบอคแจ้ง                                                      | ค้าองใบแทบ<br>ใบจดแจ้ง           | ต่ายอน้ำเข้า<br>เฉพาะครั้ง    |                    |
| Gens<br>anuf                                                            | ล้ารองร์ร่ม<br>ผู้แต่ดต่างประเทศ        | ด้างอเพิ่มสาร                                                               | รายการจดแร้ง<br>รังหมด           | enselau                       |                    |
| No.xxxxx<br>sarulinisanati.a.<br>8.153/CMT_DEM03/CMT_RQT_Customer/MTVPI | คัญหาสาว<br>หังหมดในวรบบ                |                                                                             |                                  |                               |                    |

#### 3.6.1.2 เลือกประเภทคำขอผลิต/นำเข้า

| ระบบเค                                                                        | ารี่องสำอาง<br>มการอาหารและยา กระหรวงสาธารณสุข |       |           |                   |
|-------------------------------------------------------------------------------|------------------------------------------------|-------|-----------|-------------------|
| 🗢 HELP 🕐 กลับสู่หน้าหลัก                                                      |                                                |       |           |                   |
| ระบบสำหรับผู้ประกอบการ<br>คำขอดแจ้งหรือม่างาเ                                 | 1. ประเภทคำขอจดแจ้งเครื่องสำอา                 | 14    |           |                   |
| 1) ประเภทคำขอ<br>2) รวยการสถานที่<br>3) รูปแบบะผลิพภัณฑ์<br>4) รวยการจอดเเจ็ง |                                                |       | <b>.</b>  |                   |
| สารอล่ออายุในจดแจ้ง                                                           | tion (                                         | U NOT | แบ่งบรรจุ | การส่งออกเท่านั้น |
| . ศำหาณกันนั้นกับเรคแจ้ง                                                      |                                                |       |           |                   |
| ศาขอโบแทนใบรับอดแจ๊ะ                                                          |                                                |       |           |                   |
| ศำหลนำเน็วแลหายครั้ง                                                          |                                                |       |           |                   |
| จัดการสถานที่                                                                 |                                                |       |           |                   |
| สารอเพิ่มผู้ผลิตส่วรประเทศ                                                    |                                                |       |           |                   |
| ศารอเพิ่มสาร                                                                  |                                                |       |           |                   |
| รายการสะแจ้งทั้งหมด                                                           |                                                |       |           |                   |
| สายสิน                                                                        |                                                |       |           |                   |

# 3.6.1.3 จากนั้นเลือกสถานที่ผลิต/นำเข้า จากปุ่ม "เลือก" ด้านหลังข้อมูลสถานที่

|                                                          | O aanennsenn                        |                                          | 🚔 หน่วยงาน - บริษัท เทสโมลสี จำกัดมการบ                                                                      | เ 🧘 นาย พงสอง รักไท |
|----------------------------------------------------------|-------------------------------------|------------------------------------------|----------------------------------------------------------------------------------------------------|---------------------|
| ะบบสำหรับผู้ประกอบการ<br>ศาสตรแจ้งเสื้อม่างา             | 2. เลือกราย                         | การสถานที่ (ผลิต)                        |                                                                                                    |                     |
| (1) ประเภทคำขอ<br>(2) รายการสอาปไ<br>(3) รูปแบบผลิตภัณฑ์ | ข้อมูลผู้ประกอ<br>ชื่อบริษัท : บริห | บการ<br>อัท เหลโยลลี่ จำกัดมหาชน         | เลขมิฟิบุคคล/ผู้เสียภาษี : 000000000000                                                                      |                     |
| 4 รายการจดแจ้ง                                           | เลของระเพี                          |                                          |                                                                                                    |                     |
| สารณร์ออายุโบลดแล้ง                                      | 10-6048087                          | บริษัท เทลโอลลี จำกัด<br>มหาชน           | เลขที่ 27/4 หมู่ 4 ตำบล หนองเลิง อำเภอ เมืองบึงกาห จังหวัด บึงกาห 38000 โพรศัพท์ 0876543210                  | เลือก               |
| ศ้ารอนก์ใช้ไปรับจุดแจ้ง                                  | 10-6048080                          | บริษัท เทลโอลลี่ จำกัด                   | เลขที่ 139/456 ต่ำบล หัวะทราย อำเภอ แม่วิม จังหวัด เชียงใหม่ 17900 โทรศัพท์ 023536333                        | เลีย เดือก          |
| ศำรอใบแทนใบรับจดแจ้ง                                     | 10-6048079                          | บริษัท เทลโอลลี่ จำกัด                   | เลขที่ 27 หมู่ 4 ถนน นครสวรรค์ แขวง ลาดพร้าว เขต ลาดพร้าว จังหวัด กรุงเทพมหานคร 38000 โทรศัพท์<br>กรกกรรกกระ | เลือก               |
| ด้าขอนำเข้าแอพาะครั้ง<br>จัดการสถานที่                   | 10-5900111                          | มหาชน<br>บริษัท เทลโอลลี่ จำกัด<br>มหาชน | งอรรจงกรรร<br>เสรติ์ 67 หมู่ 8 ขอย soi ถนน raod ด้านล บ้านระกาศ อำเภอ บางบ่อ จังหวัด สมุทรปราการ 65400       | เลือก               |
|                                                          |                                     |                                          |                                                                                                    |                     |
| สำรอเพิ่มผู้ผลิตค่างประเทศ                               |                                     |                                          |                                                                                                    |                     |

Project ID: FDACMT Doc. ID: F-SWD-USM-CMT-D001

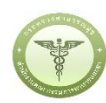

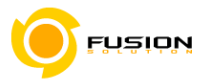

# 3.6.1.4 เลือกเมนูรูปแบบผลิตภัณฑ์เดี่ยว

| <ol> <li>ประเภทศ้าขอ</li> <li>รายการสถานที่</li> </ol> | ข้อมูลผู้ประกอบการ<br>เลขสถานที่ : 10-6048087<br>ชื่อสถานที่ : วัชษัท เหลโอลลี่ จำกัดนหาชน |                                                                                                    |                                                                                               |
|--------------------------------------------------------|--------------------------------------------------------------------------------------------|----------------------------------------------------------------------------------------------------|-----------------------------------------------------------------------------------------------|
| (3) รูปแบบเสียกในท่า<br>(4) รายการจดแจ้ง               | พพง : เสขม 2//4 พมู่ 4 ตายส พบองเอง อาเกอ เบองบ                                            | armi yawan uanna 38000 unammi 0876543210                                                           |                                                                                               |
| ศ้ารอก่ออายุใบจุคแจ้ง                                  |                                                                                            |                                                                                                    |                                                                                               |
| สารอนกิจใบรับอุคมใจ                                    |                                                                                            |                                                                                                    |                                                                                               |
| ศำรงอใบแทนใบรับจดแจ็ง                                  |                                                                                            |                                                                                                    |                                                                                               |
| สำหาณาเสราะครั้ง                                       | แม็ดเก้ณะค์เป็นว                                                                           | ผลิตภัณฑ์เสียวชนิดเสียวกัน                                                                         | ผลิตภัณฑ์ขนิดเดียวกันที่ประกอบ                                                                |
| จัดการสถานที                                           |                                                                                            | ที่มีส่วนประกอบและการใช้เหมือนกัน                                                                  | ด้วยหลายเฉคสิบรรจุรรมในบรรจุ                                                                  |
| สำรอเพิ่มผู้ผลิตค่ายวะเทศ                              |                                                                                            | แต่แตกส่างกันที่มี/กลิน                                                                            | ภัณฑ์เทียวกันไม่สามารถแขกจำหน่ายได้                                                           |
| สารณพื้นสาร                                            |                                                                                            |                                                                                                    |                                                                                               |
| รายการจดแจ๊งทั้งหมด                                    |                                                                                            |                                                                                                    |                                                                                               |
| ร่ายสิน                                                | THE TWO                                                                                    | (a)                                                                                                |                                                                                               |
| มอนสิทธิ์อารอิรมหลัโบรับจดแจ๊ะ                         |                                                                                            | <b>A</b>                                                                                           |                                                                                               |
| ดับหาสารทั้งหมดในระบบ                                  | ะเลิดมัณฑ์ต่างชนิดกับ<br>บรรจุรวมใบบรรจุกัณฑ์เพียวกับ<br>ไม่สามารถแยกจำหน่ายได้            | ขุดผลิตภัณฑ์ที่ไม 1 ชุด ประกอบด้วย<br>ผลิตภัณฑ์เทียวประมาทเทียวกัน<br>บรรจุรวมในบรรจุภัณฑ์เทียวกัน | ขุดผลิตภัณฑ์ที่ใน 1 ชุด ประกอบด้วย<br>ผลิตภัณฑ์ที่ยวหลายประเภท<br>บรรจรวมในบรรฉุภัณฑ์เดียวกัน |

#### 3.6.1.5 ไปที่แจ้งรายละเอียดคำขอ

| Autom Automation                                                                                                    | 10 mm m m m m m m m m m m m m m m m m m                                                                                            |                                       |                                                                                                    |                   |                                                              |                                                       | . The section of the Second | and a second second second second |
|----------------------------------------------------------------------------------------------------|----------------------------------------------------------------------------------------------------|---------------------------------------|----------------------------------------------------------------------------------------------------|-------------------|--------------------------------------------------------------|-------------------------------------------------------|-----------------------------|-----------------------------------|
| C HELP IN HELP IN THE REAL PROPERTY AND                                                                                                    | O same since the                                                                                                    |                                       |                                                                                                    |                   |                                                              | <b>10</b> W1 201 11                                   | - Dreet Charling & Friday   |                                   |
| ะบบสำหรับผู้ประกอบการ                                                                                                    |                                                                                                    |                                       |                                                                                                    |                   | _                                                            |                                                       | _                           |                                   |
| ศำรออคแจ็มหรือเสาอาร                                                                                                    | 4. รายการจดแจ้                                                                                                    | ง (ผลิต)                              |                                                                                                    |                   |                                                              | (+ แจ้งรายถะเอียดคำข                                  | อ ปรับปรุงข้อมูล            | อัพโหลด                           |
| <ol> <li>ประเภทคำขอ</li> <li>รายการสถานที่</li> </ol>                                                                                                    | ຽປແບບເຄລີສກັດເທົ : ຄ                                                                                                    | เถิดกัณฑ์เพื่                         | 69                                                                                                    |                   | L                                                            |                                                       |                             |                                   |
| (3) รูปแบบผลิตภัณฑ์                                                                                                    | ส์อนออัตโระกอบการ                                                                                                    |                                       |                                                                                                    |                   |                                                              |                                                       |                             |                                   |
| (a) a min raomada                                                                                                    | เลขสถานที่ : 10 604                                                                                                    | 8087                                  |                                                                                                    |                   |                                                              |                                                       |                             |                                   |
| ศารอล่ออาสุโบสละอิร                                                                                                    | เลขสถามที่ : 10 604<br>ชื่อสถามที่ : 13ษัท เม                                                                                      | 18087<br>กลโยลลี่ จำ                  | กัดมหาชน<br>หมองอิง ถ้าเกล เมืองวั                                                                                  |                   | Super 38000 Incident 0876                                    | 543210                                                |                             |                                   |
| <ul> <li>(4) รายการจากแอง</li> <li>คำขอมกับประกับจะแจ้ง</li> </ul>                                                                                                    | แลงสถานที่ : 10-604<br>ชื่อสถานที่ : บริษัท เเ<br>ที่ตั้ง : เลชที่ 27/4 หลุ                                                        | 18087<br>คสโยลลี่ จำ<br>ปู่ 4 ตำบล 1  | กัดมหาขน<br>หนองเลิง อำเภอ เมืองปี                                                                                  | ะกาห จัะหวัด      | บึงกาพ 38000 โทรศัพท์ 0876                                   | 5543210                                               |                             |                                   |
| (สารถุการรรณสม<br>สำหารแก้ไขในรับเตนเจิง<br>สำหารในนายในรับเตนเจิง                                                                                                    | เลขสถานที่ : 10-604<br>ชื่อสถานที่ : บริษัท เก<br>ที่ตั้ง : เลขที่ 27/4 หมุ<br>คันหาข้อมูล                                         | เ8087<br>คสโยลลี่ จำ<br>ปู่ 4 ตำบล •  | กัดมหาขน<br>หนองเลิง อำเภอ เมืองปี                                                                                  | ะกาห จัะหวัด      | บึงการ 38000 โทรศัพท์ 0876                                   | 5543210                                               |                             |                                   |
| (ຈັງເອກການອາເມດາ<br>ຕຳແລະເດັດແຫຼ່ງໃນເອາະເດີດ<br>ດຳແລະເດີດແນ້ນກັນເອາະເດີດ<br>ດຳແດນ້ຳເວົ້າແອາເຊລາຊີ້ດ                                                                                                    | เลขสถามที่ : 10 604<br>ชื่อสถามที่ : บวิษัท เก<br>ที่ทั้ง : เลขที่ 27/4 หฤ<br>คับหาข้อมูล<br>เลขวับ                                | เ8087<br>คสโยลลี่ จำ<br>ผู้ 4 ทำบล 1  | กัดมหางน<br>หนองเลิง อำเภอ เมืองปี<br>เลงทีโบวับจดแจ้                                                               | งกาฬ จังหวัด<br>1 | บิงกาพ 38000 โทรศัพท์ 087¢<br>                               | รร43210                                               | ສຄານ                        | L <b>V</b>                        |
| (๑) ะ แต่ระเขาแหน่งไป<br>สำระเอากรูโบเตลนจิง<br>สำระเอนกิจเริ่มของเจิง<br>สำระเอนงานเกิมรับเตลงจิง<br>สำระเอนงานส์<br>เอการสมวนที่                                                                                                    | เลของการที่ : 10-604<br>ชื่อสถานที่ : บริษัท เล<br>ที่ตั้ง : เลขที่ 27/4 หฤ<br>คันกาข้อมูล<br>เลขวับ                               | เธอธ7<br>หลโยลลี จำ<br>ผู้ 4 ทำบล -   | กัดมหาชม<br>หนองเลิง อำเภอ เมืองปี<br>( เลงทีโบวับจดแจ้<br>ร.(2) สุม.                                               | มาวห จังหวัด<br>1 | บิงกาพ 38000 โทรศัพท์ 0874<br>                               | 5543210<br>ชื่อมสิตภัณฑ์                              |                             | Kan 🔻                             |
| (๑) 2 สถารระหายไป<br>สำหาดหลัดรายุโบเขตแจ้ง<br>สำขอมก็เห็นรับเริ่มเคนอัง<br>สำขอเป็นแทนในรับเขตแจ้ง<br>สำขอเป็นเข้าเข้าแขตามสร้อ<br>อิการระยายเห็<br>สำขอมพื้นผู้เสลิตค่ายประเทศ                                                                                                    | เมษณณาที่ : 10.604<br>ชื่อสถานที่ : 10.604<br>ชีที่จะ เลขที่ 27/4 หร<br>คันหาข้อมูล<br>เลขรับ<br>วันที่รับ                         | เธอธ7<br>พสโอลลี จำ<br>มู่ 4 ทำบล 1   | กัทมหาขน<br>หนองเลิง อำเภอ เมืองปี<br>(เลงทีโบวับงทแจ้<br>อัง(วันที่วับ                                             | ยกาห จัยหวัด<br>1 | บิงการ 38000 ไทรศัพท์ 0876<br>                               | 5543210<br>ซิตมลิตภัณฑ์<br>สีง ถึงที่พิจารณ           |                             | E.,.                              |
| (๑) เสพาะออกสนั้น<br>สำระเหลือเมาใบเหลอโร<br>สำระเป็นสันวิณณะโร<br>สำระเป็นสายในสันสุณหลัง<br>สำระเป็นสันวิณฑาแหล้ะ<br>อัตการแสน<br>สำระเนานส์เสลาะประเทศ<br>สำระเนานสมเสร                                                                                                    | และขระเราะที่ : 10.600<br>ซื่อสุสภามที่ : เปริษัท 8<br>ที่ดัง : เลขที่ 27/4 หรุ<br>ค้นหาข้อมูล<br>เลขวับ<br>วันที่รับ<br>วันที่รับ | 18087<br>พลโอลลี ซ้า<br>มู่ 4 ท้าบล 1 | ຕັກມາຕາໜ<br>ການອະເລົາ ອຳນາຍ ເມືອະນັ<br>] [ແຕະກິໂປກັບດາແດ້<br>ລັຣູ ຈິນກີ່ຈັບ<br>ລັຣູ ຈິນກີ່ຈັນ<br>ລັຣູ ຈິນກີ່ຈາມຄວາຊ | ะกาห จังหวัด<br>  | บิงการ 38000 โทรศัพท์ 0876<br>                               | 5543210<br>ซีอะเสียมัณฑ์<br># ลีง รับทีพิชารณา        |                             | E., ¥.)                           |
| (๑) เสนารถอนสม<br>สำหรับเราะสุดาร์<br>สำหรับเราะสุดาร์<br>สำหรับเราะสุดาร์<br>รับการระเทริ<br>สำหระวันสุดาร์<br>เราะระเทศ<br>สำหระวันสุดาร์<br>เราะระเทศ<br>สำหระวันสิดาร์<br>เราะระเทศ<br>สำหระวันสิดาร์<br>เราะระเทศ<br>สำหระวันสิดารี<br>เราะระเทศ<br>สำหระวันสิดารี<br>เราะระเทศ<br>สำหระวันสิดารี<br>เราะระเทศ<br>สำหระวันสิดารี<br>เราะระเทศ<br>สำหระวันสิดารี<br>เราะระเทศ<br>สำหระวันสิดารี<br>เราะระเทศ<br>สำหระวันสิดารี<br>เราะระเทศ<br>สำหระวันสิดารี<br>เราะระเทศ<br>เราะระเทศ<br>เราะระเกาะระเทศ<br>สำหรรรง<br>เราะระเการ์<br>เราะระระเการ์<br>เราะระเการ์<br>เราะระระเทาะระ<br>เราะระเการ์<br>เการ์<br>เราะระ<br>เราะระเการ์<br>เการ์<br>เราะระ<br>เราะระเการ์<br>เการ์<br>เราะระ<br>เราะระเการ์<br>เการ์<br>เราะระ<br>เราะระเการ์<br>เการ์<br>เราะระ<br>เราะระเการ์<br>เการ์<br>เราะระ<br>เราะระเการ์<br>เการ์<br>เราะระ<br>เราะระเการ์<br>เการ์<br>เราะระ<br>เราะระเการ์<br>เการ์<br>เการ์<br>เการ์<br>เการ์<br>เการ์<br>เการ<br>เการ์<br>เการ<br>เการ์<br>เการ<br>เการ์<br>เการ์<br>เการ์<br>เการ์<br>เการ<br>เการ<br>เการ<br>เการ์<br>เการ<br>เการ<br>เการ<br>เการ<br>เการ์<br>เการ<br>เการ<br>เการ<br>เการ<br>เการ<br>เการ<br>เการ<br>เการ | แพทสถานที่ : 10 604<br>ชื่อสถานที่ เป็รไห้ เ<br>ที่ที่จะ เลขที่ 22/4 หมุ<br>คัณการ้อยูล<br>เลขวับ                                  | 18087<br>พลโอลลี ซ้า<br>มู่ 4 ท้าบล 1 | กัดมหาชม<br>หมองเลิง อำเภอ เมืองบ้<br>( เลงทีโบรับงดแจ้<br>สัง(วันที่รับ<br>สัง(วันที่หมดอายุ                       | ຍດານ ຈັນນວັດ<br>1 | ปีงการ 38000 โทรศัพท์ 0876<br>  ปีอการคัก<br>  วันที่พิชารณก | 5543210<br>ซือมอิตภัณฑ์<br>ซึ (รับที่พิชาวณา<br>เรงแต | =                           | t                                 |
| (๑) เขาการของสม<br>สำหรับเวลาให้เห็นสัมอคมริง<br>สำหรณินอ่านงานให้มายคมริง<br>สำหรณินอ้านงานหรืง<br>โอการของกลี<br>สำหรณ์มีผู้เกิดครามรระเทศ<br>สำหรณ์มีมารร<br>เรายการของสมัยภูริเกินค<br>จำหรณิน                                                                                                    | แลงสถางที่ : 10 601<br>ข้อสถางที่ : 10 601<br>ขึ้งสามาที่ เปรี่หน<br>สามหาข้อมูล<br>สามที่วัน<br>วันที่สวน<br>วันที่หมดอายุ        | 18087<br>พลโอลลี ซ์<br>ปู่ 4 ทำบล 1   | กัศมหาคม<br>พบองเลิง อำเภอ เมืองนี้<br>(เลงทีโบวับจะแข้<br>สัง(วันที่รับ<br>สัง(วันที่รับ<br>สัง(วันที่รัมคอามุ     | มกาห จังหวัด<br>  | ปีงการ 38000 โทรสัทท์ 0876<br>                               | 5543210<br>ริยมลิตภัณฑ์<br>สิ่า(ริษที่พิชารณา<br>เพนต |                             | t                                 |

# 3.6.1.6 กรอกข้อมูลชื่อการค้าและชื่อเครื่องสำอาง

| 🗢 HELP 🌧 កតិបត្តអជិកមតិក 🔿 ចតាទេប                                                                   | บารถา                                                  |                         | 📾 พน่วยงาน : หรีซัพ เพสโลลสี่ จำกัดเมารรม 🛛 🚨 นาย พ                                          | เฟลร รักไท  |
|----------------------------------------------------------------------------------------------------|--------------------------------------------------------|-------------------------|----------------------------------------------------------------------------------------------|-------------|
| เอจตแจ้งเครื่องสำอาง ( ผลิต )<br>สิตภัณฑ์เตี่ยว                                                     |                                                        |                         |                                                                                              |             |
|                                                                                                    |                                                        |                         |                                                                                              | 2           |
| 1<br>Bentafuat man                                                                                  | 2 3 4                                                  | 5                       | 6 7                                                                                          |             |
| 1<br>ชื่อมาวิดังและ<br>ชื่อมชื่องสำอาง                                                              | 2) 3 4<br>Altraum Altraukovitmene ators                | <b>5</b>                | 6 7<br>100%                                                                                  | )<br>10     |
| 1<br>ชื่อการด้านละ<br>ชื่อการด้านกะเครื่องย่ายาง                                                    | 2) 3 4                                                 | <b>5</b><br>10 <b>5</b> | 6<br>                                                                                        | )<br>กลา    |
| 1<br>ชื่อการด้านละ<br>ชื่อกรด้านละเครื่องข้าอาง<br>ชื่อการด้านละเครื่องข้าอาง<br>ชื่อการด้านกะบาไทย | 2)34                                                   | 5<br>UR 130000000       | 6         7           และคะแก่งานคนเรีย         ยับเสราย           รายการของแร้ง         รับ | )<br>ณฑิก   |
| 1<br>ชื่อหารศักระหร้องสำขาง<br>ชื่อการศ้านกระเหรื่องสำขาง<br>ชื่อการค้าภาษาไทย<br>ชื่อการค้าภาษาไทย | 2 3 4<br>Autourn Alashavilmenar areas<br>Isona<br>pyro | UR TOTAL                |                                                                                              | )<br>huñn ) |

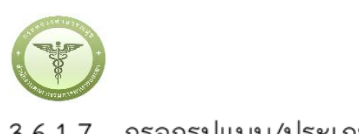

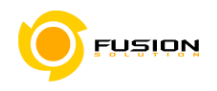

#### 3.6.1.7 กรอกรูปแบบ/ประเภท

| Monrañuna<br>Monrañuna                                               | 2                       | (hults/ilman | 4<br>sorufi | 5          | 6<br>11.169-11.1-19-11.69 |        |
|----------------------------------------------------------------------|-------------------------|--------------|-------------|------------|---------------------------|--------|
| 2. รูปแบบการใช้และกัณฑ์                                              |                         |              |             |            | รายการจดแจ้ง              | บันทึก |
| <ul> <li>ใช้แล้วล้างออก</li> <li>ประเภทของผลิตภัณฑ์เครื่อ</li> </ul> | โข้แล้วไม่ส์<br>งถ้าอาง | haan         |             |            |                           |        |
| 3.1 บริเวณที่ใช้ผลิตภัณฑ์                                            |                         |              |             |            |                           |        |
| 🗆 เส้นผม/หนังศีรษะ                                                   | R                       | ผิวหน้า      | 20102401    | ริมฝีปาก   |                           |        |
| 🗆 ช่องปากและฟัน                                                      | R                       | ผิวกาย       | ដើប         | งุดขอบเว็บ |                           |        |
| 3.2 วัตถุประสงค์ในการใช้งานผลิต                                      | เภัณฑ์                  |              |             |            |                           |        |
|                                                                      |                         |              |             |            |                           |        |

#### 3.6.1.8 กรอกข้อมูลเงื่อนไข/ลักษณะ

| ป<br>ชื่อกาวค้าและ<br>ชื่อเครื่องสำอาง                                      | 2                                    | 3<br>ส่อนไข/ลักษณะ | 4 | 5 | 6 (7)<br>และคณาวอาณอิง สินต์เหล |
|-----------------------------------------------------------------------------|--------------------------------------|--------------------|---|---|---------------------------------|
| 4. วิธีไข้                                                                  |                                      |                    |   |   | รายการจดแจ้ง บันทึก             |
| บำรุงมีวหน้ามิวตัว                                                          |                                      |                    |   |   |                                 |
| 5. ลักษณะทางกายภาพของ                                                       | ผลิตภัณฑ์                            |                    |   |   |                                 |
| ครีม (Cream)                                                                | *                                    |                    |   |   |                                 |
| 6. ลักษณะทางกายภาพของ                                                       | ທາສາຂາວວອ                            |                    |   |   |                                 |
| 🔲 แอมพูล (Ampoule) /                                                        | ไวอัล (Vial)                         |                    |   |   |                                 |
| 🗹 อื่น ๆ ตลับพาลติก                                                         |                                      |                    |   |   |                                 |
| 7. เสื่อนไขการใช้ผลิตภัณฑ์                                                  |                                      |                    |   |   |                                 |
| <ul> <li>ท้ามใช้ในเด็กอายุด่ำกว่า</li> <li>ท้ามใช้ในผลิดภัณฑ์ประ</li> </ul> | า 3 ปี<br>เมาหลีดพ่น หรือสเปรย์ (Spi | ray)               |   |   |                                 |

3.6.1.9 เลือกสถานที่เก็บกรณีที่มีหลายสถานที่ให้กดที่ปุ่ม drop down list แล้วเลือกสถานที่เก็บจากนั้นกด เครื่องหมายบวก เลือก"ผลิต"หรือ"รับจ้างผลิต" กรณีนำเข้าเลือก "ผู้ผลิตต่างประเทศ"ตามข้อมูลที่ท่าน ยื่นคำขอจดแจ้งเครื่องสำอาง

| 1. รายละเอียดส                                                                             | านที่ผลิต                                                                                                    | รายการจดแจ้ง บันทึก |
|--------------------------------------------------------------------------------------------|----------------------------------------------------------------------------------------------------|---------------------|
| เลขลถานที่ :<br>ชื่อสถานที่ :<br>ที่ตั้ง :                                                 | 10-6048087<br>บริษัท เทลโอลลี่ จำกัดมหาชน<br>เลขที่ 27/4 หมู่ 4 ด้าบล หนองเลิง อำเภอ เมืองบึงกาห จังหวัด บึงกาห 38000 โทรศัพท์ 0876543210                                                                                                    |                     |
|                                                                                            | 1 1 1 1 1 1 1 1 1 1 1 1 1 1 1 1 1 1 1                                                                                                    | 0                   |
| สถานพถาบ :                                                                                 | เลยม 2//* หรู้ + แหน และสปลุป พ.เทพ มหตรรดด ๆ เบอ เหตรกอบ ม. 49036 กอบ.ม. 39000 (มมพมม 038/624351                                                                                                    |                     |
| สถานพัฒนาย :<br>ลถานพี่เก็บ                                                                | เพลท 2// พ.ม. ร. เมื่อเมื่องหมู่ พ.เมต พรมองสง อ.เมต และของสาพ 49878 2000 เพลพพ 696/654221                                                                                                    |                     |
| าถานที่เก็บ<br>ลงที่ 27 หมู่ 4 ด้<br>ลงที่ 5695 แงวง                                       | เพอพ 27/7 พมุ ฯ แนน และเอออ พ บม พนองเดง อ แลง และงองกำพ จงหวด บงกำพ 38000 เทรดพท 0987654321<br>เบล หบองเลิง อำเภอ เมืองบึงกาห จังหวัด บึงกาห 38000 ไทรศัพท์ 0899430995<br>คลองต้น เขต คลองเดย จังหวัด กรุ่งเททมหานคร 98963 ไทรศัพท์ 02-5907423   | ลบ<br>ลบ            |
| สถานทั่งกับ<br>อานที่เก็บ<br>ลงที่ 27 หมู่ 4 ต่<br>ลงที่ 5695 แขวง<br>ผลิต                 | เพอพ 27/7 พยุ ฯ ถนน กละเอออุต กามส พนองเสง อ กลอ และอนงกาพ จงหวด บงกาพ 38000 โทรศพท 0987654321<br>เบล หนองเลิง อำเภอ เมืองบึงกาห จังหวัด บึงกาห 38000 โทรศัพท์ 0899430995<br>คลองตั้น เขต คลองเตย จังหวัด กรุงเทพมหานคร 98963 โทรศัพท์ 02-5907423 | ลบ<br>ลบ            |
| านที่เกิน<br>เที่ 27 หมู่ 4 ต๋<br>เที่ 5695 แขวง<br>ผลิต                                   | เพอพ 27/7 พยุ ฯ แนน กละเอpap พ กมส พนองเดง อ เกลง และงองกำพ จงหวด บงกาพ 38000 เทรศพท 0997654321<br>บล หนองเลิง อำเภอ เมืองบึงกาห จังหวัด บึงกาห 38000 โทรศัพท์ 0899430995<br>คลองดัน เขต คลองเดย จังหวัด กรุงเทพมหานคร 98963 โทรศัพท์ 02-5907423  | ລນ<br>ລນ            |
| ถานที่ได้บ<br>เขที่ 27 หมู่ 4 ต้<br>เขที่ 5695 แขวง<br>ผลิต<br>รับจ้างผลิต<br>ถ้าวถ้างผลิต | เพอพ 27/7 พฤ ฯ แนน เกละเอออุต หายส พนองเสง 3 กลง และงบงกำพ จงหวด บงกาพ 38000 เพรศพท 0987654321<br>บล หนองเลิง อำเภอ เมืองบึงกาห จังหวัด บึงกาห 38000 โทรศัพท์ 0899430995<br>คลองคั้น เขต คลองเตย จังหวัด กรุงเทพมหานคร 98963 โทรศัพท์ 02-5907423  | ลบ<br>ลบ            |

| ALAWARD'S                                                                                                    |                                                                                                    |                                                                                                    |                                                                                                    |                                   |                                                              | <b>F</b> riðic                           |
|----------------------------------------------------------------------------------------------------|----------------------------------------------------------------------------------------------------|----------------------------------------------------------------------------------------------------|----------------------------------------------------------------------------------------------------|-----------------------------------|--------------------------------------------------------------|------------------------------------------|
| 🗢 HELP 👚 ກລັບ                                                                                                    | สู่หน้าหลัก 🕐 ออกจากระบบ                                                                                                    |                                                                                                    |                                                                                                    |                                   | 🟛 หน่วยงาน : บริษัท เทสโออลี จำกัดมหา                        | ขน 💄 นาย พงศ์ธร รักไท                    |
| ขอจดแจ้งเครื่องสำ<br>ผลิตภัณฑ์เดี่ยว                                                                                                    | อาง ( ผลิต )                                                                                                    |                                                                                                    |                                                                                                    |                                   |                                                              |                                          |
| รือการค้าและ<br>สือสร้างส่วาย                                                                                                    | 2<br>รูปแบน/ประเภท                                                                                                    | (สื่อนไข/ลักษณะ                                                                                                    | 4 สถานสี                                                                                           | 5<br>5                            | <b>6</b><br>แสดงแปนเวลตแจ้ง                                  |                                          |
| 8. รายละเอียดสถา                                                                                                    | านที่ผลิต                                                                                                    |                                                                                                    |                                                                                                    |                                   | รายการจดแจ้ง                                                 | บันทึก                                   |
| เสขสถานที่ :<br>ชื่อสถานที่ :<br>ที่ตั้ง :                                                                                                    | 10-6048087<br>บริษัท เทสโอลลี่ จำกัดมหาชน<br>เลขที่ 27/4 หมู่ 4 ตำบล หนอง                                                                                                    | เลิง อำเภอ เมืองบึงกาฬ จังหวัด บึ                                                                                                    | งกาฬ 38000 โทรศัพท์ 0876                                                                           | 5543210                           |                                                              |                                          |
| สถานทเกษ :                                                                                                    | เลขที่ 27/4 หมู่ 4 ถนน mitta                                                                                                    | pap ตำบล หนองเล็ง ฮาเภอ เมือง                                                                                                    | บึงกาฬ จังหวัด บึงกาฬ 3800                                                                         | 0 โทรศัพท์ 0987654321             | • •                                                          |                                          |
| สถานที่เก็บ<br>เลซที่ 27 หมู่ 4 ตำบ                                                                                                    | ล หนองเลิง อำเภอ เมืองบึงกาห                                                                                                    | จังหวัด บึงกาฬ 38000 โทรศัพท์ 0                                                                                                    | 899430995                                                                                          |                                   |                                                              | ลบ                                       |
|                                                                                                    | ลองตน เขต คลองเตย จงหวด กรุ                                                                                                    | งเทพมหานคร 98963 เทรศพท 02                                                                                                    | 2-5907423                                                                                          |                                   |                                                              | ลบ                                       |
| <ul> <li>และ 5000 และ 4</li> <li>และ 5000 และ 4</li> <li>มลิต</li> <li>รับจ้างผลิต</li> </ul>                                                                                                    | สองตน เจต คลองเตย จงหวด กรุ                                                                                                    | งเทพมหานคร 98963 เทรคพท 0                                                                                                    | 2-5907423                                                                                          |                                   | < ข้อนก                                                      | ຄັບ                                      |
| <ul> <li>แข้ม 3052 แข้ง ที่</li> <li>มลิต</li> <li>รับข้างผลิต</li> <li>รับข้างผลิต</li> <li>แข้งเครื่องสำะ<br/>ผลิตภัณฑ์เดียว</li> </ul>                                                                                                    | มาง ( นำเซ็า )                                                                                                    | 4.111111111111111111111111111111111111                                                                                                    | 2-5907423                                                                                          |                                   | < ข้อนก                                                      | ลบ<br>ตับ ตัดไป >                        |
| <ul> <li>แก่บา 3059 แบ่ง ที่</li> <li>มลิต</li> <li>วับจ้างผลิต</li> <li>อ้ายจักผลิต</li> <li>มลิตภัณฑ์เดียว</li> <li>ปังการค้าและ<br/>ร้องกรคาและ</li> </ul>                                                                                                    | สองคน เรงค คลองเทย จงหวด กรุ<br>วาง ( น้าเข้า )<br>รูปแบบประเทท                                                                                                    | งุ่งทหมหานคร 98963 (พรศพท 02<br>                                                                                                    | 2-5907423<br>4<br>aenuli                                                                           | 5                                 | 6<br>usinescuruonu5e                                         | ลบ<br>เต็บ ถัดไป >                       |
| <ul> <li>แก่บท 3059 แบบ ที่</li> <li>มลิต</li> <li>วับจ้างผลิต</li> <li>วับจ้างผลิต</li> <li>มลิตภัณฑ์เดียว</li> <li>ปังหวัดเสียง</li> <li>ปังหวัดเลืองสำคร</li> <li>สิงหวัดเสียงสามอาจ</li> <li>สิงหวัดเสียงสามอาจ</li> <li>รายธะเอียงสถาวา</li> </ul>                                                                                                    | สองคน เรงค คลองเทย จงหวด กรุ<br>ภาจ ( น้ำเข้า )<br>รูปแบบประเภท<br>เพิ่น้ำเข้า                                                                                                    | งุ่มทรมหาบคร 96963 (พรศพท 02<br>                                                                                                    | 2-5907423<br>4<br>acrual                                                                           | 5                                 | ระการจดมจึง                                                  | ลบ<br>เต็บ ตัดไป ><br>ริยศ์กระ<br>บันทึก |
| <ul> <li>แข้ม 3059 แข้ง ที่</li> <li>มลิต</li> <li>รับจ้างผลิต</li> <li>รับจ้างผลิต</li> <li>ของดแจ้งเครื่องสำร<br/>ผลิตภัณฑ์เดียว</li> <li>ของดแจ้งเครื่องสำร<br/>ของการคาและ<br/>ชื่อแก้องสำระท่าง</li> <li>สุราวยกะเมียดสถาน<br/>เกรงออานที่ :<br/>ชู่สึง:<br/>สถานที่เก็บ :</li> </ul>                                                                                                    | สองคน เรษ คลองเมย จงหวด กรุ<br>ภาล ( นำเข้า )<br>รูปแบบบรรมาท<br>เที่นำเข้า<br>10 404009<br>บริชัท มหารเอลล์ จำกัคมหารขน<br>เลขที่ 27 หรู 4 ดำบล หนองเลิง<br>เลขที่ 5695 แขวง คลองสัน เร                                                                                                    | งเททมหานคร 98963 เทรศาทา 0<br>เรื่อนใชงสักษณะ<br>ยำนาย เมืองบึงการ จังหวัด บึงการ<br>ยด ตลองเดย จังหวัด กรุงเรพยุตราบ                                                                   | 2-5907423<br>4<br>สถานที<br>พ 38000 โพรศัพท์ 0987654<br>เคร 98963 โทรศัพท์ 02-590                  | 5<br>5768775677<br>1321<br>177423 | รับลงระกายาร<br>รับสงระกายาร<br>รับสงระกายาร                 | ลบ<br>เส้ม ตัดไป ><br>7<br>ชินศาระ       |
| <ul> <li>แสงท. 3059 แบบ ท</li> <li>ผลิต</li> <li>รับจ้างผลิต</li> <li>รับจ้างผลิต</li> <li>รับจ้างผลิต</li> <li>รับจ้างผลิต</li> <li>รับจ้างผลิต</li> <li>เอาจกันห์</li> <li>ของกรักและ</li> <li>ของกรักและ</li> <li>ของกรักเลี้ยง</li> <li>เอาจักรัก (ประการกรักและ</li> <li>เอาจักรัก (ประการกรักและ</li> <li>เอาจักรัก (ประการกรักและ</li> <li>เอาจักรัก (ประการกรักและ</li> <li>เอาจักรัก (ประการกรักและ</li> <li>เอาจักรัก (ประการกรักและ</li> <li>เอาจักรัก (ประการกรักและ</li> <li>เอาจักรัก (ประการกรักและ</li> </ul> | สองคน เขต คลอองเคย จงหวด กรุ<br>ภาง ( นำเข้า )<br>2<br>รูปแบบบวระเภท<br>เพิ่ม้าเข้า<br>10 6040002<br>บริชัท เกลโอลลี จำกัดบหาขน<br>เลขที่ 27 หมู่ 4 คำบล หนองเลิง<br>เลขที่ 5695 แขาง คลองสัน เร<br>เลขที่ 5695 แขาง คลองสัน เร<br>เลขที่ 5695 แขาง คลองสัน เร<br>เลขที่ 5695 แขาง คลองสัน เร | งเทพมหานคร 98903 เทรศพท 0<br>3<br>สองโดงลักษณะ<br>อำเภอ เมืองบังกาห จังหวัด บังกา<br>เล คลองเลย จังหวัด กรุงเทพมหา<br>เล เมืองบังกาห จังหวัด บังกาห 3<br>เหวัด บังกาห 38000 โทรศัพท์ 08 | 2-5907423<br>4<br>สถานที่<br>พ. 38000 โพรศัพพ์ 0987654<br>เคร 98963 โทรศัพพ์ 098765432<br>99430995 | 5<br>TIENTISITY<br>1321<br>1      | รรับสงระกาณร<br>รรับสงรากมาย<br>รรับสงระกาณร<br>รรับสงระกาณร | ลบ<br>ตับ ตัดไป ><br>รับศ์กระ<br>บันทึก  |

3.6.1.10 กรอกรายชื่อสารที่ต้องการลงในช่องว่างแล้วกดค้นหา เมื่อชื่อสารปรากฏขึ้นให้ใช้เมาส์คลิกไปที่สารนั้น รายการสารนั้นจะลงมาอยู่ด้านล้างในช่องลำดับสารจากนั้นให้กรอก ปริมาณ% สารรวมกันให้ครบ 100%

| ลตภณฑเต          | กยว                                         |                |                          |                                    |                        |
|------------------|---------------------------------------------|----------------|--------------------------|------------------------------------|------------------------|
| ชื่อเค<br>ชื่อเค | 1 2<br>การค้าและ รูปแบบบประเ<br>ถึงอยู่กอาง | nm Abulevämens | 4 5<br>สถานที่ รายการสำร | 6<br>แมรงแบบงดแจ้ง<br>รายการจดแจ้ง | 7<br>ยินคำขอ<br>บันทึก |
|                  |                                             |                |                          | ٩                                  |                        |
| ำตัน             | CAS NO.                                     | ซื่อสาร        | ปรีมาณ (%)               |                                    |                        |
|                  | 0007732-18-5                                | WATER          | (0.0966553400000         |                                    | ລນ                     |
|                  | 0090063-86-8                                | MANGO EXTRACT  | (55.8675900000000        |                                    | ลบ                     |
|                  | 0000098-92-0                                | VITAMIN B3     | (0.00000000000           |                                    | ลบ                     |

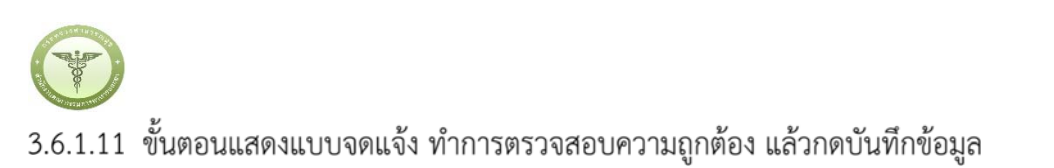

|                                       | 2          | 3               | 4            | 5                   | 6                                  | - 7              |
|---------------------------------------|------------|-----------------|--------------|---------------------|------------------------------------|------------------|
| ชื่อการค้าและ รูง<br>ชื่อเครื่องสำอาง | แบบ/ประเภท | เงื่อนไข/ลักษณะ | สถานที่      | รายการสาร           | แสดงแบบจดแจ้ง                      | ยื่นคำขอ         |
| . แสดงแบบจดแจ้ง                       |            |                 |              |                     | รายการจดแจ้ง                       | ) (บันทึก))      |
|                                       |            |                 |              | หากกตบันทึกไฟล์แล้: | หน้าต่างอึงไม่ไปที่ Step 7 กรุณากต | บุ่มนี้ ->> Cuck |
|                                       |            |                 | Download PDF |                     |                                    |                  |
|                                       |            |                 |              |                     |                                    | Â                |

3.6.1.12 ขั้นตอนยื่นคำขอให้เลือกไฟล์ที่ทำการบันทึกแล้วในขั้นตอน 6 อัพโหลด กรณีมีเอกสารเพิ่มเติมให้แนบเป็น PDF หรือมีรายละเอียดเพิ่มเติมให้ระบุลงในช่อง "รายละเอียดเพิ่มเติม"

| ♦ HELP สิำกลับสู่หน้าหลัก © ลอกจากระบบ                                    |                    |                      | ÷         | หน่วยงาน : บริษัท เหสโออลี่ จำกัดมหาษ | น 👤 บาย พงศ์ธร รักไทย |
|---------------------------------------------------------------------------|--------------------|----------------------|-----------|---------------------------------------|-----------------------|
| ขอจดแจ้งเครื่องสำอาง ( นำเข้า )<br>ผลิตภัณฑ์เดี่ยว                        |                    |                      |           |                                       |                       |
| 1 2<br>ชื่อการค้าและ รูปแบบเประเภท<br>ชื่อเหรืองสำอาง                     | 3<br>ต่อนโย/ลักษณะ | 4<br>สถานที่         | รายการสาร | 6<br>แสดงแบบจดแจ็ง                    | 7<br>ชินคำขอ          |
| กรุณาเลือกไฟส์                                                            |                    |                      |           | รายการจดแจ้ง                          | <b>ยัพโหลด</b>        |
| ทำขอจดแจ้งผลิดภัณฑ์เครื่องสำอาง<br>เอกสารเพิ่มเดิม<br>รายละเอียดเพิ่มเดิม | Browse No file     | 111.xml<br>selected. |           |                                       |                       |

ńżióW

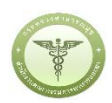

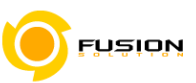

### 3.6.1.13 หลังจากตรวจสอบความถูกต้องในหน้าจอเรียบร้อยแล้ว ให้เลือกยินยอมเพื่อยืนยันการยื่นคำขอ

| เลขที่บันทึก 600711000009<br>วันที่บันทึก 11/7/2560                                                                                                    | ประเภท :่นำเข้า                                                                       | สถานะใบวับจดแจ้ง<br>เลขที่บันทึก 600711<br>เลขที่วับ -<br>เมขที่ไปวับออ | ระชำระค่าใบคำชอ<br>1000009 วันที่บันทึก 11/7/2<br>วันที่วัน<br>วันที่วันตอ - |
|----------------------------------------------------------------------------------------------------|---------------------------------------------------------------------------------------|-------------------------------------------------------------------------|------------------------------------------------------------------------------|
| ใบรับจุคแจ้งเลขที่รับที่ออกเลขรับแจ้ง<br>ใจได้ถึงวันที่                                                                                                  | เลชที่รับ :<br>วันที่รับ :                                                            | แจ้ง<br>วันที่หมดอายุ<br>ชื่อการค้า<br>ชื่อผลิตภัณฑ์                    | แจ้ง<br>-<br>เอซุต PYRO<br>ฟอว่า FRORA                                       |
| สำนักงานคณะกรรมการอาหารและยาสงวนสิทธิ์ที่จะเทิกถอนใบรับแจ้งนี้<br>เมื่อปรากฏว่ามีการกระทำอันผ่าฝืนพระราชบัญญัติเครื่องสำอาง พ.ศ. ๒๕๕๘                    | สำหรับเจ้าหน้าที่เป็นผู้กรอก                                                          | ประเภทการจดแจ้ง<br>อื่นคำขอโดย<br>ผลพิจารณาการจดแจ้ง                    | นำเข้า<br>ผู้ประกอบการ<br>៖ -                                                |
| ท้าขอจตแจงเครื่องสำอาง<br>รายละเอียดของเครื่องสำอาง (ให้หิณฑ์หรือกรอกข้อมูลด้วยตัวบรรจงให้อ่าน<br>ใน หัวข้อที่เลือก)<br>๑. ชื่อการด้าและชื่อเครื่องสำอาง | ได้ชัดเจน และโปรดทำเครื่องหมาย 🗸                                                      | ยกเสี                                                                   | ยิ่นคำขอ<br>โกการยิ่นคำขอ                                                    |
| ๑.๑ ชื่อการคำภาษาไทย เอชุต                                                                                                    | a an talan sa marangan sa marangan sa marangan sa sa sa sa sa sa sa sa sa sa sa sa sa | DOWNLO                                                                  | AD เพื่อดูใน Reader                                                          |
| จอการคาภาษาอังกฤษ PYRO                                                                                                    |                                                                                       | nå                                                                      | บัสู่หน้าหลัก                                                                |
|                                                                                                    |                                                                                       |                                                                         |                                                                              |

### 3.6.1.14 หลังจากที่ยอมรับเงื่อนไขการยื่นคำขอ และระบบได้ตรวจสอบเงื่อนไขเบื้องต้นแล้ว ระบบจะแสดงหน้าจอ สถานะของคำขอ เลือก "OK" เพื่อรับทราบผลการยื่นคำขอจากนั้นจะได้เลขใบรับจดแจ้ง

และจะหยุดการจำหน่าย จ่าย แจก ผลิตภัณฑ์เครื่องสำอางดังกล่าว ๓. ข้าพเจ้าขอรับรองว่า รายละเอียดที่ได้แจ้งในคำขอจดแจ้งเครื่องสำอางนี้และเอกสารที่เกี่ยวข้องเป็นความจริงทุกประการ ๔. ข้าพเจ้ารับทราบว่า จะต้องรับผิดซอบให้ผลิตภัณฑ์เครื่องสำอางที่วางดลาดเป็นไปตามที่แจ้งไว้ต่อพนักงานเจ้าหน้าที่ และข้อกำหนดที่กฎหมายบัญญัติไว้ รวมถึงไม่หลีกเลี่ยงความรับผิดที่เกิดขึ้น หากผลิตภัณฑ์ไม่เป็นไปตามมาตรฐานหรือ ข้อกำหนดอื่นๆที่พนักงานเจ้าหน้าที่ได้รับแจ้งไว้ ๕. ข้าพเจ้าขอรับรองว่าจะรับผิดซอบในการตรวจเอกสารหลักฐาน หรือข้อมูลประกอบการพิจารณาครบถ้วนถูกต้อง หากข้อเท็จจริงพบว่ามีการปลอมแปลง หรือแนบหลักฐานเอกสารปลอม หรือแจ้งข้อความอันเป็นเท็จซึ่งอาจกำให้เกิด ความเสียหาย ข้าพเจ้าจะยินยอมให้ดำเนินคดีอาญาจนถึงที่สุด ๖.ข้าพเจ้าไม่ประสงค์จะให้ทางราชการนำสูตรล่วนประกอบ ไปเปิดเผยแก่บุคคลภายนอก ตามมาตรา ๑๙ (๖) แห่งพระราชบัญญัติ ข้อมูลข่าวสารของราชการ พ.ศ. ๒๙๙๐

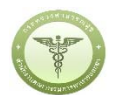

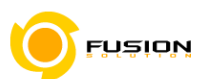

<u>หมายเหตุ</u> กรณีที่ต้องชำระค่าธรรมเนียม ระบบจะแสดงปุ่ม "รอออกใบสั่งชำระ" ให้ดำเนิการออกใบสั่งชำระตาม กระบวนการชำระเงิน เมื่อชำระเงินเรียบร้อยแล้วถึงจะสามารถดำเนินการต่อไปได้

|                                                                                                    |                                                | <ul> <li>รายละเอียด</li> </ul>                                                                              |
|----------------------------------------------------------------------------------------------------|------------------------------------------------|----------------------------------------------------------------------------------------------------|
| เลขที่บันทึก 600726000016                                                                                                    | ประเภท :ผลิต                                   | สถานะใบรับจดแจ้ง รอชำระค่าใบคำขอ<br>เลขที่บันทึก 600726000016 วันที่บันทึก 26/7,<br>เลขที่รับ - วันที่รับ - |
| วันที่บันทึก 26/7/2560                                                                                                    | เลขสถานที่ : 10-6041660                        | เลขที่ใบรับจด วันที่รับจด -                                                                                 |
| ใบรับจดแจ้งเลขที่วันที่ออกเลขรับแจ้ง                                                                                                    | เลขที่รับ :                                    | แงง แงง<br>วันที่หมดอายุ -<br>ชื่อการด้า เอซเต00 ASUS00                                                     |
| ใช้ได้ถึงวันที่                                                                                                    |                                                | ชื่อผลิตภัณฑ์ ฟอร่า99 FRORA99                                                                               |
| สำนักงานคณะกรรมการอาหารและยาสงวนสิทธิ์ที่จะเพิกถอนใบรับแจ้งนี้<br>เมื่อปรากฏว่ามีการกระทำอันฝ่ามีนพระราชบัญญัติเครื่องสำอาง พ.ศ. ๒๕๕๘   | วนทรบ :<br><u>สำหรับเจ้าหน้าที่เป็นผู้กรอก</u> | บรงอาทาารงหนังจุ ผลท<br>ยื่นคำขอโดย ผู้ประกอบการ<br>ผลพิจารณาการจดแจ้ง -<br>วันที่พิจารณา -                 |
| คำขอจดแจ้งเครื่องสำอาง                                                                                                    |                                                | รลออกในนั่งชาระ                                                                                             |
| รายละเอียดของเครื่องสำอาง (ให้พิมพ์หรือกรอกข้อมูลด้วยตัวบรรจงให้อ่าน่                                                                   | ใดชัดเจน และโปรดทำเครื่องหมาย 🗸                | 10001100110                                                                                                 |
| เน 🔄 หวขอทเลอก)                                                                                                    |                                                | ยกเลิกการยื่นคำขอ                                                                                           |
|                                                                                                    |                                                |                                                                                                    |
| ด. ชื่อการค้าและชื่อเครื่องสำอาง                                                                                                    |                                                |                                                                                                    |
| <ol> <li>ชื่อการค้าและชื่อเครื่องสำอาง</li> <li>๑.๑ ชื่อการค้าภาษาไทย เอชุต99</li> </ol>                                                |                                                | DOWNLOAD เพื่อดูใน Reader                                                                                   |
| <ol> <li>๑. ชื่อการค้าและชื่อเครื่องสำอาง</li> <li>๑.๑ ชื่อการค้าภาษาไทย เอชุต99</li> <li>ชื่อการค้าภาษาอังกฤษ ASUS99</li> </ol>        |                                                | DOWNLOAD เพื่อดูใน Reader                                                                                   |
| ๑. ชื่อการค้าและชื่อเครื่องสำอาง<br>๑.๑ ชื่อการค้าภาษาไทย เอชุด99<br>ชื่อการค้าภาษาอังกฤษ ASUS99<br>๑.๒ ชื่อเครื่องสำอางภาษาไทย ฟอร่า99 |                                                | DOWNLOAD เพื่อดูใน Reader<br>กลับสู่หน้าหลัก                                                                |

#### 3.6.2 ผลิตภัณฑ์เดี่ยวชนิดเดียวกันที่มีส่วนประกอบและการใช้เหมือนกันแต่ต่างกันที่สี/กลิ่น

3.6.2.1 เมื่อเข้ามาถึงหน้าจอระบบเครื่องสำอางให้ท่านเลือกเมนูคำขอจดแจ้งเครื่องสำอาง

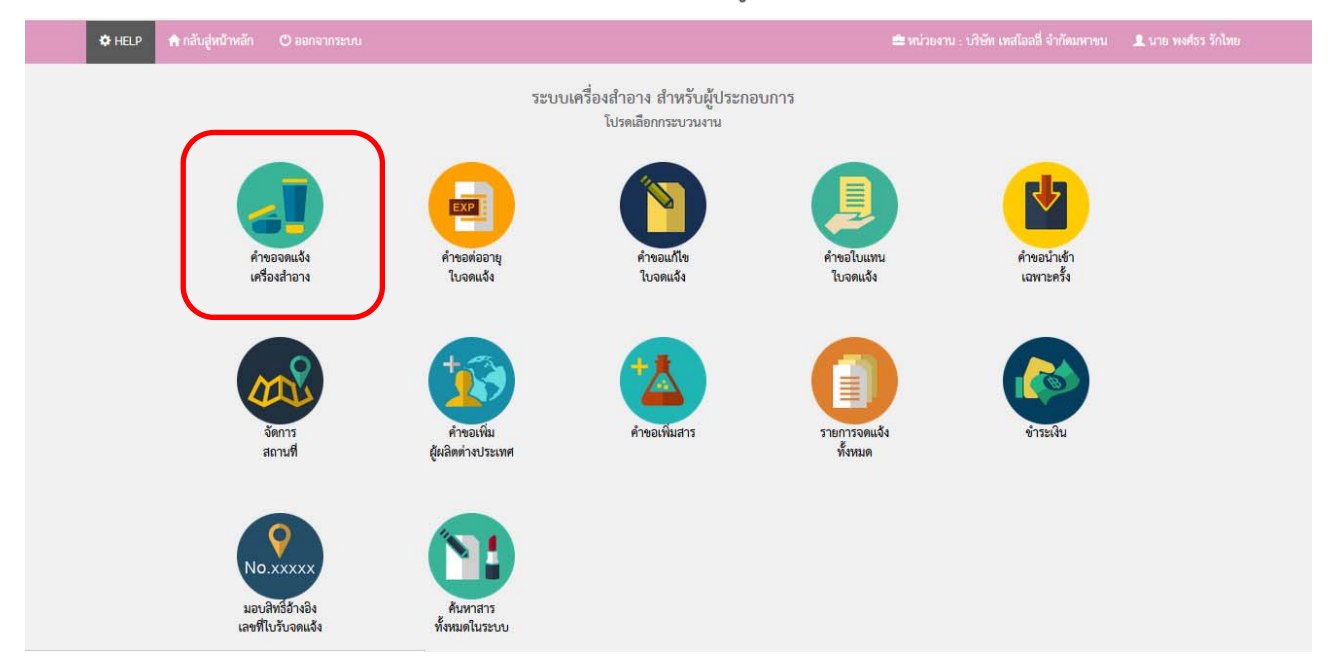

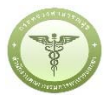

# Fusion

3.6.2.2 หน้าประเภทคำขอจดแจ้งเครื่องสำอางให้เลือกประเภทผลิต/หรือนำเข้า

| ระบบเครื่องสำอาง<br>สำนักงานคณะกรรมการอาหารและยา กระทรวงสาธารณสุข                                                                                                    |                                                                |
|----------------------------------------------------------------------------------------------------|----------------------------------------------------------------|
| HELP กำลับสู่หน้าหลัก O ออกจากระบบ                                                                                                    | 🚔 หน่วยงาน : บริษัท เหลไอลลี่ จำกัดมหาชน 🏾 🏦 นาย พงศ์ธร วักไทย |
| ระบบเส้าหรับผู้ประกอบการ         คารองแร้งเครื่องสำอาง         1         1         1         1         1         1         1         1         1         1         1         1         1         1         1         1         1         1         1         1         1         1         1         1         1         1         1         1         1         1         1         1         1         1         1         1         1         1         1         1         1         1         1         1         1         1         1         1         1         1         1         1         1 | หลิกแบบ<br>แบ่งบรรถุ                                           |
|                                                                                                    |                                                                |

3.6.2.3 หน้ารายการสถานที่ ให้เลือกสถานที่ผลิต/หรือ นำเข้า โดยการ Click "เลือก"

| HELP ด้าลับสู่หน้าหลัก                                                                                                    | 😃 ອອກຈາກຈະບບ                                                      |                                                                                                    | 🚔 หน่วยงาน : เวิษัท เหลโอลลี่ จำกัดมหาชน                                                                                                    | 👤 นาย พงศ์ธร รักไทย              |
|----------------------------------------------------------------------------------------------------|-------------------------------------------------------------------|----------------------------------------------------------------------------------------------------|----------------------------------------------------------------------------------------------------|----------------------------------|
| ะบบสำหรับผู้ประกอบการ                                                                                                    |                                                                   |                                                                                                    |                                                                                                    |                                  |
| คำขอจดแจ้งเครื่องสำอาง                                                                                                    | 2. <mark>เ</mark> ือกรายก                                         | ารสถานที่ (ผลิต)                                                                                         |                                                                                                    |                                  |
| 1 ประเภทคำชอ                                                                                                    | × ×,                                                              |                                                                                                    |                                                                                                    |                                  |
| (2) รายการสถานที่                                                                                                    | ขอมูลผูบระกอบเ<br>ชื่อบริษัท : บริษัท                             | าาร<br>1 เทสโอลลี่ จำกัดมหาชน เลข                                                                        | นิติบุคคล/ผู้เสียภาษี : 000000000000                                                                                                    |                                  |
|                                                                                                    |                                                                   |                                                                                                    | · · ·                                                                                                    |                                  |
| (3) รูปแบบผลิตภัณฑ์                                                                                                    |                                                                   |                                                                                                    |                                                                                                    |                                  |
| <ul> <li>3) รูปแบบผลิตภัณฑ์</li> <li>4) รายการจดแจ้ง</li> </ul>                                                                                                    | เลซสถานที่                                                        | ชื่อสถานที่                                                                                              | ที่ตั้ง                                                                                                    |                                  |
| <ul> <li>3 รูปแบบผลิตภัณฑ์</li> <li>4 รายการจดแจ้ง</li> <li>4 การอุเมืออายในจุดแจ้ง</li> </ul>                                                                                                    | และสถานที่<br>10-6041637                                          | ชื่อสถามที่<br>บริษัท เทลโอลลี่ จำกัดมหาชน                                                               | ที่ตั้ง<br>เลขที่ 999 หมู่ 9 แขวง พระบรมมหาราชวัง เขต พระนคร จังหวัด กรุงเทพมหานคร 10000 โทรศัพท์ 02-99999                                                                                                    | เสือก                            |
| <ol> <li>รูปแบบผลิตภัณฑ์</li> <li>รายการจดแจ้ง</li> <li>สำรอห่ออายุไบจดแจ้ง</li> <li>สำรอนกิจใบรับอดแจ้ง</li> </ol>                                                                                                    | เลาสุดานที่<br>10-6041637<br>10-5900160                           | ชื่อสถานที่<br>บริษัท เทลโอลลี่ จำกัดมหาชน<br>บริษัท เทลโอลลี่ จำกัดมหาชน                                | รีทั้ง<br>เลซที่ 999 หมู่ 9 แขวง พระบรมมหาราชวัง เขต พระนคร จังหวัด กรุงเทพมหานคร 10000 โพรศัพท์ 02-99999<br>เลซที่ 1111 แขวง วังบูรพาภิรมย์ เขต พระนคร จังหวัด กรุงเทพมหานคร 2222 โทรศัพท์ 3333                                                                                                    | เลือก<br>เลือก                   |
| <ol> <li>รูปแบบผลิตภัณฑ์</li> <li>รายการจดแจ้ง</li> <li>สำขอต่ออายุใบจดแจ้ง</li> <li>คำขอแก้ไขใบรับจดแจ้ง</li> <li>สำขอแก้ไขใบรับจดแจ้ง</li> </ol>                                                                                                    | <mark>เอาสถานที่</mark><br>10-6041637<br>10-5900160<br>10-5900111 | ชื่อสถานที่<br>บริษัท เทลโอลลี่ จำกัดมหาชน<br>บริษัท เทลโอลลี่ จำกัดมหาชน<br>บริษัท เทลโอลลี่ จำกัดมหาชน | ที่ทั้ง<br>เลขที่ 999 หมู่ 9 แขวง พระบรมมหาราชวัง เขต พระนคร จังหวัด กรุงเทพมหานคร 10000 โพรศัพท์ 02-99999<br>เลขที่ 1111 แขวง วังบูรพาภิรมย์ เขต พระนคร จังหวัด กรุงเทพมหานคร 2222 โพรศัพท์ 3333<br>เลขที่ 67 หมู่ 8 ขอย soi ถนน raod ทำนล บ้านระกาศ อำเภอ บางบ่อ จังหวัด สมุทรปราการ 65400            | เลือก<br>เลือก<br>เลือก          |
| <ol> <li>รูปแบบผลิตภัณฑ์</li> <li>รายการจดแจ้ง</li> <li>สำรอนกัเอโบรับอดแจ้ง</li> <li>สำรอนกัเอโบรับอดแจ้ง</li> <li>สำรอนกัเอโบรับอดแจ้ง</li> <li>สำรอนกัเอโบรับอดแจ้ง</li> </ol>                                                                                                   | <b>เอาสถานที่</b><br>10-6041637<br>10-5900160<br>10-5900111       | ชื่อสถามที่<br>บริษัท เทลโอลลี่ จำกัดมหาชน<br>บริษัท เทลโอลลี่ จำกัดมหาชน<br>บริษัท เทลโอลลี่ จำกัดมหาชน | ร <del>ีฟัง</del><br>เลขที่ 999 หมู่ 9 แขวง พระบรมมหาราชวัง เขต พระนคร จังหวัด กรุงเทพมหานคร 10000 โทรศัพท์ 02-99999<br>เลขที่ 1111 แขวง วังบูรพาภิรมย์ เขต พระนคร จังหวัด กรุงเทพมหานคร 2222 โทรศัพท์ 3333<br>เลขที่ 67 หมู่ 8 ขอย soi ถนน raod ทำบล บ้านระกาศ อำเภอ บางบ่อ จังหวัด สมุทรปราการ 65400  | เลือก<br>เลือก<br>เลือก          |
| <ol> <li>รูปแบบผลิตภัณฑ์</li> <li>รายการจดแจ้ง</li> <li>สำรองห่องายู่ใบอดแจ้ง</li> <li>สำรองเกิงขึ้นข้ายดแจ้ง</li> <li>สำรองใบเหนโบรับอดแจ้ง</li> <li>สำรองใบแทนใบรับอดแจ้ง</li> <li>สำรองใบแทนในรับอดแจ้ง</li> <li>สำรองใบแทนในรับอดแจ้ง</li> <li>สำรองใบแทนในรับอดแจ้ง</li> </ol> | เลาเสตาหที่<br>10-6041637<br>10-5900160<br>10-5900111             | ชื่อสถามที่<br>บริษัท เหลโอลลี่ จำกัดมหาชน<br>บริษัท เหลโอลลี่ จำกัดมหาชน<br>บริษัท เหลโอลลี่ จำกัดมหาชน | ร <del>ีทั้ง</del><br>เลซที่ 999 หมู่ 9 แขวง พระบรมมหาราชวัง เขต พระนคร จังหวัด กรุงเทพมหานคร 10000 โพรศัพท์ 02-99999<br>เลซที่ 1111 แขวง วังบูรพาภิรมย์ เขต พระนคร จังหวัด กรุงเทพมหานคร 2222 โทรศัพท์ 3333<br>เลซที่ 67 หมู่ 8 ขยย soi ถนน raod ทำนล บ้านระกาศ อำเภอ บางบ่อ จังหวัด สมุทรปราการ 65400 | เลือก<br>เลือก<br>เสือก<br>เสือก |
| 3 รูปแบบผลิตภัณฑ์<br>สารอการจดแจ้ง<br>คำออห่ออายุใบอทแจ้ง<br>คำออใบแทบใบรับอดแจ้ง<br>คำออใบแทบใบรับอดแจ้ง<br>คำออบ้านจ้านหรื่ง<br>อีการสถานที่<br>คำออเรียมผิดต่างประเทศ                                                                                                    | <u>เลงสถานที่</u><br>10-6041637<br>10-5900160<br>10-5900111       | ชื่อสถามที่<br>บริษัท เหลโอลลี่ จำกัดมหาชน<br>บริษัท เหลโอลลี่ จำกัดมหาชน<br>บริษัท เหลโอลลี่ จำกัดมหาชน | ร <del>ีฟัง</del><br>เลซที่ 999 หมู่ 9 แขวง พระบรมมหาราชวัง เขต พระนคร จังหวัด กรุงเทพมหานคร 10000 โพรศัพท์ 02-99999<br>เลซที่ 1111 แขวง วังบูรพาภิรมย์ เขต พระนคร จังหวัด กรุงเทพมหานคร 2222 โพรศัพท์ 3333<br>เลซที่ 67 หมู่ 8 ขอย soi ถนน raod ทำนล บ้านระกาศ อำเภอ บางบ่อ จังหวัด สมุทรปราการ 65400  | เลือก<br>เลือก<br>เสือก<br>เสือก |
| <ol> <li>รูปแบบผลิตภัณฑ์</li> <li>รายการจดแจ้ง</li> <li>การจดแจ้ง</li> <li>การจดแจ้ง</li> <li>การจดแจ้ง</li> <li>การจดแจ้ง</li> <li>การจดแจ้ง</li> <li>การจดบกับรับจดแจ้ง</li> <li>การสถานที่</li> <li>การสถานที่</li> <li>การอสมานที่</li> </ol>                                   | <u>เลงสถานที่</u><br>10-6041637<br>10-5900160<br>10-5900111       | ร้องกามขึ่<br>บริษัท เทคโอลลี่ จำกัดมหาชน<br>บริษัท เทคโอลลี่ จำกัดมหาชน<br>บริษัท เทคโอลลี่ จำกัดมหาชน  | รีดัง<br>เลซที่ 999 หมู่ 9 แขวง พระบรมมหาราชวัง เขต พระนคร จังหวัด กรุงเทพมหานคร 10000 โพรศัพท์ 02-99999<br>เลซที่ 1111 แขวง วังบูรพาภิรมย์ เขต พระนคร จังหวัด กรุงเทพมหานคร 2222 โทรศัพท์ 3333<br>เลซที่ 67 หมู่ 8 ขอย soi ถนน raod ทำนล บ้านระกาศ อำเภอ บางบ่อ จังหวัด สมุทรปราการ 65400              | เลือก<br>เลือก<br>เลือก<br>เลือก |
| <ol> <li>รุปแบบผลิตภัณฑ์</li> <li>รายการจดแจ้ง</li> <li>สำรองห่อยายุใบจดแจ้ง</li> <li>สำรองเกิงขึ้นรับอดแจ้ง</li> <li>สำรองโบเตาแห้ง</li> <li>สำรองทีมผู้หลิดค่างประเทศ</li> <li>สำอองทีมเสียดต่างประเทศ</li> </ol>                                                                 | <u>เลงสถานที่</u><br>10-6041637<br>10-5900160<br>10-5900111       | ร้องคถามขึ<br>บริษัท เทคโอลลี่ จำกัดมหาชน<br>บริษัท เทคโอลลี่ จำกัดมหาชน<br>บริษัท เทคโอลลี่ จำกัดมหาชน  | รีดัง<br>เลขที่ 999 หมู่ 9 แขวง พระบรมมหาราชวัง เขต พระนคร จังหวัด กรุงเทพมหานคร 10000 โพรศัพท์ 02-99999<br>เลขที่ 1111 แขวง วังบูรพาภิรมย์ เขต พระนคร จังหวัด กรุงเทพมหานคร 2222 โทรศัพท์ 3333<br>เลขที่ 67 หมู่ 8 ขอย soi ถนน raod ทำนล บ้านระกาศ อำเภอ บางบ่อ จังหวัด สมุทรปราการ 65400              | เลือก<br>เสือก<br>เสือก<br>เสือก |

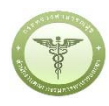

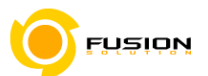

3.6.2.4 เลือกรูปแบบผลิตภัณฑ์ คือ ผลิตภัณฑ์เดี่ยวชนิดเดียวกันที่มีส่วนประกอบและการใช้เหมือนกันแต่ต่างกันที่ สี/กลิ่น

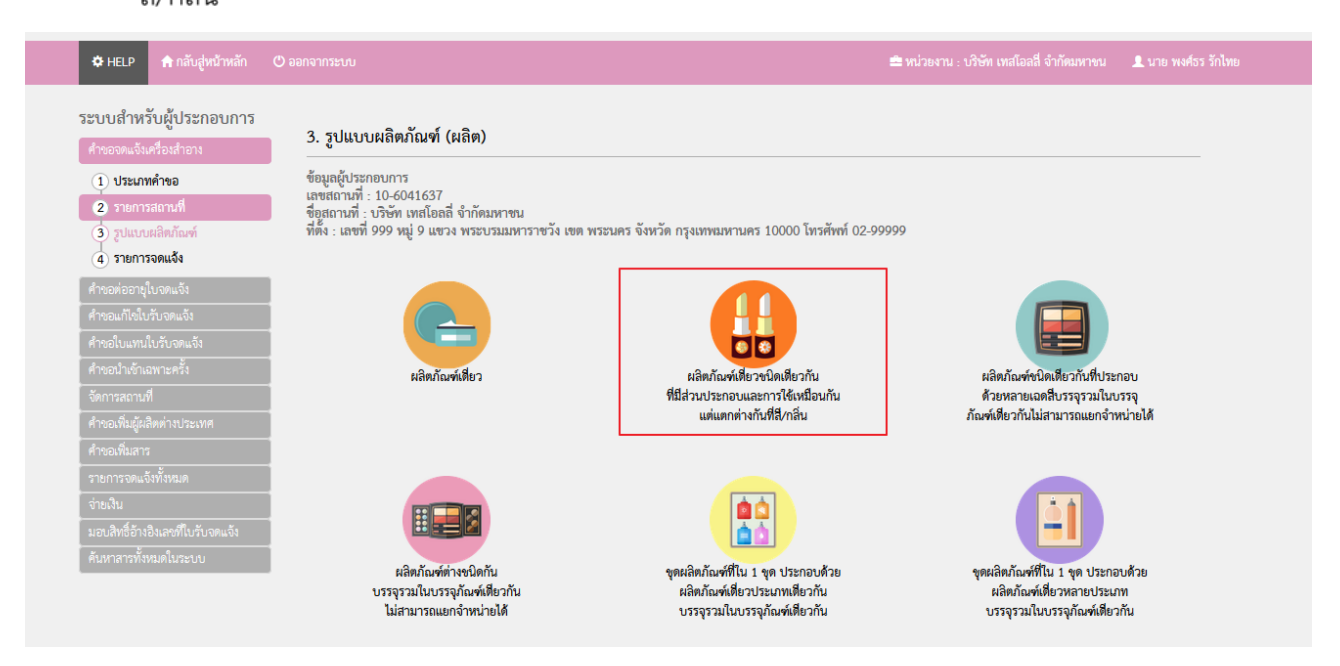

#### 3.6.2.5 หน้ารายการจดแจ้ง

- กรณีต้องการเพิ่มรายการจดแจ้ง ให้เลือกเมนู "+แจ้งรายละเอียดคำขอ"
- กรณีต้องการปรับปรุงเอกสารคำขอจดแจ้งที่เคยบันทึกข้อมูลไว้แล้ว เลือก "ปรับปรุงข้อมูล"
- กรณีต้องการอัพโหลดเอกสารคำขอที่เคยบันทึกข้อมูลไว้แล้ว เลือก "อัพโหลด"

| ระบบสำหรับผู้ประกอบการ<br>คำของดแจ้งเครื่องสำอาง                                                                   | 4. รายการจดแจ้ง (ผลิต) (ปรับปรุงข้อมูล ) (ยัทโหลด                                                                                                    |
|----------------------------------------------------------------------------------------------------|----------------------------------------------------------------------------------------------------|
| 1 ประเภทคำขอ<br>2 รายการสถานที่                                                                                    | รูปแบบผลิตภัณฑ์ : ผลิตภัณฑ์เดี่ยวชนิดเดียวกันที่มีส่วนประกอบและการใช้เหมือนกันแต่ต่างกันที่สี/กลิ่น                                                                                                    |
| <ul> <li>(3) รูปแบบผลิตภัณฑ์</li> <li>(4) รายการจดแจ้ง<br/>คำหอต่ออายุในจดแจ้ง<br/>คำหอดเกิดใบรับอดแจ้ง</li> </ul> | ข้อมูลผู้ประกอบการ<br>เลขขลานที่ : 10-6041637<br>ข้อสถานที่ : บริษัท เทสโอลลี่ จำกัดมหาขน<br>ที่ดั้ง : เลขที่ 999 หมู่ 9 แขวง พระบรมมหาราชวัง เขต พระนคร จังหวัด กรุงเทพมหานคร 10000 โทรศัพท์ 02-99999 |
|                                                                                                    | ค้นหาข้อมูล                                                                                                    |
|                                                                                                    | เลชรับ โลชที่ใบรับจดแจ้ง ชื่อการค้า ชื่อผลิตภัณฑ์ สถานะ ▼                                                                                                    |
|                                                                                                    | ້ວນທີ່ວ່າ 🗮 ລັບລັ້ນວ່າ 🗮 ວັນທີ່ທີ່ທາງລາງ 📛 ລັບວັນທີ່ທີ່ທາງລາງ 📛                                                                                                    |
|                                                                                                    |                                                                                                    |
| สำออเพิ่มผู้ผลิคต่างประเทศ                                                                                         |                                                                                                    |

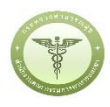

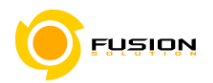

3.6.2.6 ระบบจะแสดงหน้าจอลำดับการบันทึกข้อมูลตามภาพ ให้ระบุข้อมูลในช่องชื่อการค้า/ชื่อเครื่องสำอาง เรียบร้อยแล้วกด "ถัดไป" ระหว่างระบุรายละเอียดข้อมูลตามลำดับ ผู้ใช้สามารถเลือก "รายการจดแจ้ง" เพื่อกลับสู่หน้าจอค้นหา หรือ "บันทึก" เพื่อบันทึกข้อมูลได้

| ระบบเครองสาอาง<br>สำนักงานคณะกรรมการอาหารและยา กระพรวงสาธารณสุข                                                            |                                                                |
|----------------------------------------------------------------------------------------------------|----------------------------------------------------------------|
| #HELP ดำลับสู่หน้าหลัก O ออกจากระบบ                                                                                        | 🚍 หน่วยงาน : บริษัท เทสโอลลี่ จำกัดมหาชน 🛛 👤 นาย พงศ์ธร รักไทย |
| ขอจดแจ้งเครื่องสำอาง ( ผลิต )<br>เลิตภัณฑ์เดี่ยวชนิดเดียวกัน ที่มีส่วนประกอบและการใช้เหมือนกัน แต่แตกต่างกันที่สี/กลิ่น    |                                                                |
| 1 2 3 4 5 6<br>ชื่อการค้าและ จำนวนรายการ รูปแบบเประเภท เสี่อนโดงลักษณะ สถานที่ รายการสารหลัก<br>ชื่อหรืองสำอาง สูตาวีเล่นแ | 7 8 9<br>ก รายการสูตร แสดงแบบจดแจ๊ง ยินด้ำขออ                  |
| 1. ชื่อการค้าและเครื่องสำอาง                                                                                               | รายการจดแข้ง บันทึก                                            |
| ชื่อการค้าภาษาไทย                                                                                                    |                                                                |
| ชื่อการค้าภาษาอังกฤษ                                                                                                    |                                                                |
| ชื่อเครื่องสำอางภาษาไทย                                                                                                    |                                                                |
|                                                                                                    |                                                                |

3.6.2.7 ระบุจำนวนรายการสูตรทั้งหมด เลือก "ยืนยัน" ระบบจะแสดงหน้าจอเพื่อระบุชื่อสูตร แล้วเลือก "ถัดไป" กรณีที่ต้องการกลับไปแก้ไขรายการก่อนหน้าให้เลือก "ย้อนกลับ"

| ระบบเครื่องสำอาง<br>สำนักงานคณะกรรมการอาหารและยา กระทรวงสาธารณสุข                                                       |                                                               |
|----------------------------------------------------------------------------------------------------|---------------------------------------------------------------|
| HELP ดิ กลับสู่หน้าหลัก O ออกจากระบบ                                                                                    | 🚔 หน่วยงาน : บริษัท เทสโอลลี่ จำกัดมหาชน  🏦 นาย พงศ์ธร รักไทย |
| ขอจดแจ้งเครื่องสำอาง ( ผลิต )<br>ผลิตภัณฑ์เดี่ยวชนิดเดียวกัน ที่มีส่วนประกอบและการใช้เหมือนกัน แต่แตกต่างกันที่สี/กลิ่น |                                                               |
| 1 2 3 4 5 6<br>ชื่อการด้านละ จำนวนรายการ รูปแบบ/ประเภท เรื่อนไข/ลักษณะ สถานที่ รายการสาร                                | 7 8 9<br>รายการสูตร แสดงแบบจตแจ๊ง ยินคำออ                     |
| 2. รายการแมบท้าย                                                                                                    | หน้าหลัก บันทึก                                               |
| จำนวนรายการสูตรทั้งหมด[2.                                                                                               |                                                               |
| ลำดับ ซื่อสูตร (ชื่อภาษาไทย หรือ ชื่อภาษาอังกฤษ)<br>เก                                                                  |                                                               |
| 1                                                                                                    |                                                               |
| 2                                                                                                    |                                                               |
|                                                                                                    | < ย้อนกลับ ถัดไป >                                            |

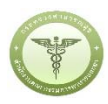

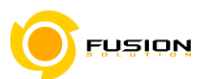

3.6.2.8 ระบุข้อมูลตามรูปแบบและประเภทของผลิตภัณฑ์ แล้วเลือก "ถัดไป" กรณีที่ต้องการกลับไปแก้ไขรายการ ก่อนหน้าให้เลือก "ย้อนกลับ"

| 1                                 |                            | 3              | )       | 4              | 5        | 6         | )           | (7)-       | 8             | 9        |
|-----------------------------------|----------------------------|----------------|---------|----------------|----------|-----------|-------------|------------|---------------|----------|
| ชื่อการค้าและ<br>ชื่อเครื่องสำอาง | จำนวนรายการ<br>สูตรทั้งหมด | รูปแบบ/ประ     | เภท     | (สีลนโข/ลักษณะ | aonuf    | รายการสาร | หลัก        | รายการสูตร | แสตงแบบจตแจ้ง | ยื่นคำหล |
| 3. รูปแบบการใช้ผลิต               | ภัณฑ์                      |                |         |                |          |           |             |            | รายการจดแจ้ง  | บันทึก   |
| O <mark>ใ</mark> ช้แล้วล้างออก    | ۲                          | ใช้แล้วไม่ล้าง | ออก     |                |          |           |             |            |               |          |
| 4. ประเภทของผลิตภั                | ัณฑ์เครื่องสำอาง           |                |         |                |          |           |             |            |               |          |
| 4.1 บริเวณที่ใช้ผลิตภัณ           | ฑ์                         |                |         |                |          |           |             |            |               |          |
| 🗌 เส้นผม/หนังศีรษะ                |                            |                | ผิวหน้า |                | รอบตวงตา |           | ริมฝีปาก    |            |               |          |
| 🗌 ช่องปากและฟัน                   |                            |                | ผิวกาย  |                | เล็บ     |           | จุดซ่อนเร้น |            |               |          |
| 4.2 วัดกประสงค์ในการ              | ใช้งานผลิตภัณฑ์            |                |         |                |          |           |             |            |               |          |

3.6.2.9 หน้าเงื่อนไข/ลักษณะ ให้ระบุข้อมูลของผลิตภัณฑ์ กรณีมีเงื่อนไขการใช้ผลิตภัณฑ์ให้เลือกเครื่องหมายถูก หน้าข้อความ

| 1<br>ชื่อการค้าและ<br>ชื่อเครื่องสำอาง                     | 2<br>จำนวนุรายการ<br>สูตรทั้งหมด       | 3<br>ຈູປແບບ/ປະະເທກ | 4 เงื่อนไข/ลักษณะ | 5<br>สถานที | 6 | 7 | 8<br>แสดงแบบจดแจ้ง | <b>9</b><br>ยืนคำขอ |
|------------------------------------------------------------|----------------------------------------|--------------------|-------------------|-------------|---|---|--------------------|---------------------|
| . วิธีใช้                                                  |                                        |                    |                   |             |   |   | รายการจดแจ้ง       | บันทึก              |
| ตกแต่งใบหน้า                                               |                                        |                    |                   |             |   |   |                    |                     |
| 5. ลักษณะทางกายเ                                           | กาพของผลิตภัณฑ์                        |                    |                   |             |   |   |                    |                     |
| ครีม (Cream)                                               |                                        | •                  |                   |             |   |   |                    |                     |
| . ลักษณะทางกาย                                             | กาพของภาชนะบรร                         | ବ୍                 |                   |             |   |   |                    |                     |
| พาเลทพาสติก                                                |                                        |                    |                   |             |   |   |                    |                     |
| . เงื่อนไขการใช้ผลิ                                        | ตภัณฑ์                                 |                    |                   |             |   |   |                    |                     |
| <ul> <li>ห้ามใช้ในเด็กอ</li> <li>ห้ามใช้ในผลิต.</li> </ul> | ายุต่ำกว่า 3 ปี<br>กัณฑ์ประเภทฉีดพ่น ห | รือสเปรย์ (Spray)  |                   |             |   |   |                    |                     |
|                                                            |                                        |                    | -                 |             |   |   | < ย้อนกลับ         | ถัดไป >             |

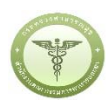

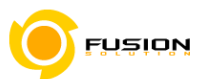

3.6.2.10 หน้าสถานที่ให้เลือกที่ drop down list ลงมา ระบบจะแสดงสถานที่เก็บ เลือกสถานที่เก็บแล้วกด

#### เครื่องหมายบวก

- กรณีผลิตเองเลือกผลิต
- กรณีรับจ้างผลิตให้เลือกรับจ้างผลิต และระบุผู้ว่าจ้าง

| 0-                                         | 2 3                                                                             |                                    | 5 6                           | -78                  | 9            |
|--------------------------------------------|---------------------------------------------------------------------------------|------------------------------------|-------------------------------|----------------------|--------------|
| ชื่อการค้าและ<br>ชื่อเครื่องสำอาง          | จำนวนรายการ รูปแบบ/ประเภา<br>สูตรทั้งหมด                                        | า เงื่อนไข/ลักษณะ                  | <b>สถานที่</b> รายการสารหลัก  | รายการสูตร แสดงแบบจด | แจ้ง ยิ่นคำช |
| 9. สถานที่                                 |                                                                                 |                                    |                               | รายการจดแ            | ล้ง บัน      |
| เลขสถานที่ :<br>ชื่อสถานที่ :<br>หี่ตั้ง - | 10-6041637<br>บริษัท เทลโอลลี่ จำกัดมหาชน<br>เลขซี่ 999 หน่ 9 แขวง พระบรบบนารวย | วัร เจเต พระชาตร วัรระวัด กระเทพระ | กายคร 10000 โพรสัพษ์ 02.00000 |                      |              |
| สถานที่เก็บ :                              | แลขที่ 5695 แขวง คลองตัน เขต คลอง                                               | มเตย จังหวัด กรุงเทพมหานคร 9896    | 3 โทรศัพท์ 02-5907423         |                      |              |

### 3.6.2.11 หน้าจอรายการสารหลัก ระบุข้อมูลสารแล้วกดเครื่องหมายบวก รายการสารจะแสดงอยู่ด้านล่างเพื่อให้ระบุ ปริมาณ เมื่อระบุปริมาณสารครบถ้วนแล้ว เลือก "ถัดไป" โดยสามารถ ลบ รายการสารที่ไม่ต้องการได้

| HELP                                                               | 🔒 กลับสู่หน้าหลัก 🕐 ออกจา                                                                   | າດຈະບບ                         |                         |        |                        | 🚔 หน่วยงาน : บริ | ษัท เทสโอลลี่ จำกัดมหางน | 👤 นาย พงศ์ธร รักไง |
|--------------------------------------------------------------------|---------------------------------------------------------------------------------------------|--------------------------------|-------------------------|--------|------------------------|------------------|--------------------------|--------------------|
| ขอจ <b>ดแจ้ง</b><br>ผลิตภัณฑ์เ                                     | แครื่องสำอาง ( ผลิต )<br>เดี่ยวชนิดเดียวกัน ที่มีส่วนปร                                     | ระกอบและการใช้เหมือนกั         | ัน แต่แตกต่างกันที่สี/r | ึกลิ่น |                        |                  |                          |                    |
| C                                                                  | 2                                                                                           | 3                              | 4                       | 5      | 6<br>รายการสารหลัก     | 7                | 8                        | 9                  |
| ชอการ<br>ชื่อเครื่อ                                                | เคาและ จานวนุรายการ<br>องสำอาง สูตรทั้งหมด                                                  | ç                              |                         |        |                        |                  |                          |                    |
| ขอการ<br>ชื่อเครือ<br>10. รายกา                                    | ศาและ จานรภายการ<br>งสำอาง สูตรทั้งหมด<br>ารสารหลัก                                         |                                |                         |        |                        |                  | รายการจดแจ้ง             | บันทึก             |
| ซอการ<br>ชื่อเครื่อ<br>10. รายกา<br>กรุณาเล้                       | ศาและ จานรภายการ<br>งสำอาง สุดรรโชหมด<br>าวสารหลัก                                          | ç                              |                         |        |                        |                  | รายการจดแจ้ง             | บันทึก             |
| ขอการ<br>ชื่อเครื่อ<br>10. รายกา<br>[กรุณาเลื<br>ลำดับ             | ศาและ งานรภายการ<br>งุสาอาง สูตรรังหมด<br>ารสารหลัก<br>อกสาร-<br>CAS NO.                    | <b>ะ</b>                       |                         |        | ปรีมาณ (%)             | v                | รายการจดแจ้ง             | บันทึก             |
| ชื่อเครื่อ<br>ชื่อเครื่อ<br>10. รายกา<br>                          | ศาแสะ งานวนุรายการ<br>สูตรรโจหมด<br>ารสารพลัก<br>อิลสาร-<br><u>CAS NO.</u><br>0007732-18-5  | รู<br>ซื้อลาร<br>WATER         |                         |        | ปรีมาณ (%)<br>[0       |                  | รายการจดแจ้ง             | บันทึก             |
| ซือเครือ<br>ซื่อเครือ<br>10. รายกา<br>(-กรณาเลี<br>สำคับ<br>1<br>2 | หาและ งานวรุรายการ<br>สุดรรโงหมด<br>อกสาร<br><u>CAS NO.</u><br>0007732-18-5<br>0090063-86-8 | ร้อสาร<br>WATER<br>MANGO FRUIT | EXTRACT                 |        | ปรีมาณ (%)<br>(0<br>(0 | ~                | รายการจดแจ้ง             | บันทึก<br>ลบ<br>ลบ |

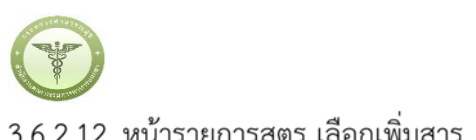

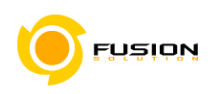

3.6.2.12 หน้ารายการสูตร เลือกเพิ่มสาร

| and the second second s |                           |                         |        |               |                 |               |                     |
|----------------------------------------------------------------------------------------------------|---------------------------|-------------------------|--------|---------------|-----------------|---------------|---------------------|
| 🌣 HELP 🏫 กลับสู่หน้าหลัก  C                                                                                                    |                           |                         |        |               | 🚔 หน่วยงาน : บ่ |               | 👤 นาย พงศ์ธร รักไทย |
| อจดแจ้งเครื่องสำอาง ( ผลิต )                                                                                                    |                           |                         |        |               |                 |               |                     |
| ริตภัณฑ์เดี่ยวชนิดเดียวกัน ที่มีส                                                                                                    | ่วนประกอบและการใช้เหมือ   | นกัน แต่แตกต่างกันที่สี | /กลิ่น |               |                 |               |                     |
|                                                                                                    |                           |                         |        |               | $\sim$          | $\sim$        | $\sim$              |
| 1 2                                                                                                    | 3                         | 4                       | -(5)-  |               | -(7)-           |               | <b>—(9</b> )        |
| ชื่อการค้าและ จำนวนรา<br>ชื่อเครื่องสำอาง สูตรทั้งข                                                                                                    | ยการ รูปแบบ/ประเภท<br>เมด | เงื่อนไข/ลักษณะ         | สถานที | รายการสารหลัก | รายการสูตร      | แสดงแบบจดแจ้ง | ชื่นคำขอ            |
|                                                                                                    |                           |                         |        |               |                 |               |                     |
| 1. รายการสูตร                                                                                                    |                           |                         |        |               |                 | รายการจดแจ้ง  | บันทึก              |
| ำดับ                                                                                                    | ชื่อสูตร                  |                         | จ้าง   | มวนสาร        |                 |               |                     |
|                                                                                                    | aa                        |                         | 0      |               |                 |               | เพิ่มสาร            |
|                                                                                                    | bb                        |                         | 0      |               |                 |               | เพิ่มสาร            |

3.6.2.13 ระบุข้อมูลสารแล้วกดบวก รายการสารจะแสดงด้านล่าง เพื่อให้ระบุปริมาณสาร แล้วกด "บันทึก" หรือ เลือก "สูตรถัดไป"

| a          | 2/      | 4  | 0        |
|------------|---------|----|----------|
| รายละเอียด | แนบทำยเ | คร | ้องสาอาง |
|            |         |    |          |

| กรุณาเลือกส | กร           |             |            | ~ | Ð |    |
|-------------|--------------|-------------|------------|---|---|----|
| ลำดับ       | CAS NO.      | ชื่อสาร     | ปริมาณ (%) |   |   |    |
| 1           | 0008022-56-8 | OIL OF SAGE | 0          |   |   | ลบ |

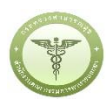

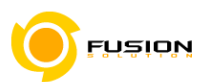

3.6.2.14 หน้าแสดงแบบจดแจ้งให้ทำการตรวจสอบข้อมูลที่ระบุเข้ามา แล้วกด "บันทึก" เรียบร้อยแล้วต่อไปก็เลือก "Click" เพื่อยื่นคำขอต่อไป

| 1<br>ชื่อการค้าและ<br>ชื่อเครื่องสำอาง | 2<br>จำนวนรายการ<br>สตรทั้งหมด | รูปแบบ/ประเภท | 4<br>เงื่อนไข/ลักษณะ | 5<br>สถานที  | รายการสารหลัก | รายการสูตร                                      | สดงแบบจดแจ้ง                | 9<br>ยื่นคำขอ |
|----------------------------------------|--------------------------------|---------------|----------------------|--------------|---------------|-------------------------------------------------|-----------------------------|---------------|
| 2. แสดงแบบจดแจ้ง                       |                                |               |                      |              |               |                                                 | รายการจดแจ้ง                | บันทึก        |
|                                        |                                |               |                      |              | หากก          | ดขับทึกไฟล์แล้วหบ้าต่างย                        | ้งไม่ไปซี่ Step 9 กรณากตป่ม | UH ->> Click  |
|                                        |                                |               |                      |              | F             |                                                 |                             | nn PP Cuch    |
|                                        |                                |               |                      | Download PDF |               |                                                 |                             |               |
| -                                      |                                |               |                      | Download PDF |               |                                                 |                             | ^             |
|                                        |                                |               |                      | Download PDF |               |                                                 |                             | ^             |
|                                        |                                |               |                      | Download PDF |               | ประเภท :                                        | ผลิต                        |               |
|                                        |                                |               |                      | Download PDF |               | ประเภท :<br><br>เลขสถานที่ :                    | ผถิต<br>10-6041637          |               |
| <br> <br> <br> <br> <br>               | รับจดแจ้งเลขที่                |               | วันที่ออกเ           | Download PDF |               | ประเภท :<br><br>เลขสถานที่ :<br>                | ผลิต<br>10-6041637          |               |
|                                        | รับจดแจ้งเลขที่<br>1 ชาว       |               | วันที่ออกเ           | Download PDF |               | ประเภท :<br><br>เลขสถานที่ :<br><br>เลขที่รับ : | ผลิต<br>10-6041637          |               |

3.6.2.15 หน้ายื่นคำขอ เลือก "Browse" เพื่อเลือกไฟล์คำขอจดแจ้งที่ได้บันทึกไว้ กรณีที่ต้องแนบเอกสารเพิ่มเติมให้"Browse" เพื่อเลือกไฟล์ .PDF เมื่อเลือกไฟล์เรียบร้อยแล้วกด "อัพโหลด"

| ระบบเครองสาอาง                                                                              | ឈតុម                                      |                    |                                 |                     |
|---------------------------------------------------------------------------------------------|-------------------------------------------|--------------------|---------------------------------|---------------------|
| 🌣 HELP 🍙 กลับสู่หน้าหลัก 🕐 ออกจากระบบ                                                       |                                           |                    |                                 | 💄 นาย พงศ์ธร รักไทย |
| ขอจดแจ้งเครื่องสำอาง ( ผลิต )<br>ผลิตภัณฑ์เดี่ยวขนิดเดียวกัน ที่มีส่วนประกอบและการใช้เหนื   | อนกัน แต่แตกต่างกันที่สี/กลิ่น            |                    |                                 |                     |
| 1 2 3<br>ชื่อการค้าและ จำนวนรายการ รูปแบบ/ประเภท<br>ชื่อเครื่องสำอาง สูตรทั้งหมด            | 4 5<br>เงื่อนไข/ลักษณะ สถานที่            | 6<br>รายการสารหลัก | 7 8<br>รายการสูตร แสดงแบบจดแจ้ง | 9<br>ยินคำขอ        |
|                                                                                             |                                           |                    |                                 |                     |
| กรุณาเลือกไฟล์                                                                              |                                           |                    | รายการจดแจ้ง                    | อัพโหลด             |
| กรุณาเลือกไฟล์<br>คำขอจดแจ้งผลิตภัณฑ์เครื่องสำอาง                                           | Browse 999999999999999999999.xml          |                    | รายการจดแจ้ง                    | อัพโหลด             |
| กรุณาเลือกไฟล์<br>คำขอจดแจ้งผลิตภัณฑ์เครื่องสำอาง<br>เอกสารเพิ่มเดิม<br>รายละเอียดเพิ่มเติม | Browse 9999999999999999999999999999999999 |                    | รายการจดแจ้ง                    | อัพโหลด             |

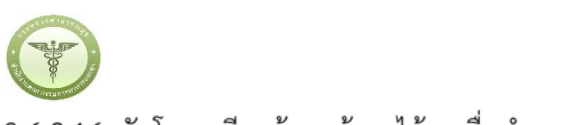

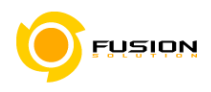

### 3.6.2.16 อัพโหลดเรียบร้อยแล้วจะได้เลขยื่นคำขอ

| ระบบเครื่องสำอาง<br>สำนักงานคณะกรรมการอาหารและยา กระทรวงสา                             | รารณสุข                                                                             |                                                                                        |                 |                    |               |
|----------------------------------------------------------------------------------------|-------------------------------------------------------------------------------------|----------------------------------------------------------------------------------------|-----------------|--------------------|---------------|
| 🕽 HELP 🕐 กลับสู่หน้าหลัก 🕐 ออกจากระบบ                                                  |                                                                                     |                                                                                        |                 |                    | 💄 นาย พงศ์ธร  |
| จดแจ้งเครื่องสำอาง ( ผลิต )<br>ตภัณฑ์เดี่ยวชนิดเดียวกัน ที่มีส่วนประกอบและการใช้เ<br>1 | ทมือนกัน แต่แก บันทึกเรียบร้อย เลขที่<br>กรุณาตรวจสอบข้อมูล<br>าท เสื่อนไข/ลักษณะ เ | ย็นค่าขอ 600504000007<br>แแล้วกคปุ่มยินขินเพื่อส่งค่าขอ<br>OK<br>สถานที่ รายการสารหลัก | 7<br>รายการสูตร | 8<br>แสดงแบบจดแจ้ง | 9<br>ยื่นคำขอ |
| ณาเลือกไฟล์<br>คำขอจดแจ้งผลิตภัณฑ์เครื่องสำอาง<br>เอกสารเพิ่มเดิม                      | Browse No file selected.<br>Browse No file selected                                 |                                                                                        |                 | รายการจดแจ้ง       | อัพโหลด       |

### 3.6.2.17 หน้ายื่นคำขอให้ท่านตรวจสอบข้อมูลแล้วเลือก "ยื่นคำขอ"

| รอกสามหลอ รายระจังการ รูปแรง เป็นสามหารของของ<br>ข้อเครื่องสำอาง สูตรทั้งหมด                                                          | สถานที่ รายการสารพลก                     | รายการสูตร แสดงแบบจดแจ้ง ยื่นคำ                                                                                                    |
|----------------------------------------------------------------------------------------------------|------------------------------------------|----------------------------------------------------------------------------------------------------|
|                                                                                                    | ^                                        | รายละเอียด                                                                                                    |
|                                                                                                    | ประเภท : ผลิต<br>เลขสถานที่ : 10-6000025 | สถามะใบรับจดแจ้ง ระชำระค่าใบคำขอ<br>เลซที่บันทึก 600504000007วันที่บันทึก 4/5/2560<br>เลซรับ - วันที่รับ -<br>เลซที่ใบรับจด วันที่รับจดแจ้ง- |
| ใบรับจดแจ้งเลขที่ วันที่ออกเลขรับแจ้ง                                                                                                 | . เลขที่รับ -                            | แจ้ง<br>วันที่หมดอายุ -                                                                                                    |
| ใช้ได้ถึงวันที่                                                                                                    |                                          | ชื่อการค้า พงศ์ PONG<br>ชื่อผลิตภัณฑ์ รัน RUN                                                                                                |
| สำนักงานคณะกรรมการอาหารและยาสงวนสิทธิ์ที่จะเพิกดอนใบรับแจ้งนี้<br>เมื่อปรากฏว่ามีการกระทำอันฝ่าฝืนพระราชบัญญัติเครื่องสำอาง พ.ศ. ๒๕๕๘ | <u>สำหรับเจ้าหน้าที่เป็นผู้กรอก</u>      | ประเภทการจดแจ้ง ผลิต<br>ยื่นคำขอโดย ผู้ประกอบการ<br>ผลพิจารณาการจดแจ้ง -                                                                     |
| คำขอจดแจ้งเครื่องสำอาง<br>รายละเลียดของเครื่องสำอาง ให้พิมพ์หรือกรอกต้อนอด้วยตัวหระจงให้อ่าวได้                                       | ทัศัดเจบ และโปรดทำเครื่องหมาย ./         | รมพพงารณา -<br>ยิ่นคำขอ                                                                                                    |
| ใน 🗌 " หัวข้อที่เลือก)                                                                                                    |                                          | ยกเลิกการยื่นคำขอ                                                                                                    |
| ๑. ชื่อการค้าและชื่อเครื่องสำอาง                                                                                                    |                                          |                                                                                                    |
| ๑.๑ ชื่อการค้าภาษาไทย พงศ์                                                                                                    |                                          | DOWNLOAD เพื่อดูใน Reader                                                                                                    |
| ชื่อการค้าภาษาอังกฤษ PONG                                                                                                    |                                          |                                                                                                    |
|                                                                                                    |                                          | กลับส่หน้าหลัก                                                                                                    |

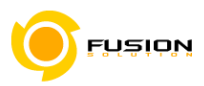

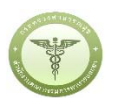

#### 3.6.2.18 ระบบจะแสดงหน้าจอข้อกำหนดต่างๆ เมื่อยอมรับข้อกำหนดให้เลือก "ยินยอม"

และจะหยุดการจำหน่าย จ่าย แจก ผลิตภัณฑ์เครื่องสำอางดังกล่าว

- ๓. ข้าพเจ้าขอรับรองว่า รายละเอียดที่ได้แจ้งในคำขอจดแจ้งเครื่องสำอางนี้และเอกสารที่เกี่ยวข้องเป็นความจริงทุกประการ
- ๔. ข้าพเจ้ารับทราบว่า จะต้องรับผิดชอบให้ผลิตภัณฑ์เครื่องสำอางที่วางตลาดเป็นไปตามที่แจ้งไว้ต่อพนักงานเจ้าหน้าที่ และข้อกำหนดที่กฎหมายบัญญัติไว้ รวมถึงไม่หลีกเลี่ยงความรับผิดที่เกิดขึ้น หากผลิตภัณฑ์ไม่เป็นไปตามมาตรฐานหรือ ข้อกำหนดอื่นๆที่พนักงานเจ้าหน้าที่ได้รับแจ้งไว้
- ๕. ข้าพเจ้าขอรับรองว่าจะรับผิดชอบในการตรวจเอกสารหลักฐาน หรือข้อมูลประกอบการพิจารณาครบถ้วนถูกต้อง หากข้อเท็จจริงพบว่ามีการปลอมแปลง หรือแนบหลักฐานเอกสารปลอม หรือแจ้งข้อความอันเป็นเท็จซึ่งอาจทำให้เกิด ความเสียหาย ข้าพเจ้าจะยินยอมให้ดำเนินคดีอาญาจนถึงที่สุด
- ๖. ข้าพเจ้าไม่ประสงค์จะให้ทางราชการนำสูตรส่วนประกอบ ไปเปิดเผยแก่บุคคลภายนอก ตามมาตรา ๑๕ (๖) แห่งพระราชบัญญัติ ข้อมูลข่าวสารของราชการ พ.ศ. ๒๕๔๐

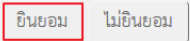

3.6.2.19 หลังจากที่ยอมรับเงื่อนไขการยื่นคำขอ และระบบได้ตรวจสอบเงื่อนไขเบื้องต้นแล้ว ระบบจะแสดงหน้าจอ สถานะของคำขอ เลือก "OK" เพื่อรับทราบผลการยื่นคำขอ

| เลิตภัณฑ์เครื่องสำอา       | ที่การตลาดเป็นไขโตกรเพื่นถ้าได้ต่อม  | <sup>เข้</sup> กงานเจ้าหน้าที่ |
|----------------------------|--------------------------------------|--------------------------------|
| ถึงไม่หลีกเลี่ยงความ'      | ใบจดแจ้งนี้ ได้รับอนุมัติแล้ว        | Jตามมาตรฐานหรือ                |
| แเจ้งไว้                   | คุณใด เลขจดแจง 10-1-6000000130       |                                |
| รวจเอกสารหลักฐาน           | ОК                                   | เถ้วนถูกต้อง                   |
| รือแนบหลักฐานเอก           | IS OFLOW ALSOFF DA DOLLS IN O NED ME | งซึ่งอาจทำให้เกิด              |
| <b>เคดีอาญาจนถึงที่สุด</b> |                                      |                                |
| รส่วนประกอบ ไปเปิด         | เผยแก่รเตดลกายบอก ตารบราตรา          | ดส (๖) แห่งพระราฑ              |

<u>หมายเหตุ</u> กรณีที่ต้องชำระค่าธรรมเนียม ระบบจะแสดงปุ่ม "รอออกใบสั่งชำระ" ให้ดำเนิการออกใบสั่งชำระตาม กระบวนการชำระเงิน เมื่อชำระเงินเรียบร้อยแล้วถึงจะสามารถดำเนินการต่อไปได้

| ลขที่บันทึก 600726000016<br>ันที่บันทึก 26/7/2560<br>บรับจดแจ้งเลขที่ วันที่ออกเลขรับแจ้ง                 | ประเภท : ผลิต<br>เลขสถานที่ : 10-6041660 | <b>^</b> ទី<br>ព<br>រេះ<br>រេះ | ายละเอียด<br>ถานะใบรับจดแจ้ง<br>เขที่มันทึก 600726000016                                 | รอชำระค่าใบคำขอ                                                     |
|----------------------------------------------------------------------------------------------------|------------------------------------------|--------------------------------|------------------------------------------------------------------------------------------|---------------------------------------------------------------------|
| ลขที่บันทึก 600726000016<br>ในที่บันทึก 26/7/2560<br>บรับจดแจ้งเลขที่วันที่ออกเลขรับแจ้ง                  | ประเภท : ผลิต<br>เลขสถานที่ : 10-6041660 | ពី<br>ខេ<br>ខេ                 | ถานะใบรับจดแจ้ง<br>เขที่บันทึก 600726000016                                              | รอชำระค่าใบคำขอ                                                     |
|                                                                                                    |                                          | <br>ພ                          | เขที่รับ -<br>เขที่ใบรับจด<br>จัง<br>นที่หมดอายุ                                         | วนทับนทัก 26/7/256<br>วันที่รับ -<br>วันที่รับจด -<br>แจ้ง<br>-     |
| ข้ได้ถึงวันที่                                                                                            | เลขทีรับ :                               | 약한<br>역부 년<br>영부 명부 명부         | อการศ้า<br>อผลิตภัณฑ์<br>ระเภทการจดแจ้ง<br>นต์าขอโดย<br>สพิจารณาการจดแจ้ง<br>นที่พิจารณา | เอชุด99 ASUS99<br>ฟอร่า99 FRORA99<br>ผลิต<br>ผู้ประกอบการ<br>-<br>- |
| คำขอจดแจ้งเครื่องสำอาง                                                                                    |                                          | J                              | รอออกใบสั่                                                                               | ั้งชำระ                                                             |
| ร <b>ายละเอียดของเครื่องสำอาง</b> (ให้พิมพ์หรือกรอกข้อมูลด้วยตัวบรรจงให้อ่านได้ชัด<br>ม 🔲 หัวข้อที่เลือก) | เจน และโปรดทำเครื่องหมาย 🗸               |                                | ยกเลิกการยี่                                                                             | นคำขอ                                                               |
| . ชื่อการค้าและชื่อเครื่องสำอาง                                                                           |                                          |                                |                                                                                          |                                                                     |
| ด.ด ชื่อการค้าภาษาไทย เอชุต99                                                                             |                                          |                                | DOWNLOAD เพื่อ                                                                           | วดูใน Reader                                                        |
| ชื่อการค้าภาษาอังกฤษ ASUS99                                                                               |                                          |                                | กลับสหน้                                                                                 | າແລ້ວ                                                               |

### 3.6.3 ผลิตภัณฑ์ชนิดเดียวกันที่ประกอบด้วยหลายเฉดสีบรรจุรวมในบรรจุภัณฑ์เดียวกันไม่สามารถแยก จำหน่ายได้

### 3.6.3.1 เลือกเมนูคำขอจดแจ้งเครื่องสำอาง

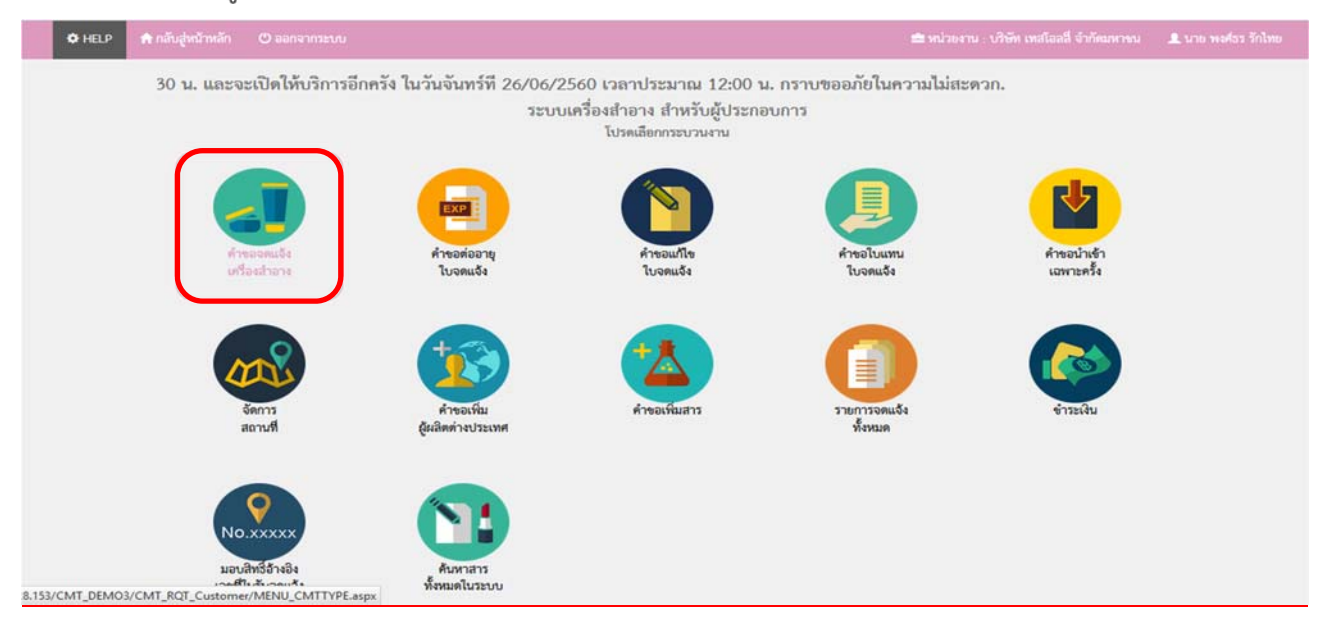

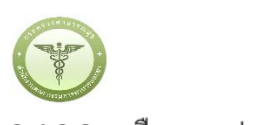

3.6.3.2 เลือกเมนูประเภทคำขอ

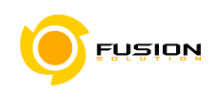

| ระบบเครื่องสำอาง                                                                                                    | าวารณสุข          |                     |                                  |
|----------------------------------------------------------------------------------------------------|-------------------|---------------------|----------------------------------|
| HELP ดิ กลับสู่หน้าหลัก © ออกจากระบบ                                                                                                    |                   |                     |                                  |
| ระบบสำหรับผู้ประกอบการ<br>Arscou.Surfactner:<br>1. ประเภทคำขอจ<br>2. รวยการสถานที่<br>3. รวยการสถานที่<br>4. รวยการสถานที่<br>4. รวยการสถานที่<br>4. รวยการสถานที่<br>5. รวยการสถานที่<br>5. รรยการชานที่<br>5. รรา | ดแจ้งเครื่องสำอาง | <u>.</u>            |                                  |
| demonstratives of                                                                                                    | น้ำเข้า           | ผลิตแบบ<br>แม่อาสาอ | จดแจ้งเพื่อ<br>การส่งออกเท่านั้น |
| สำหาณที่ไหว้เปลดแจ้ะ                                                                                                    |                   |                     |                                  |
| ศำรถใบแทนใบวับอุคมจิะ                                                                                                    |                   |                     |                                  |
| สำนักน้ำปรับแสพายครั้ง                                                                                                    |                   |                     |                                  |
| จัดการสถานที                                                                                                    |                   |                     |                                  |
| สำขอเห็นผู้ผลิตต่างประเทศ                                                                                                    |                   |                     |                                  |
| ศารณฑิมหาร                                                                                                    |                   |                     |                                  |
| รายการจดแจ๊งทั้งหมด                                                                                                    |                   |                     |                                  |

### 3.6.3.3 จากนั้นเลือกสถานที่ผลิต/นำเข้า จากปุ่มคำว่า "เลือก" ด้านหลังสถานที่

| HELP ดิ กลับสู่หน้าหลัก                                     | 🛡 ออกจากระบบ                          |                                  | 🚔 หน่วองาน : บริษัท เหลโออลี จำกัดมหางน                                                        | 🎩 นาย พลศัวร รักไทย |
|-------------------------------------------------------------|---------------------------------------|----------------------------------|------------------------------------------------------------------------------------------------|---------------------|
| ะบบสำหรับผู้ประกอบการ<br>Ansonalisation                     | 2. เลือกราย                           | การสถานที่ (ผลิต)                |                                                                                                |                     |
| (1) ประเภทค้าขอ<br>(2) รายการสถานที่<br>(3) รปมากเหลือภัณฑ์ | ข้อมูลผู้ประกอบ<br>ชื่อบริษัท : บริษั | มการ<br>ค์ท เทสโยลลี่ จำกัดมหาชน | เลขนิดีบุคคล/ผู้เสียภาษี : 000000000000                                                        |                     |
| 4 รายการอดแจ้ง                                              | และสถานที่                            | ชื่อสถานที่                      | dk,                                                                                            |                     |
| สารอย่างการในกระเจ้ง                                        | 10-6048087                            | บริษัท เทลโอลลี จำกัด<br>มหาชน   | เลขที่ 27/4 หมู่ 4 ตำบล หนองเลิง อำเภอ เมืองบึงกาห จังหวัด บึงกาห 38000 โทวศัพท์ 0876543210    | เสียก               |
| สำหาณที่ไฟโปรับจดแจ็ง                                       | 10-6048080                            | บริษัท เทสโอลลี่ จำกัด           | แลงที่ 139/456 ต่ำบล ห้วยทราย อำเภอ แมวิม จังหวัด เชียงใหม่ 17900 โทรศัพท์ 023536333           | เลีย เลือก          |
| ศำรอใบแทนใบรับจุดแจ๊ง                                       | 10-6048079                            | บวิษัท เทลโอลลี่ จำกัด           | เลขที่ 27 หมู่ 4 ถนน นครสรรรค์ แขวง ลาดพร้าว เขต ลาดพร้าว จังหรัด กรุงเทพมหานคร 38000 โทรศัพท์ | เลือก               |
| สำขอบำงรักเฉพาะครั้ง                                        | 10.5000111                            | มหาชน<br>บริษัท เทสโอลลี่ จำกัด  | 0899430995                                                                                     | 1200                |
| จัดการสถานที่                                               | 10-5900111                            | มหาชม                            | แกลก อา หมู่ อ ขออ รอก แนน เอออ พายสายานหายาเมายาแม่ย ยาเม่ยย ขางขยายงมาก ผมุทรยราการ อ5460    | - MIDIT             |
| สำขอเพิ่มผู้ผลิตต่างประเทศ                                  |                                       |                                  |                                                                                                | Emolin              |
|                                                             |                                       |                                  |                                                                                                | < 6601160           |

3.6.3.4 เลือกผลิตภัณฑ์ชนิดเดียวกันที่ประกอบด้วยหลายเฉดสีบรรจุรวมในบรรจุภัณฑ์เดียวกันไม่สามารถแยก จำหน่ายได้

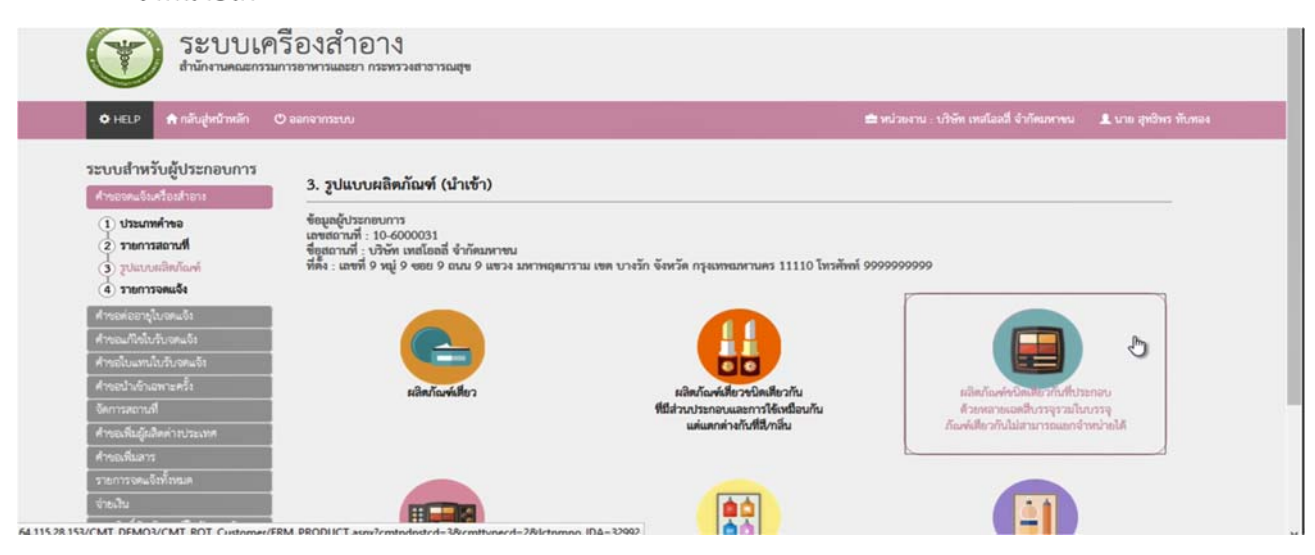

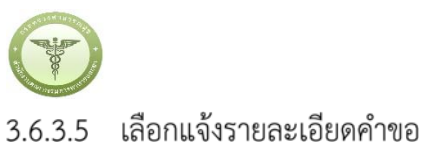

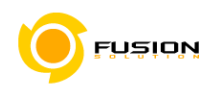

|                                                                                                    | 🖱 ออกจากระบบ                                               |                                          |                                    |              |                            |              | 🚔 หน่วยงาน : บริษั                 | ัท เหสโอลลี่ จำกัด | มหาคม 💄 น | กย สุทธิพร ทับทอง |
|----------------------------------------------------------------------------------------------------|------------------------------------------------------------|------------------------------------------|------------------------------------|--------------|----------------------------|--------------|------------------------------------|--------------------|-----------|-------------------|
| ะบบสำหรับผู้ประกอบการ<br>กระระเว็บส่วนการ                                                                           | 4. รายการจดแ                                               | จัง (นำเช้                               | n)                                 |              |                            | (+           | แจ้งรายละเอียดคำขอ                 | ) ປາັນປາສອ້        | eya) ( ev | พโหลด             |
| <ol> <li>ประเภทคำขอ</li> <li>รายการสถานที่</li> </ol>                                                               | ຽປແບບສສິສກັຒທ໌ :                                           | ผลิตภัณฑ์ช                               | นิดเดียวกันที่ประกอบด้ว            | รหลายเฉคสีบ  | รรจุรวมในบรรจุภัณฑ์เดี     | ไขวกัน       | La                                 |                    |           |                   |
| <ul> <li>3 รูปแบบผลิตภัณฑ์</li> <li>4 รายการจดแจ้ง</li> </ul>                                                       | ข้อมูลผู้ประกอบการ                                         | 00031                                    |                                    |              |                            |              |                                    |                    |           |                   |
| สำหอต่ออายุใบจดแจ้ง                                                                                                 | ชื่อสถานที่ : บริษัท                                       | เทสโอลลี่ จํ                             | ากัดมหาขน                          |              |                            |              |                                    |                    |           |                   |
|                                                                                                    | allers - comment () same (                                 | 9 10 10 10 10 10 10 10 10 10 10 10 10 10 | น 9 แขวง มหาพฤฒารา                 | ม เขต บางวัก | องหวด กรุงเทพมหานด         | as 11110 lws | rivni 99999999999                  |                    |           |                   |
| คำขอแก้ไขไปรับจุดแจ้ง                                                                                               | nna : man o ng o                                           |                                          |                                    |              |                            |              |                                    |                    |           |                   |
| ศ้าขอนก็เข้บวับจดแจ้ง<br>ศ้าขอโบแทนใบวับจดแจ้ง                                                                      | ทพง : เลขท 9 หมู 5<br>ค้นหาข้อมูล                          |                                          |                                    |              |                            |              |                                    |                    |           |                   |
| ศ้ารอนก็ไขใบวับจุดแจ้ง<br>ศำรอใบแทบใบวับจุดแจ้ง<br>ศำรอบำเจ้าเฉพาะครั้ง                                             | ดับหาข้อมูล<br>เสขรับ                                      |                                          | เลขที่ใบรับจดแจ้                   |              | รีอการค้า                  |              | รียะเลิตภัณฑ์                      |                    | 107WZ     | *                 |
| คำขอมก์ไข่นั้นวันจะแจ้ง<br>คำขอในแหน่ในวันจะแจ้ง<br>คำขอนำเข้าเฉพาะหรั้ง<br>จัดการสอานที                            | ทัพร : เมษท 9 หมู 5<br>คันหาข้อมูล<br>แลงวับ               |                                          | (และที่ใบรับจะแจ้                  |              | รีอการค้า                  |              | ซีอะเซิตภัณฑ์                      |                    | ເດານະ     | •                 |
| คำขอมกับขั้นข้อคมจัง<br>คำขอบมหนใบวันจดมจัง<br>คำขอป่าเข้าเฉพาะครั้ง<br>อีดการตอานที่<br>คำของทีมผู้อเสิดด่างประเทศ | ทัพร : เสขม 9 หมู่ 5<br>ดับหาข้อมูล<br>เลารับ<br>วันที่รับ |                                          | และที่ใบรับจดแจ้ง<br>ถึง รับที่รับ |              | รียการค้า<br>วันที่พิงารณา |              | ซีอะเลิตภัณฑ์<br>ถึง วันที่พิงารณา |                    | ເດານະ     | •                 |

### 3.6.3.6 กรอกชื่อการค้าและชื่อเครื่องสำอาง

| O HELP A กลับสู่หน้าหลัก O ออกจาย                                                                                                    | กระบบ                                                                                                | 🚔 หน่วยงาน : บริษัท เทสโลลลี จำกัดนหาษน 👤 นาย สุทธิพร ทับทอง      |
|----------------------------------------------------------------------------------------------------|----------------------------------------------------------------------------------------------------|-------------------------------------------------------------------|
| ขอจดแจ้งเครื่องสำอาง ( นำเข้า )<br>ผลิตภัณฑ์ชนิตเดียวกันที่ประกอบตัวยห                                                                                                    | ลายเฉตสี บรรจุรวมในบรรจุภัณฑ์เดียวกัน ไม่สามารถแยกจำหน่ายได้                                         |                                                                   |
| $\sim$                                                                                                    |                                                                                                    |                                                                   |
| 1 2<br>รู้อากรับและ จำนวนรายการ<br>รู้ออกร้องสำอาง                                                                                                    | รูปแกมประเภท เรื่อนไขาลีกรณะ สถานที่ รายการ                                                          | มารากอัก รายการกุลเร แสดงแบบองแจ้ง ยินคำขอ                        |
| 1 2<br>รู้อาาร์านอะ<br>รู้อาร์กษณะ<br>อุตรที่สนตโบกามสา<br>1. ชื่อการด้านถะเครื่องสำอาง<br>ชื่อการด้านกะาไทย                                                                                                    | รุปแกมประเภท ถึงปละลักษณะ สถานที่ รายการ                                                             | สาราหลัก รายการจุดร แล้งขมบบงหนจัง ยินคำขอ<br>รายการจดแจ้ง บันทึก |
| 1 2<br>ชื่อการด้านละ จำนวนรายการ<br>ข้อหรืองสำอาง<br>1. ชื่อการด้านละเครื่องสำอาง<br>ชื่อการด้ามาษาไทย<br>ชื่อการด้ามาษาไทย                                                                                                    | รูปแกมาไระเทท เรื่อนไขามีกรณะ และหม่ รายการ<br>ชื่อการคันการาไทย 01<br>โอกรูปเป็น test careo 01      | รายการจุละจัง เมืองแบบองแจ้ง เป็นกำรอ<br>รายการจงแจ้ง ขันทึก      |
| 1         2           ชื่อการด้านละ<br>ชื่อเครื่องสำอาง         จำนานรายการ<br>อุดกที่สนมสโบกามสท           1. ชื่อการด้านกระเครื่องสำอาง           ชื่อการด้านกระเครื่องสำอาง           ชื่อการด้านกระเครื่องสำอาง           ชื่อการด้านกระเครื่องสำอาง           ชื่อการด้านกระเครื่องสำอาง           ชื่อการด้านกระเครื่องสำอาง | างและ เป็นการสารายการ<br>รายการ<br>ชื่อการศึกษายาย 01<br>English test name 01<br>ชื่อหารี่องสำควง 01 | สารหลัก รายการสุสร แสดงแบบอดแจ้ง ยิ่มคำขอ<br>รายการจดแจ้ง ขันทึก  |

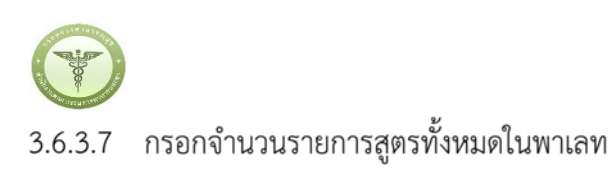

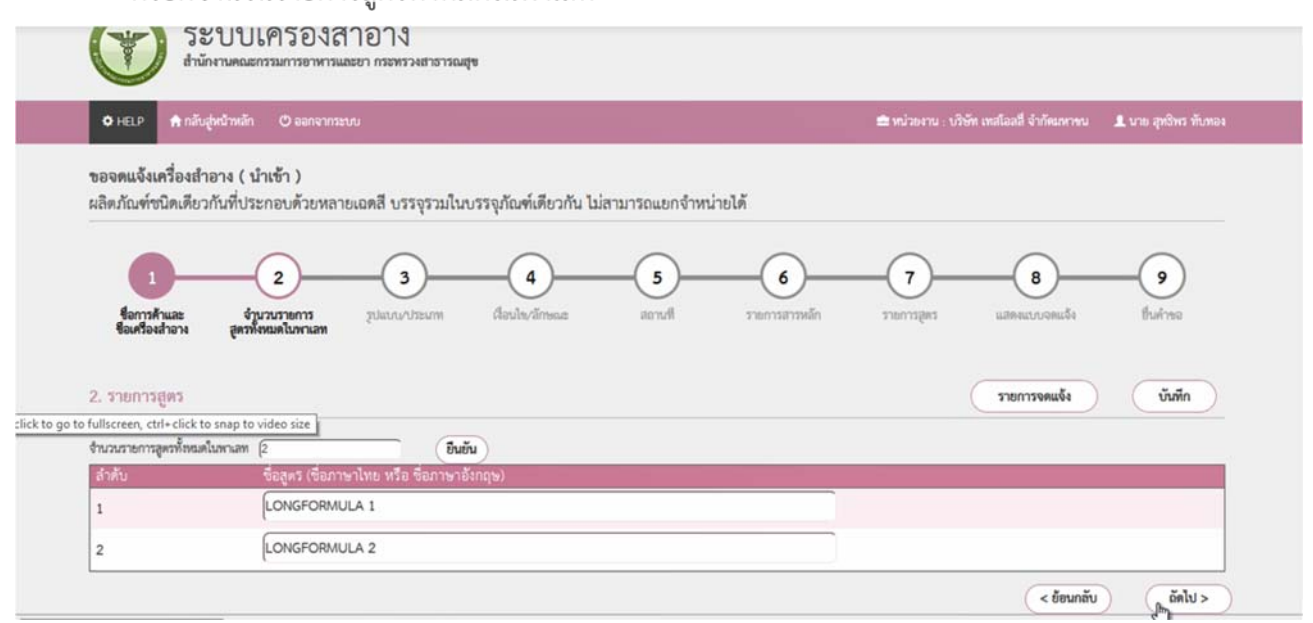

#### 3.6.3.8 กรอกรูปแบบ/ประเภท

|                         | 1 2<br>ชื่อการค้าและ จั่วนวนรายการ<br>ชื่อเครื่องสำลาง สุทรทั้งหมดในพาเลท | 3             | )       | 4<br>Amin/ärrenz | 5<br>acrudi | 6 | )           | <b>7</b> | 8            | 9<br>Bulme |
|-------------------------|---------------------------------------------------------------------------|---------------|---------|------------------|-------------|---|-------------|----------|--------------|------------|
| 3. z                    | ปแบบการใช้ผลิตภัณฑ์<br>ใช้แล้วล้างออก O                                   | ใช้แล้วไม่ล้า | 488N    |                  |             |   |             |          | รายการจดแจ้ง | บันทึก     |
| 4. 1                    | ระเภทของผลิตภัณฑ์เครื่องสำอาง                                             |               |         |                  |             |   |             |          |              |            |
| 4.1                     | บริเวณที่ใช้ผลิตภัณฑ์                                                     |               |         |                  |             |   |             |          |              |            |
|                         | เส้นผม/หนังศีรษะ                                                          |               | มิวหน้า |                  | รอบดวงดา    |   | ຈີນຝີປາກ    |          |              |            |
| •                       |                                                                           |               | ฝีวกาย  |                  | เล็บ        |   | จุดช่อนเว้น |          |              |            |
| •                       | ช่องปากและพื้น                                                            |               |         |                  |             |   |             |          |              |            |
| <ul> <li>4.2</li> </ul> | ช่องปากและฟัน<br>วัตถุประสงค์ในการใช้งานผลิตภัณฑ์                         | U             |         |                  |             |   |             |          |              |            |

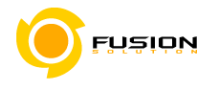

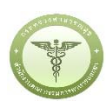

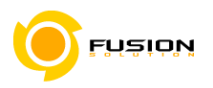

#### 3.6.3.9 กรอกเงื่อนไข/ลักษณะ

| 12                                                               | -0              | -4              | 5      | 6             |            |               | - 9     |
|------------------------------------------------------------------|-----------------|-----------------|--------|---------------|------------|---------------|---------|
| ชื่อการด้าและ จำนวนรายการ<br>ชื่อเครื่องสำอาง สูตรทั้งหมดในพาเลท | รักทากไวรรณพ    | เสื่อนไข/ลักษณะ | Barote | รายการสารหลัก | รายการสูตร | แสดงแบบจดแจ็ง | вийте   |
| 5. <b>7</b> 51ð                                                  |                 |                 |        |               |            | รายการจดแจ้ง  | บันทึก  |
| ทดสอบวิธีใช้                                                     |                 |                 |        |               |            |               |         |
| <ol> <li>ลักษณะทางกายภาพของผลิตภัณฑ์</li> </ol>                  |                 |                 |        |               |            |               |         |
| taasmaa (Liquid)                                                 | ٣               |                 |        |               |            |               |         |
| 7. ลักษณะทางกายภาพของภาชนะบรรจุ                                  |                 |                 |        |               |            |               |         |
| 928                                                              |                 |                 |        |               |            |               |         |
| 8. เงื่อนไขการใช้ผลิตภัณฑ์                                       |                 |                 |        |               |            |               |         |
| 🗹 ท้ามใช้ในเด็กอายุต่ำกว่า 3 ปี                                  |                 |                 |        |               |            |               |         |
| 🔲 ท้ามใช้ในผลิตภัณฑ์ประเภทฉีดพ่น หรือ                            | อสเปรย์ (Spray) |                 |        |               |            |               |         |
| august to 164 115 20 152                                         |                 |                 |        |               |            | < ย้อนกลับ    | ถัดไป,> |

3.6.3.10 เลือกสถานที่เก็บกรณีที่มีหลายสถานที่ให้กดที่ปุ่ม drop down list แล้วเลือกสถานที่ กดเครื่องหมายบวก จากนั้นเลือก"ผลิต"/หรือ"รับจ้างผลิต" หรือผู้ผลิตต่างประเทศตามข้อมูลที่ท่านต้องการยื่นคำขอจดแจ้ง

| 0-                                                                                                    | 2                                                                             |                                                                      |                                                                    | 5                                        | 6                    |            |               | -9        |
|----------------------------------------------------------------------------------------------------|-------------------------------------------------------------------------------|----------------------------------------------------------------------|--------------------------------------------------------------------|------------------------------------------|----------------------|------------|---------------|-----------|
| ชื่อการค้าและ<br>ชื่อเครื่องสำอาง                                                                                        | จำนวนรายการ<br>สูตรทั้งหมดในทาเลท                                             | วิปแบบ/ประเภท                                                        | สือนไข/ลักษณะ                                                      | สถานที่                                  | รายการสารหลัก        | รายการสูดร | ແລກແບບຈຸດແຈ້ະ | ชิ้นด้าชล |
| . สถานที่                                                                                                    |                                                                               |                                                                      |                                                                    |                                          |                      |            | รายการจดแจ้ง  | บันทึก    |
| เลขสถานที่ :<br>ชื่อสถานที่ :<br>ที่ตั้ง :                                                                               | 10-6000031<br>บริษัท เทลโอลลี่ จำกัดม<br>เลขที่ 9 หมู่ 9 ขอย 9 ถา             | เหาชน<br>นน 9 แชวง มหาพฤต                                            | เกราม เขต บางรัก จังหว่                                            | ัด กรุงเทพมหานคร 1                       | 1110 โทรศัพท์ 999999 | 9999       |               |           |
|                                                                                                    |                                                                               | บรมมหาราชวัง เขต ห                                                   | เระนคร จังหวัด กรงเทพ                                              | มหานคร 10200 โทรศ                        | พท์ 029863523        | ,          | • •           |           |
| สถานทเกบ :                                                                                                    | เลขที่ 996 แขวง พระ                                                           |                                                                      |                                                                    |                                          |                      |            |               |           |
| สถานที่เก็บ<br>สถานที่เก็บ                                                                                               | เลขที่ 996 แขวง พระ                                                           |                                                                      |                                                                    |                                          |                      |            |               |           |
| สถานทเกบ :<br>สถานที่เก็บ<br>เลขที่ 12 หมู่ 22 ข<br>เลขที่ 58-59 หม่ 6                                                   | เลขท 996 แขวง พระ<br>อย 32 ถนน 42 ดำบล บาง<br>ถนน แลงชโต ดำบล ตอนข            | นอน อำเภอ เมืองระก<br>เป็น อำเภอ ท่ามะกา                             | นอง จังหวัด ระนอง 222<br>จังหวัด ภาณจนบรี 701                      | 22 โทรศัพท์ 111111<br>20 โทรศัพท์ 000000 | 0000                 |            |               | ลบลบ      |
| สถานที่เก็บ<br>สถานที่เก็บ<br>เลขที่ 12 หมู่ 22 ข<br>เลขที่ 58-59 หมู่ 6                                                 | เลขที่ 996 แขวง พระ<br>อย 32 ถนน 42 ด้าบล บาง<br>ถนน แลงชูโต ด้าบล ดอนร       | นอน อำเภอ เมืองระร<br>ฌิ้น อำเภอ ท่ามะกา                             | นอง จังหวัด ระนอง 222<br>จังหวัด กาญจนบุรี 701:                    | 22 โทรศัพท์ 111111<br>20 โทรศัทท์ 000000 | 1000                 |            |               | ລນ<br>ລນ  |
| สถานที่เก็บ<br>สถานที่เก็บ<br>เลขที่ 12 หมู่ 22 ซ<br>เลขที่ 58-59 หมู่ 6<br>ชื่อผู้ผลิตต่างประเ                          | เลขท 996 แขวง พระ<br>อย 32 ถนน 42 ด้าบล บาง<br>ถนน แลงรูโต ด้าบล ตอนๆ<br>ทศ : | นอน อำเภอ เมืองระก<br>ฌิ้น อำเภอ ท่ามะกา<br>import nam               | นอง จังหวัด ระบอง 222<br>จังหวัด กาญจนบุรี 701<br>e ทีอยู่: 66 HK  | 22 โทรศัพท์ 111111<br>20 โทรศัทท์ 000000 | 1000                 |            | ¥             | ลบ<br>ลบ  |
| สถานทเกบ :<br><mark>สถานที่เก็บ</mark><br>เลซที่ 12 หมู่ 22 ซ<br>เลซที่ 58-59 หมู่ 6<br>ชื่อผู้ผลิตต่างประเ<br>ที่ตั้ง : | เลขท 996 แขวง พระ<br>อย 32 ถนน 42 ด้าบล บาง<br>ถนน แลงซูโด ด้าบล ดอนา<br>ทศ : | นอน อำเภอ เมืองระช<br>ณิ้น อำเภอ ท่ามะกา<br>import nam<br>66 HK city | นอง จังหวัด ระบอง 222<br>จังหวัด กาญจนบุรี 701:<br>e ทีอยู่: 66 HK | 22 โทรศัพท์ 111111<br>20 โทรศัพท์ 000000 | 0000                 |            | •             | ลบ<br>ลบ  |

Wa

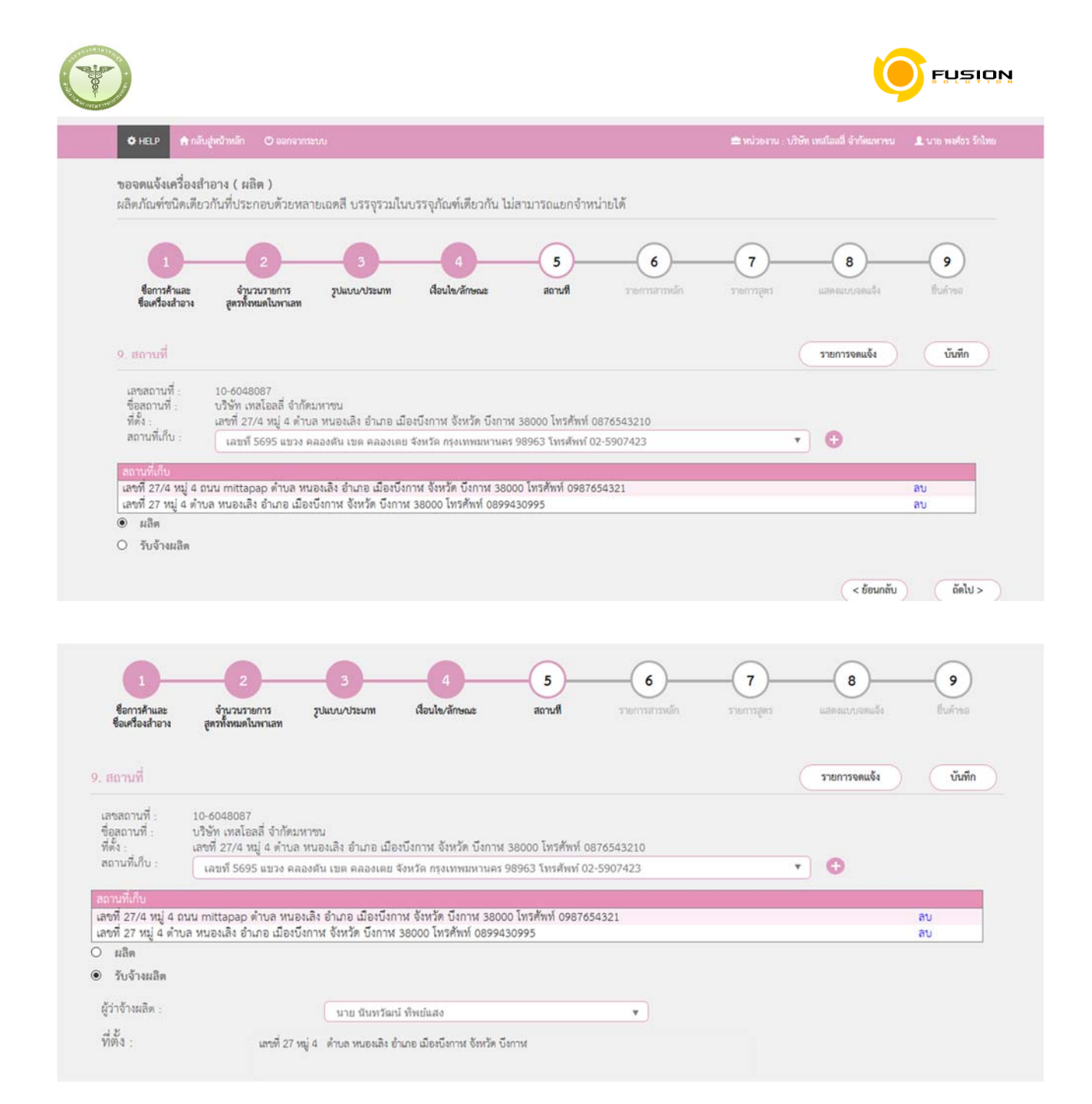

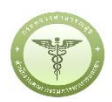

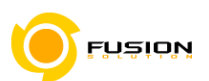

3.6.3.11 กรอกรายชื่อสารที่ต้องการลงในช่องว่างแล้วกดค้นหา เมื่อรายชื่อสารปรากฏขึ้นให้ใช้เมาส์คลิกไปที่สารนั้น

รายการสารจะลงมาอยู่ด้านล้างในช่องลำดับ จากนั้นให้กรอก ปริมาณ%สาร รวมกันให้ครบ 100%

| -                                  | 2                              |                       | 4               |       |                     | -7-            |                     |         |
|------------------------------------|--------------------------------|-----------------------|-----------------|-------|---------------------|----------------|---------------------|---------|
| สืออาร์ด้านอน                      | ว้านเวนรายอาร                  | 53 103 43 10 1500 034 | Anula (õpenet   | denud |                     |                | urte auto e consuña | Sugar   |
| ขอการคาและ<br>ชื่อเครื่องสำอาง สูต | ร <mark>ทั้งห</mark> มดในพาเลท | รูบแบบ/บระมาท         | เงอน เข/สการณะ  | สมานท | 2 (BR) (34 (29)(dR) | a terri rafina | (RUNURTIANIER)      | BUN IDE |
|                                    |                                |                       |                 |       |                     |                |                     |         |
|                                    |                                |                       |                 |       |                     |                |                     |         |
| 10. รายการสารหลัก                  |                                |                       |                 |       |                     |                | รายการจดแจ้ง        | บันทึก  |
|                                    |                                |                       |                 |       |                     |                |                     |         |
|                                    |                                |                       |                 |       |                     | 0              |                     |         |
| mango                              |                                |                       |                 |       |                     | 9              |                     |         |
| รายการสารเคมี                      |                                |                       |                 |       |                     |                |                     |         |
| MANGO BUTTER DIME                  | R DILINOLEYL EST               | TERS/DIMER DILINO     | LEATE COPOLYMER |       |                     |                |                     |         |
| MANGO EXTRACT                      |                                |                       |                 |       |                     |                |                     |         |
| MANGO FRUIT EXTRA                  | CT                             |                       |                 |       |                     |                |                     |         |
| MANGOSTEEN EXTRAC                  | CT .                           |                       |                 |       |                     |                |                     |         |
|                                    |                                |                       |                 |       |                     |                |                     |         |
| MANGOSTIN                          |                                |                       |                 |       |                     |                |                     |         |

### 3.6.3.12 หน้ารายการสูตรเลือก เพิ่มสาร

|                                                                                                    |                                           |                                            |                                |                             | -             |                                    |                        |
|----------------------------------------------------------------------------------------------------|-------------------------------------------|--------------------------------------------|--------------------------------|-----------------------------|---------------|------------------------------------|------------------------|
| 🗢 HELP 👘 กลบสูพนาหลก 🕐 ออกจ                                                                                                    |                                           |                                            |                                |                             | 🔤 พบวยงาน : บ | รษท เทสโอลลี จากดมหาชน             | 🤽 นาย พงศิธร รถเทย     |
| ขอจดแจ้งเครื่องสำอาง ( นำเข้า )<br>มลิตภัณฑ์ขนิดเดียวกันที่ประกอบด้วยา<br>1 2<br>ชื่อกรค้าและ จำนวนรายการ<br>ชื่อเครื่องสำอาง สุทรทั้งหมดใบพาเล<br>11. รายการสูทร                                                                                                    | เลายเฉดสี บรรจุรวมใน<br>3<br>รูปแบบประเภท | บรรจุภัณฑ์เดียวกัน ไม<br>4<br>ส่อนไขสักษณะ | เสามารถแยกจำหน่<br>5<br>สถานที | ายได้<br>6<br>รายการสารหลัก | 7             | 8<br>แสดงแบบจดแจ้ง<br>รายการรดแจ้ง | 9<br>มีนคำขอ<br>บันทึก |
|                                                                                                    |                                           |                                            |                                |                             |               |                                    |                        |
| and the second second se |                                           |                                            |                                |                             |               |                                    |                        |
| ลำดับ                                                                                                    | ช่อสูตร                                   |                                            | 0                              |                             |               |                                    | เพิ่มสาร               |

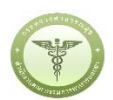

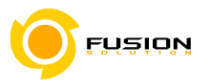

### 3.6.3.13 เลือกคัดลอกสารจากสูตรหลัก และสามารถคีห์สารเพิ่มเติมได้

| a           |         | 0 0   | 0          |
|-------------|---------|-------|------------|
| รายละเดียด  | 1111119 | ายเคร | ้องสาดาง   |
| 10110100011 |         |       | 0 10 10 11 |

| าารสารเคมี<br>ว CAS NO. ซื้อสาร ปริมาณ (%) |    |
|--------------------------------------------|----|
| ม CAS NO ซื่อสาวรี ปริมาณ (%)              |    |
|                                            |    |
| 0000068-26-8 VITAMIN A 50                  | ຄບ |
| 0000098-92-0 VITAMIN B3 50                 | ลบ |

# 3.6.3.14 หน้าแสดงแบบจดแจ้งให้ทำการตรวจสอบความถูกต้อง แล้วบันทึกข้อมูลแล้วเลือก Click

| which is: XML Document<br>from: http://164.115.28.153<br>What should Firefox do with this file?                                                                           | รารณสุข                                            |                                      |                           |                                      |                      |                      |
|----------------------------------------------------------------------------------------------------|----------------------------------------------------|--------------------------------------|---------------------------|--------------------------------------|----------------------|----------------------|
| Save File                                                                                                    |                                                    |                                      |                           | 💼 หน่วยงาน : บวิษัท เทสโออร์         | สี จำกัดเหาขน        | 👤 นาย สุทธิพร ทับทอง |
| Do this gutomatically for files like this from now on.       OK       Cancel       1       2       ชื่อการค้าและ       จำนวนรายการ       รูปแบบป       12. แสดงแบบบอตแอ้ง | วมในบรรจุภัณฑ์เดียวกับ<br>4<br>ระเทท ผื่อนไขว้กษณะ | เ ไม่สามารถแขกจำหน่าย<br>5<br>สถานที | ได้<br>5<br>รายการสารหลัก | 7<br>                                | 8                    | 9<br>Bulma           |
|                                                                                                    |                                                    |                                      | ялоги                     | ดบันทึกไฟล์แล้วหน้าด่างยังไม่ไปที่ S | tep 9 กรุณากตบุ้มนี้ | > Click              |
|                                                                                                    |                                                    | Download PDF                         |                           |                                      |                      |                      |
| dv a                                                                                                    |                                                    |                                      |                           | alean oa st                          | ν                    |                      |

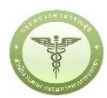

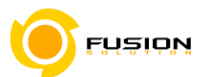

3.6.3.15 หน้ายื่นคำขอให้เลือกไฟล์ที่ทำการบันทึกมาแล้วอัพโหลดกรณีมีเอกสารเพิ่มเติมหรือรายละเอียดเพิ่มเติมให้

ระบุลงในช่อง รายละเอียดเพิ่มเติม

| 🗢 HELP 🔒 កត់បង្កាល់                          | วัาหลัก 🔿 ออกจากระา                | uru             |                     |                |               | 🚔 หน่วเผาน : บริษั | ท เทสโอลลี จำกัดมหาขน | 🎩 นาย สุทธิพร พันทอง |
|----------------------------------------------|------------------------------------|-----------------|---------------------|----------------|---------------|--------------------|-----------------------|----------------------|
| ขอจดแจ้งเครื่องสำอา<br>และดัดเชียงิตเดียวดัง | เง ( นำเข้า )<br>เพิ่ประกอบด้านหลา | แอดสี บรรธรวบให | พรรถถักค์เดียวกับไ  | ปสามารถแขกสำหร | น่วยได้       |                    |                       |                      |
| PROFILE TO APPEND ATTA                       | in o to no on to no n              | ouni originui   | en se farmanne en e |                |               |                    |                       |                      |
| 0-                                           |                                    |                 | 4                   |                | 6             |                    |                       | -9                   |
| ชื่อการค้าและ<br>ชื่อเครื่องสำอาง            | จำนวนรายการ<br>สูตรทั้งหมดในพาเลท  | รักสากกับระกาม  | เมือนไข/ลักษณะ      | Ruras          | รายการสารหลัก | ราษการสูดร         | แสดงแบบจดแจ้ง         | ยื่มคำขอ             |
|                                              |                                    |                 |                     |                |               |                    |                       |                      |
| กรุณาเลือกไฟล์                               |                                    |                 |                     |                |               | (                  | รายการจดแจ้ง          | <br>รูกา             |
| คำขอจ                                        | ดแจ้งผลิตภัณฑ์เครื่องล่            | กอาง            | Browse 10600003     | 81.xml         |               |                    |                       | 9                    |
|                                              | A . A .                            |                 | Denum Ito file co   |                |               |                    |                       |                      |

3.6.3.16 ตรวจสอบความถูกต้องในหน้า Read หากถูกต้องให้ทำการยื่นคำขอได้เลย

| <ol> <li>25.7519</li> <li>MB ROY 分割(m)</li> </ol>                                   | แลนที่บันทึก 600707000017 วันที่บันทึก 7/7/2560                                                             |
|-------------------------------------------------------------------------------------|----------------------------------------------------------------------------------------------------|
| ะกักษณะทางกายภาพของเล็ตภัณฑ์                                                        | และที่ไปวับจุด วันที่วับจุด -<br>แจ้ง แจ้ง<br>วันที่หมดอายุ -                                               |
| ของหลว (LIQUID)                                                                     | ซื่อการค้าา ซื่อการค้ามาษาไทย 01<br>ENGLISH TEST NAME 0<br>ซื่อมสิตภัณฑ์ ซื่อมครื่องสำอาง 01                |
| mn 1/4                                                                              | ENGLISH TEST<br>PRODUCT NAME 01<br>ประมาทการจดแจ้ง น้ำเร็ก<br>ยั้งสำขอโดย ผู้ประกอบการ<br>ผลทิจารณการจดแจ้ง |
|                                                                                     | วันที่พิงารณา .                                                                                             |
| ๖. ลักษณะทางกายภาพของภาชนะบรรจุ                                                     | ยืนคำชอ                                                                                                    |
| 920                                                                                 | -                                                                                                    |
| ศ. เงื่อนไขการใช้ผลิตภัณฑ์                                                          | ยกเลิกการยันคำขอ                                                                                            |
| 📝 ห้ามใช้ในเด็กอายุต่ำกว่า 3 ปี                                                     | DOWNLOAD เพื่อดใน Reader                                                                                    |
| ห้ามใช้ในผลิตภัณฑ์ประเภทอีตท่น หรือสเปรย์ (SPRAY)                                   |                                                                                                    |
| 🔲 ต้อนมีการผสมผลิตภัณฑ์อื่นก่อนใช้ โดยอัตราส่วนผสมของผลิตภัณฑ์นี้ คือ อัตราส่วน 1 : | กลับสู่หน้าหลัก                                                                                             |
| <ol> <li>รูปแบบของผลิตภัณฑ์เครื่องสำอาง</li> </ol>                                  | รื่อไฟล์แบบ                                                                                                 |
|                                                                                     | [No records to display.                                                                                     |

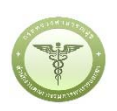

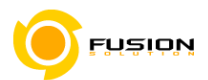

3.6.3.17 หลังจากตรวจสอบความถูกต้องในหน้าจอเรียบร้อยแล้ว ให้เลือกยินยอมเพื่อยืนยันการยื่นคำขอและระบบ ได้ตรวจสอบเงื่อนไขเบื้องต้นแล้ว ระบบจะแสดงหน้าจอสถานะของคำขอ เลือก "OK" เพื่อรับทราบผลการ ยื่นคำขอจากนั้นจะได้เลขใบรับจดแจ้งขึ้นมา

และจะหยุดการจำหน่าย จ่าย แจก ผลิตภัณฑ์เครื่องสำอางดังกล่าว

- ๓. ข้าพเจ้าขอรับรองว่า รายละเอียดที่ได้แจ้งในคำขอจดแจ้งเครื่องสำอางนี้และเอกสารที่เกี่ยวข้องเป็นความจริงทุกประการ
- ๔. ข้าพเจ้ารับทราบว่า จะต้องรับผิดชอบให้ผลิตภัณฑ์เครื่องสำอางที่วางตลาดเป็นไปตามที่แจ้งไว้ต่อพนักงานเจ้าหน้าที่ และซ้อกำหนดที่กฎหมายบัญญัติไว้ รวมถึงไม่หลีกเลี่ยงความรับผิดที่เกิดขึ้น หากผลิตภัณฑ์ไม่เป็นไปตามมาตรฐานหรือ ซ้อกำหนดอื่นๆที่พนักงานเจ้าหน้าที่ได้รับแจ้งไว้
- ๕. ข้าพเจ้าขอรับรองว่าจะรับผิดชอบในการตรวจเอกสารหลักฐาน หรือข้อมูลประกอบการพิจารณาครบถ้วนถูกต้อง หากข้อเท็จจริงพบว่ามีการปลอมแปลง หรือแนบหลักฐานเอกสารปลอม หรือแจ้งข้อความอันเป็นเท็จซึ่งอาจทำให้เกิด ความเสียหาย ข้าพเจ้าจะยินยอมให้ดำเนินคดีอาญาจนถึงที่สุด
- ษ.ข้าพเจ้าไม่ประสงค์จะให้ทางราชการนำสูตรส่วนประกอบ ไปเปิดเผยแก่บุคคลภายนอก ตามมาตรา ๑๕ (ษ) แห่งพระราชบัญญัติ ข้อมูลข่าวสารของราชการ พ.ศ. ๒๕๔๐

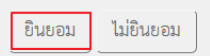

<u>หมายเหตุ</u> กรณีที่ต้องชำระค่าธรรมเนียม ระบบจะแสดงปุ่ม "รอออกใบสั่งชำระ" ให้ดำเนิการออกใบสั่งชำระตาม กระบวนการชำระเงิน เมื่อชำระเงินเรียบร้อยแล้วถึงจะสามารถดำเนินการต่อไปได้

|                                                                                                    |                                          | ^ | รายละเอียด                                                                            |                                                                                |
|----------------------------------------------------------------------------------------------------|------------------------------------------|---|---------------------------------------------------------------------------------------|--------------------------------------------------------------------------------|
| เลขที่บันทึก 600726000016<br>วันที่บันทึก 26/7/2560                                                                                   | ประเภท :ยลิต<br>เลขสถานที่ : 10-6041660  |   | สถานะใบรับจดแจ้ง<br>เลขที่บันทึก 600726000016<br>เลขที่รับ -<br>เลขที่ไปรับจด<br>แจ้ง | รอชำระค่าใบคำชอ<br>วันที่บันทึก 26/7/256<br>วันที่รับ<br>วันที่รับจด -<br>แจ้ง |
| ใบรับจดแจ้งเลขที่วันที่ออกเลขรับแจ้ง                                                                                                  | -   เลขที่รับ :                          |   | วันที่หมดอายุ<br>ชื่อการค้า                                                           | -<br>୮.<br>୮୭୩୭୦୦ ASLISOO                                                      |
| ใช้ได้ถึงวันที่                                                                                                    |                                          |   | ขื้อผลิตภัณฑ์<br>ประเภณกรรณเจ้า                                                       | ฟอร่า99 FRORA99                                                                |
| สำนักงานคณะกรรมการอาหารและยาสงวนสิทธิ์ที่จะเพิกถอนใบรับแจ้งนี้<br>เมื่อปรากฏว่ามีการกระทำอันฝ่าฝืนพระราชบัญญัติเครื่องสำอาง พ.ศ. ๒๕๕๘ | รันทรบ :<br>สำหรับเจ้าหน้าที่เป็นผู้กรอก |   | ยันคำขอโดย<br>ยื่นคำขอโดย<br>ผลพิจารณาการจดแจ้ง<br>วันที่พิจารณา                      | ผลท<br>ผู้ประกอบการ<br>-<br>-                                                  |
| คำขอจดแจ้งเครื่องสำอาง                                                                                                    |                                          |   | รอออกใบเ                                                                              | สั่งชำระ                                                                       |
| ร <b>ายละเอียดของเครื่องสำอาง</b> (ไหพิมพ่หรือกรอกข่อมูลดวยตัวบรรจงให่อานไ<br>ใน 🔲 หัวข <sup>้</sup> อที่เลือก)                       | ดชัดเจน และไปรดทำเครื่องหมาย 🗸           |   | ยกเลิกการ                                                                             | ยื่นคำขอ                                                                       |
| ด. ชื่อการค้าและชื่อเครื่องสำอาง                                                                                                    |                                          |   |                                                                                       |                                                                                |
| ด.ด ชื่อการค้าภาษาไทย เอชุต99                                                                                                    |                                          |   | DOWNLOAD เพื                                                                          | อดูไน Reader                                                                   |
| ชื่อการค้าภาษาอังกฤษ ASUS99                                                                                                    |                                          |   | กลับสหบ้                                                                              | ้ำหลัก                                                                         |
| ๑.๒ ชื่อเครื่องสำอางภาษาไทย ฟอร่า99                                                                                                   |                                          |   |                                                                                       |                                                                                |
| ชื่อเครื่องสำอางกาษาอังกกษ FROR∆99                                                                                                    |                                          |   | ซื้อไฟล์แนบ<br>No records to display                                                  |                                                                                |

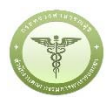

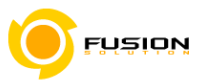

# 3.6.4 ผลิตภัณฑ์ต่างชนิดกันบรรจุรวมในบรรจุภัณฑ์เดียวกันไม่สามารถแยกจำหน่ายได้

### 3.6.4.1 เลือกเมนูคำขอจดแจ้งเครื่องสำอาง

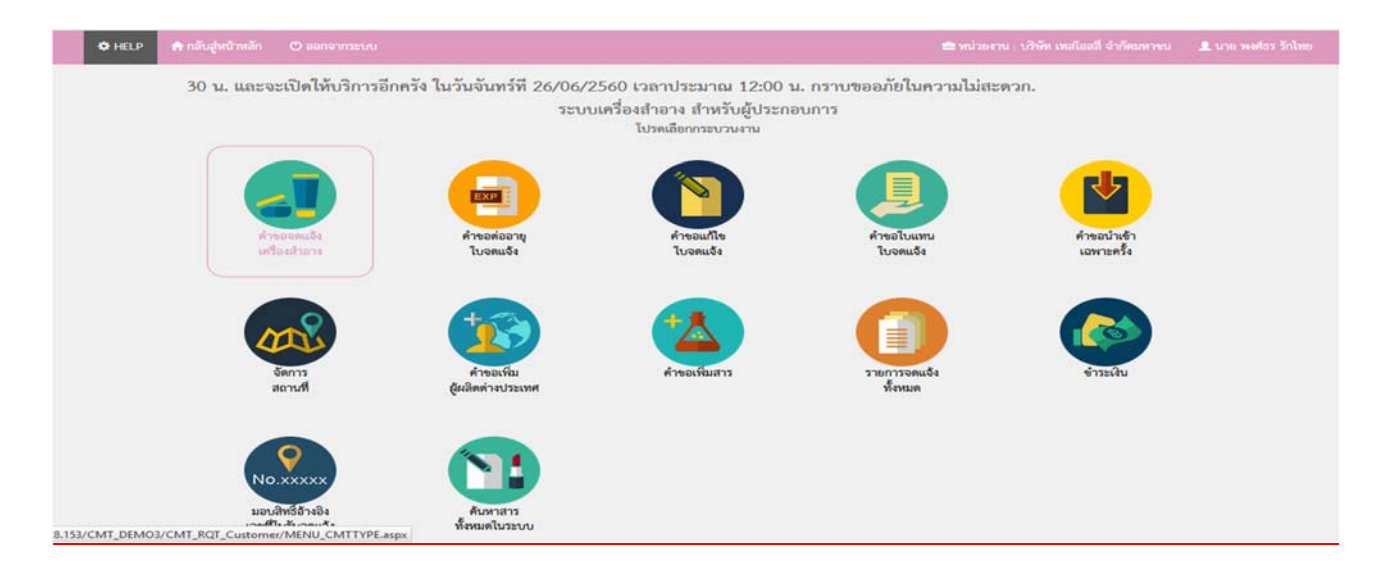

#### 3.6.4.2 เลือกเมนูประเภทคำขอ

| ระบบเค                                                                                               | รื่องสำอาง<br>การอาหาวและยา กระพรวงสาธารณสุข |      |          |                   |
|----------------------------------------------------------------------------------------------------|----------------------------------------------|------|----------|-------------------|
| 🗢 HELP 🏫 កតិបង្គមណិតណ៍ 🕻                                                                             |                                              |      |          |                   |
| ระบบสำหรับผู้ประกอบการ<br>สารองคะในส่อะกอก                                                           | 1. ประเภทคำขอจดแจ้งเครื่องสำ                 | อาง  |          |                   |
| <ol> <li>ประมาทกำรอ</li> <li>รายการสถานที่</li> <li>รูปแบบผลิตภัณฑ์</li> <li>รายการอดแจ้ง</li> </ol> | <u></u>                                      |      | <u>.</u> |                   |
| สำหารค่ออายุในจุดแจ้ง                                                                                | - sam                                        | UNUT | แบ่งบรรจ | การส่งออกเท่านั้น |
| ศำหลมกับนับวับจดแจ้ะ                                                                                 |                                              |      |          |                   |
| ศ้าขณีบแหนใบรับอยแจ๊ะ                                                                                |                                              |      |          |                   |
| สารถนำประเมษาะครั้ง                                                                                  |                                              |      |          |                   |
| จัดการสถานที                                                                                         |                                              |      |          |                   |
| สำรอเพิ่มผู้ผลิตส่วยประเทศ                                                                           |                                              |      |          |                   |
| สำรอมพิมศาร                                                                                          |                                              |      |          |                   |
| รายการอดแจ๊หโซแด                                                                                     |                                              |      |          |                   |
| าร่ายเงิน                                                                                            |                                              |      |          |                   |

#### 3.6.4.3 จากนั้นเลือกสถานที่ผลิต/นำเข้าจากปุ่มคำว่า เลือก ด้านหลังสถานที่

| HELP ดำกลับสู่หน้าหลัก                              | 🔿 ออกจากระบบ                        |                                  | 🚔 หน่วยงาน : บริษัท เทสโอลลี จำกัดมกกาน                                                                     | เ 🦺 นาย พล/ธร รักไท |
|-----------------------------------------------------|-------------------------------------|----------------------------------|----------------------------------------------------------------------------------------------------|---------------------|
| ะบบสำหรับผู้ประกอบการ<br>ศาระรรมร้องศ์องศารา        | 2. เลือกราย                         | การสถานที่ (ผลิต)                |                                                                                                    |                     |
| 1 ประเภทศ์าขอ<br>2 รายการสอาปไ<br>3 รายการสอิตภัณฑ์ | ข้อมูลผู้ประกอ<br>ชื่อบริษัท : บริเ | บการ<br>ษัท เทสโออลี่ จำกัดมหาขน | เลขนิติบุคคล/ผู้เสียภาษี : 000000000000                                                                     |                     |
| 6 รายการอุดแอ้ง                                     | นลาะสถานที่                         | ซียดอานดี                        | τμ.                                                                                                    |                     |
| ແມ່ນ ແລະ ເ                                          | 10-6048087                          | บริษัท เทลโอลลี จำกัด<br>มหาชน   | เลขที่ 27/4 หมู่ 4 ตำบล หนองเลิง อำเภอ เมืองบึงกาห จังหวัด บึงกาห 38000 โทรศัพท์ 0876543210                 | เลือก               |
| ศำรอนก็ไรโบรับจะแจ้ง                                | 10-6048080                          | บริษัท เทลโอลลี่ จำกัด           | เลขที่ 139/456 ต่ำบล หัวะทราย อำเภอ แม่วิม จังหวัด เชียงใหม่ 17900 โทรศัพท์ 023536333                       | เลีย เลือก          |
| ศำรอใบแทนใบรับจุดแจ๊ง                               | 10-6048079                          | บริษัท เทลโยลลี่ จำกัด<br>มหารอง | เลขที่ 27 หมู่ 4 ถนน นครสรรรค์ แขวง ลาดพร้าว เขต ลาดพร้าว จังหวัด กรุงเทพมหานคร 38000 โทรศัพท์<br>กรอบงายอร | เลือก               |
| สำหะนำเล้าและระครั้ง<br>จัดการสถานที่               | 10-5900111                          | บวิษัท เทลโอลลี่ จำกัด<br>มหาชน  | เลขที่ 67 หมู่ 8 ขอย soi ถนน raod ด้านล บ้านระกาศ อำเภอ บางบ่อ จังหรัด สมุทรปราการ 65400                    | เลือก               |
| ศ้าของทีมผู้ผลิตด่ายประเทศ                          |                                     |                                  |                                                                                                    |                     |
|                                                     |                                     |                                  |                                                                                                    | (                   |

Project ID: FDACMT Doc. ID: F-SWD-USM-CMT-D001

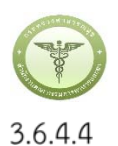

ผลิตภัณฑ์ต่างชนิดกันบรรจุรวมในบรรจุภัณฑ์เดียวกันไม่สามารถแยกจำหน่ายได้

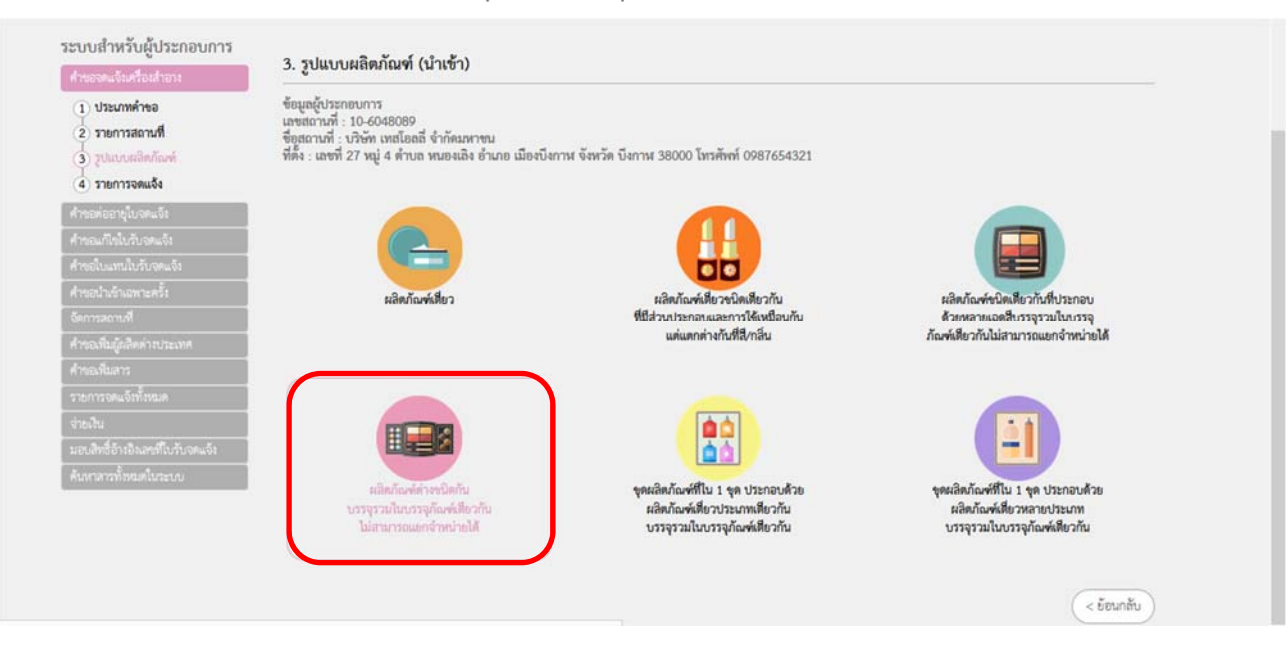

#### 3.6.4.5 เลือกแจ้งรายละเอียดคำขอ

| ศารออดแจ้งเครื่องสาธาะ                                        | 4. รายการจดแจ่                           | ไง (นำเช้  | 'n)                     |               |                   | (+             | แจ้งรายละเอียดคำขอ | ปรับปรุงข้อมูล | ) ( ยัพโหอด ) |
|---------------------------------------------------------------|------------------------------------------|------------|-------------------------|---------------|-------------------|----------------|--------------------|----------------|---------------|
| <ol> <li>ประเภทค้าขอ</li> <li>รายการสถานที่</li> </ol>        | รูปแบบผลิตภัณฑ์ : เ                      | มลิตภัณฑ์ต | างชนิดกันบรรจุในบรรจุกั | ณฑ์เดียวกัน   |                   |                |                    |                |               |
| <ul> <li>3 รูปแบบสสิตภัณฑ์</li> <li>4 รายการจดแจ้ง</li> </ul> | ข้อมูลผู้ประกอบการ<br>เลขสถานที่ : 10-60 | 00031      |                         |               |                   |                |                    |                |               |
| ศ้าขอต่ออายุใบจตแจ้ง                                          | ชื่อสถานที่ : บริษัท เ                   | ทสโอลลี จ่ | ำกัดมหาขน               |               |                   | ar 11110 Tur   | ăură ananananan    |                |               |
| ศำรอมกันในกับจดแจ้ง                                           | NN4 : 100N 9 NU 9                        | -000 Y L1  | IN A RA14 PM IMBR 13.0  | 1 1000 10 143 | u sensu ušenumu n | PR3 11110 1913 | RHE YYYYYYYYYY     |                |               |
| ศำลอใบแทนใบรับจุดแจ้ง                                         | ค้นหาข้อมูล                              |            |                         |               |                   |                |                    |                |               |
| ศพอปางรักสพาะครั้ง                                            | ເລາະກັບ                                  |            | แลงที่ใบรับจดแจ้ง       | <u>.</u>      | ชื่อการค้า        |                | ชีอยเลิดภัณฑ์      | don            | IZ ¥          |
| จัดการสถานที่                                                 | E.SE.                                    |            | + K. AK.                |               | K douten          |                | * (K. d.Zarran     |                |               |
| ศำรอเพิ่มผู้ผลิตต่างประเทศ                                    | 20020                                    | _ =        | Da minim                |               | annual and        |                | Da shuura isen i   | _              |               |
| dress theorem                                                 | วันที่หมดอายุ                            |            | ถึง วันที่หมดอายุ       |               |                   |                |                    |                |               |
| PI TEDAMARI TA                                                |                                          |            |                         |               |                   |                |                    |                |               |

FUSION

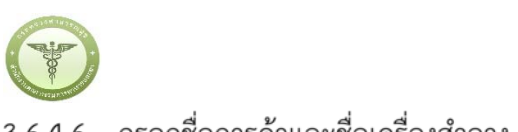

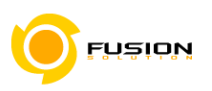

### 

| ขอจดแจ้งเครื่องสำอาง ( นำเข้า )                                                                                                    |                                                                                           |        |                     |                           |         |
|----------------------------------------------------------------------------------------------------|-------------------------------------------------------------------------------------------|--------|---------------------|---------------------------|---------|
| ผลิตภัณฑ์ต่างชนิดกันบรรจุในภาชนะบ                                                                                                    | รรจุเดียวกัน ไม่สามารถแยกจำหน่ายได้                                                       |        |                     |                           |         |
|                                                                                                    |                                                                                           |        |                     |                           |         |
| finanzita una                                                                                                    |                                                                                           |        |                     |                           |         |
| DUIT 1 JPT INAILS                                                                                                    | C122/L131 1 1 2 1 2 1 2 1 2 1 2 1 2 1 2 1 2 1                                             | 30.174 | <u>ແຂກະແນນຈະແຈ້</u> | ชินคำขอ                   |         |
| ของศรีองสำอาง เสียง                                                                                                    | ารรณาก รายการสูงคร<br>ภัณฑ์ในทานาท                                                        | ALCON. | ແມ່ອາແນນຈາແຈ້າ      | ชินคำขอ                   |         |
| ชื่อเครื่องสำอาง เอิด<br>1 ชื่อการด้านตะเครื่องสำอาง                                                                                       | ายการสูงวิ<br>วัฒชาในทางสท                                                                | ac wa  | แสดงแบบจดแจ็ง       | ชิมคำหอ                   | า้มชื่อ |
| ของเราสามเลย<br>ชื่อเครื่องสำอาง ผลิต<br>1. ชื่อการค้าและเครื่องสำอาง                                                                      | างสมาท<br>ที่องหรือหารสทา                                                                 | acrua  | แสดงแบบจิติแจ้ง     | ชิมต่างอ                  | บันทึก  |
| ของเราสามมอรี<br>ชื่อเครื่องสำอาง ผลิต<br>1. ชื่อการด้านและเครื่องสำอาง<br>ชื่อการด้าภาษาไทย                                               | ของกันกางอา<br>มัองที่ในกางอา<br>ชื่อการคับกาษาไทย 02                                     | acrun  | แสดงแบบจิตแจ้ง      | ขึ้นก่างอ<br>รายการจดแจ้ง | บันทึก  |
| ของเราสามอร์<br>ชื่อเครืองสำอาง ผลิต<br>ขี้อการด้ามเละเครื่องสำอาง<br>ชื่อการด้ามาษาไทย<br>ชื่อการด้ามาษาอังกฤษ                            | รับชารถูกรั<br>มีองค์ในการสา<br>ซึ่งการคับกาษาไทย 02<br>English test name 02              | 30719  | และคณาญจณรีง        | ชิมต่าหอ                  | บันทึก  |
| ของเรา และ<br>ชื่อเครืองสำอาง ผลิต<br>1. ชื่อการค้าและเครื่องสำอาง<br>ชื่อการค้าภาษาไทย<br>ชื่อการค้าภาษาอังกฤษ<br>ชื่อเครื่องสำอางภาษาไทย | รับชาติหารสา<br>เรื่องหรือการศึกภาษาไทย 02<br>English test name 02<br>ซึ่อมหรืองสำควาง 02 | aonya  | และคณาญจณรีง        | ชินต่างอ                  | บันทึก  |

### 3.6.4.7 กรอกจำนวนประเภทผลิตภัณฑ์ในพาเลทแล้วเลือก แจ้งรายละเอียด

| ขอจดแจ้งเครื่องส่<br>ผลิตภัณฑ์ต่างขนิด                                                    | ร้ำอาง ( นำเข้า )<br>คกันบรรจุในภาชนะบรรจุเดี               | ี่ยวกัน ไม่สามารถแยกจำหน่                                | ่ายได้                                                 |                                                   |                          |        |
|-------------------------------------------------------------------------------------------|-------------------------------------------------------------|----------------------------------------------------------|--------------------------------------------------------|---------------------------------------------------|--------------------------|--------|
|                                                                                           | 2                                                           | )(1                                                      | 3)4                                                    | 5                                                 | 6                        |        |
| 1<br>ชื่อการค้าม<br>ชื่อเครื่องสำห<br>2. ประเภทผลิตภั                                     | ละ ประมา<br>อาง ผลิตภัณฑ์ไป<br>กัณฑ์ในพานอท                 | าท ราษกา<br>มหาเลท                                       | nspes acrual                                           | แลดงแบบจดแอ้ง                                     | ชัมคำหอ<br>รายการงคนจัง  | บันทึก |
| 1<br>ชื่อเกรื่องสำ<br>2. ประเภทผลิตภั<br>รำนวนประเภทผลิตภั                                | ละ ประเภ<br>อาง ผลิตภัณฑ์โบ<br>ภัณฑ์ไบพาเลท<br>ที่บทาลท (2  | าท รายกา<br>มหาเลท (ฮินฮัน)                              | ารอุตร ตถานที่                                         | และคะบาญจะแจ้ง                                    | ชัมสำหล<br>รายการจดแจ้ง  | บันทึก |
| 1<br>ชื่อการค้าน<br>ชื่อเครื่องสำเ<br>2. ประเภทผลิตภั<br>รำนวนประเภทเสิดภัณร<br>ประเภทที่ | ละ ประเภ<br>อาง ผลิตภัณฑ์ใบ<br>เัณฑ์ในพาแลท<br>ที่ในพาลท (2 | าท รายกา<br>มหาเลท<br>เชินอัน<br>เร็ญญญั<br>เรียล์คยใญท์ | ารถูพร ตถานที่<br>วัตถุประสงค์ใน<br>การใช้งานสลิตภัณฑ์ | แสดงแบบจดแจ้ง<br>สักษณะหารงกายภาพ<br>ของหลัดภายศา | ชิ้มคำหล<br>รายการจดแจ้ง | บังทึก |

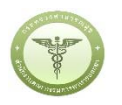

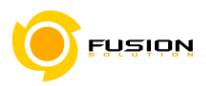

#### 3.6.4.8 กรอกรายละเอียดของผลิตภัณฑ์

| 2. ประเภทของผลิตภณฑ์เครื่องสำอาง                                                                                                    |   |         |          |             |  |
|----------------------------------------------------------------------------------------------------|---|---------|----------|-------------|--|
| 2.1 บริเวณที่ใช้ผลิตภัณฑ์                                                                                                    |   |         |          |             |  |
| 🗹 เส้นผม/หนังศีรษะ                                                                                                    |   | ผิวหน้า | รอบควงคา | ຈີນມີປາກ    |  |
| ร่องสารกและพื้น<br>ศรีน (Cream)<br>เสล (Gel)<br>โลยัน (Lotion)<br>ข้ามัน (Od)<br>ข้ามัน (Od)<br>ของหลว (Liquid)<br>ของหลว (Liquid)<br>หล/ คืน / เกล็ล (Powder / Flake)<br>เหลร์อนเร็ว (Compact Powder)     |   | มิวกาย  | เล็บ     | จุดซ่อนเว็น |  |
| อางรัส (Spray)<br>ซึ่งประการ (Spray)<br>แห่ง (Pen/Penci)<br>แห่ง (Sheet)<br>1หม (Foss)<br>แชรมผลกอมู่แป้งน้ำ (Suspension/Liquid Powder)<br>ก่อน(Bar)<br>เหล่ง (PASTE)<br>เสรียนสารางกายภาพมากกว่า 1 รูปแบบ |   |         |          |             |  |
| น้ำมัน (Oi)                                                                                                    | • |         |          |             |  |

# 3.6.4.9 กรอกรายการสารหลักพิมพ์ชื่อสาร แล้วกดค้นหา แล้วใช้เมาส์คลิกที่ชื่อสารจากนั้นกรอกปริมาณสาร

| ายการสาร | แคมี         |             |            |    |
|----------|--------------|-------------|------------|----|
| ลำดับ    | CAS NO.      | ซื่อสาร     | ปรีมาณ (%) |    |
| 1        | 0007732-18-5 | WATER       | (50        | ลบ |
| 2        | 0000024-37-3 | APPLE FRUIT | (50        | ลบ |

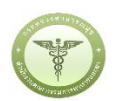

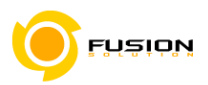

3.6.4.10 กรอกจำนวนรายการสูตรในผลิตภัณฑ์

| 2   |     |     | a  |     |  |
|-----|-----|-----|----|-----|--|
| แลง | 578 | เละ | เก | FIG |  |
|     |     |     |    | 011 |  |

| ลำดับ | ชื่อสูตร (ชื่อภาษาไทย หรือ ชื่อภาษาอังกฤษ) |                       |
|-------|--------------------------------------------|-----------------------|
| 1     | formula 1                                  |                       |
| 2     | formula 2                                  |                       |
|       |                                            | (รัตนกลับ) (มีพื้น) - |
|       |                                            |                       |

3.6.4.11 หน้ารายการสูตรสามารถเลือกเพิ่มสารได้โดยเข้าไปที่เพิ่มสารแล้วพิมพ์ชื่อสารแล้วกดค้นหา แล้วใช้เมาส์ คลิกที่ชื่อสารจากนั้นกรอกปริมาณสาร

| 🗢 HELP 🔒 ពត័បដ្ថាជិការត័ត                          | 🔿 ออกจากระบบ                             |                 |        | 🚔 หน่วยงาน         | : บริษัท เทสโออลี่ จำกัดบหาะบ | 💄 นาย สุทธิพร ทั |
|----------------------------------------------------|------------------------------------------|-----------------|--------|--------------------|-------------------------------|------------------|
| ขอจดแจ้งเครื่องสำอาง (<br>ผลิตภัณฑ์ต่างชนิตกันบรรร | นำเข้า )<br>ในภาชนะบรรจุเดียวกัน ไม่สามา | รถแยกจำหน่ายได้ |        |                    |                               |                  |
| 1<br>ชื่อการค้าและ<br>ชื่อเครื่องสำอาง             | 2<br>บระเภท<br>ผลิตภัณฑ์ในกาเลท          | 3               |        | 5<br>แสดงแบบอดแจ้ง | 6<br>Buline                   |                  |
| 3. รายการสูตร                                      |                                          |                 |        |                    | รายการจดแจ้ง                  | บันทึก           |
| ลำตับ                                              | ซื่อสูดร                                 |                 | ข้านวน | เลาร               |                               |                  |
|                                                    | formula 1                                |                 | 2      |                    |                               | เพิ่มสาร         |
| 1                                                  | 6                                        |                 | 2      |                    |                               | เพิ่มสาร         |
| 2                                                  | formula 2                                |                 |        |                    |                               |                  |
| 2                                                  | formula 2                                |                 |        |                    |                               |                  |

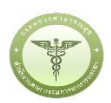

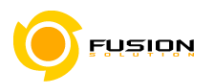

3.6.4.12 เลือกสถานที่เก็บกรณีที่มีหลายสถานที่ให้กดที่ปุ่ม drop down list แล้วเลือกสถานที่เก็บ จากนั้นกด เครื่องหมายบวก จากนั้นเลือก"ผลิต"/หรือ "รับจ้างผลิต" หรือ "ผู้ผลิตต่างประเทศ"ตามข้อมูลที่ท่าน ต้องการยื่นคำขอจดแจ้งเครื่องสำอาง

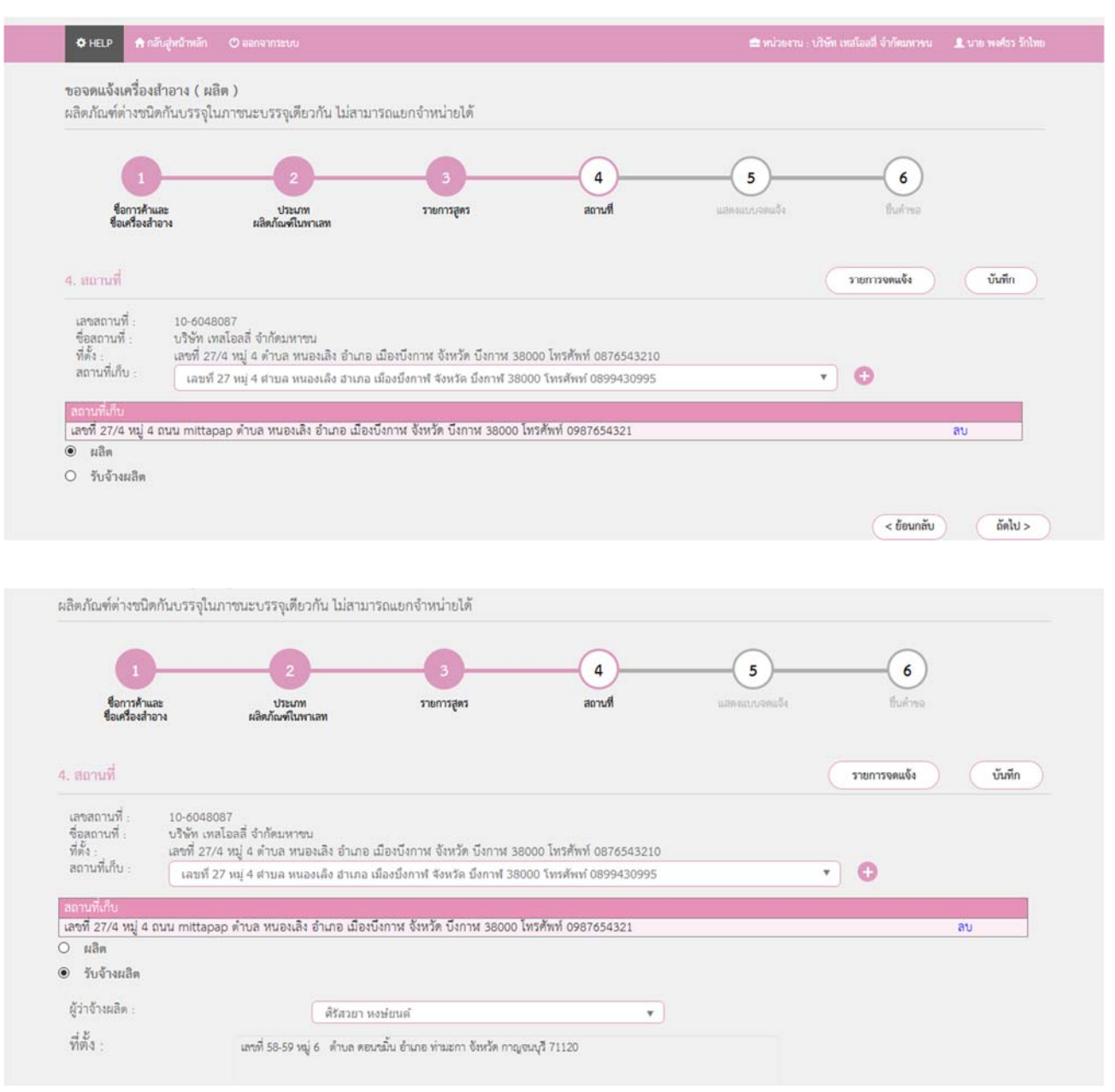

|                                              |                                                      |                                              |                          |                                                      |                   |           | <b>F</b> usi |
|----------------------------------------------|------------------------------------------------------|----------------------------------------------|--------------------------|------------------------------------------------------|-------------------|-----------|--------------|
| 1<br>ชื่อการค้าม<br>ชื่อเหรือเส่า            | ละ ปวม<br>อาง ผลิตภัณฑ                               | 2<br>Lum<br>Ilumian                          | 3<br>รายการสูตร          | 4<br>acrual                                          | 5                 | (         | 6            |
| 4. สถานที่                                   | 10-6000031                                           |                                              |                          |                                                      |                   | escuare . | นเจ้ง บันทึก |
| ชื่อสถานที่ :<br>ที่ตั้ง :<br>สถานที่เก็บ :  | บริษัท เทลโอลลี่ จำกัดมา<br>เลขที่ 9 หมู่ 9 ขอย 9 ถม | หาชน<br>เน 9 แชวง มหาพฤด<br>33 คมม.43 สวมอ.ม | เกราม เขต บางรัก จังหวัด | กรุงเทพมหานคร 11110 โท<br>1 ถังแก้อ ธระเวล 77777 โพร | รศัพท์ 9999999999 |           |              |
| สองหนึ่งสืบ                                  |                                                      | 52 1111 42 11 1211 2                         |                          | C TONIN IS NOT LEEZE THIS                            |                   |           |              |
| เลขที่ 996 แขวง ท                            | เระบรมมหาราชวัง เขต พระเ                             | นคร จังหวัด กรงเทพ                           | เมหานคร 10200 โทรศัพท์   | 029863523                                            |                   |           | ลบ           |
| เลขที่ 58-59 หมู่ 6                          | ถนน แลงชูโด ดำบล คอนซ่                               | มิ้น อำเภอ ท่ามะกา                           | จังหวัด กาญจนบุรี 70120  | 0 โทรศัพท์ 0000000000                                |                   |           | ລບ           |
| เลขที่ 5695 แขวง                             | คลองตัน เขต คลองเตย จังห                             | วัด กรุงเทพมหานคร                            | i 98963 โทรศัพท์ 02-590  | 07423                                                |                   |           | ลบ           |
|                                              |                                                      |                                              |                          |                                                      |                   |           |              |
| Sale Beniamist                               | 1.1.1.1                                              | LAPOCHE \$                                   | ari: B213 WALL STREET    | Т                                                    |                   | *         |              |
| ชื่อผู้ผลิตต่างประเ                          | vnn :                                                | LOROCHE P                                    | ingi beab trite bittee   |                                                      |                   |           |              |
| ซื่อผู้ผลิตต่างประเ<br>ที่ตั้ง :             | me :                                                 | B213 WALL S                                  | TREET Troyes 12321       |                                                      |                   |           |              |
| ชื่อผู้ผลิตต่างประเ<br>ที่ตั้ง :<br>ประเทศ : | unn :                                                | B213 WALL S<br>France                        | TREET Troyes 12321       |                                                      |                   |           |              |

# 3.6.4.13 หน้าแสดงแบบจดแจ้งให้ทำการตรวจสอบความถูกต้อง แล้วบันทึกข้อมูลแล้วเลือก Click

| which is: XML Document<br>from: http://164.115.28.153<br>What should Firefox do with this file? |                                                                                   | รายการจดแจ้ง บันทึก                                                     |
|-------------------------------------------------------------------------------------------------|-----------------------------------------------------------------------------------|-------------------------------------------------------------------------|
| Open with Notepad (default)     V     Save File                                                 |                                                                                   | หากกตบันที่กไฟล์แล้วหน้าต่างอังไม่ไปที่ Step 6 กรุณากตบุ่มนี้ ->> Click |
| Do this automatically for files like this from now on.                                          | Download PDF                                                                      |                                                                         |
| OK Cancel<br>เลขที่บันทึก<br>วันที่บันทึก<br>ใบรับจดแจ้งเลขที่<br>ใช้ได้ถึงวันที่               | วันที่ออกเลขรับแจ้ง                                                               | ประเภท : นำเข้า<br>เลขสถานที่ : 10-6000031<br>- เลขที่รับ :             |
| สำนักงานคณะกรรมการอาหา<br>เมื่อปรากฏว่ามีการกระทำอันฝ่าย                                        | รและยาสงวนสิทธิ์ที่จะเพิกถอนใบรับแจ้งนี้<br>ในพระราชบัญญัติเครื่องสำอาง พ.ศ. ๒๕๕๘ | าวนทรบ :<br>สำหรับเจ้าหน้าที่เป็นผู้กรอก                                |
| รายละเอียดของเครื่องสำอาง                                                                       | คำขอจดแจ้งเครื่องสำอาง<br>(ให้พิมพ์หรือกรอกข้อมลด้วยตัวบรรจงให้อ่านไ              | ด้ชัดเจน และโปรดทำเครื่องหมาย 🗸                                         |

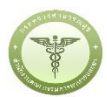

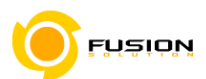

3.6.4.14 หน้ายื่นคำขอให้เลือกไฟล์ที่ทำการบันทึกมาแล้วอัพโหลด กรณีมีเอกสารเพิ่มเติมหรือรายละเอียดเพิ่มเติมให้

### ระบุลงในช่อง "รายละเอียดเพิ่มเติม"

|                                                                             |                                |                  | 🚔 หน่วยงาน : บริษัท เทสโอส | สี จำกัฒหาขน 🎩 นาย สุทธิพร ทับทอ |
|-----------------------------------------------------------------------------|--------------------------------|------------------|----------------------------|----------------------------------|
| ขอจดแจ้งเครื่องสำอาง ( นำเข้า )<br>ผลิตภัณฑ์ต่างชนิดกันบรรจุในภาชนะบรรจุเง่ | ก็ยวกัน ไม่สามารถแยกจำหน่ายได้ |                  |                            |                                  |
|                                                                             |                                |                  |                            |                                  |
| ร้อการค้าและ ประเ                                                           | anual                          | รายการสารแนบท้าย | 5                          | - 6 ยินคำชอ                      |
| ชื่อเครื่องสำอาง ผลิตภัณฑ์ไ                                                 | นทาเลท                         |                  |                            |                                  |
| กรุณาเลือกไฟล์                                                              |                                |                  |                            | ารจดแจ้ง อัทโหลด                 |
|                                                                             | อาง Browse ไฟล์ทดสอบ           | 02.xml           |                            | 0                                |
| คำขอจดแจ้งผลิดภัณฑ์เครื่องสำ                                                |                                |                  |                            |                                  |

#### 3.6.4.15 ตรวจสอบความถูกต้อง หากถูกต้องให้ทำการยื่นคำขอได้เลย

| ร็อการค้าและ ประเภท สถานที่<br> อนศรีองสำอาง ผลิตภัณฑ์ในทาแลท                                                                                       | รายการสารแนบท้าย                                   | แสดงแบบจดแจ้ง                                                                                                    | ชื่นคำขอ                                                                                        |
|----------------------------------------------------------------------------------------------------|----------------------------------------------------|----------------------------------------------------------------------------------------------------|-------------------------------------------------------------------------------------------------|
| เลซที่บันทึก 600707000024                                                                                                    | ประเภท : บำเข้า<br>เลขสถานที่ : 10-6000031<br>     | รายละเอียด<br>สถามะไบวับจุดแจ้ง<br>แลงที่บันทึก 600707000<br>แลงที่รับ<br>แลงที่ไบวับจุด<br>แจ้ง<br>วันที่หมดอายุ<br>ข้อการค้า | รอร้าระค่าใบสำรอ<br>วันที่บันทึก 7.7/2560<br>วันที่วันจุด -<br>มเจ็ง<br>-<br>ร้อการสำกาษาไทย 02 |
| ไข่เคลงวนที<br>สำนักงานคณะกรรมการอาหารและยาสงวนสิทธิ์ที่จะเพิกถอนใบรับแจ้งนี้<br>เมื่อปรากฏวามีการกระทำอันผ่าผืนพระราชบัญญัติเครื่องสำอาง พ.ศ. ๒๕๕๔ | วันที่รับ :<br><u>สำหรับเจ้าหน้าที่เป็นผู้กรอก</u> | ซื่อผลิตภัณฑ์<br>ประเภทการจดแจ้ง                                                                                               | ENGLISH TEST NAME 0<br>ชื่อเหรื่องสำอาง 02<br>ENGLISH PRODUCT<br>TEST NAME 02<br>น้ำเช้า        |
| ท้าขอจคแจงเครื่องสำอาง<br>รายละเอียดของเครื่องสำอาง (ให้ทิมท์หรือกรอกข้อมูลด้วยตัวบรรจงให้อ่า<br>ใน [] หัวข้อที่เลือก)                              | เนโด้ชัดเจน และโปรดทำเครื่องหมาย 🗸                 | ขึ้นค้าขอโดย<br>ผสพิจารณาการจดแจ้ง<br>วันที่พิจารณา                                                                            | ผู้ประกอบการ<br>-<br>-                                                                          |
| <ol> <li>ชื่อการค้าและชื่อเครื่องสำอาง</li> </ol>                                                                                                   |                                                    | ยืน                                                                                                    | ค้าซอ                                                                                           |
| ๑.๑ ชื่อการค้าภาษาไทย ชื่อการค้าภาษาไทย 02                                                                                                    |                                                    | ยกเลิกก                                                                                                    | ารยื่นคำขอ                                                                                      |
| ชื่อการค้าภาษาอังกฤษ ENGLISH TEST NAME 02                                                                                                    |                                                    |                                                                                                    |                                                                                                 |
| ๑.๒ ชื่อเครื่องสำอางภาษาไทย ชื่อเครื่องสำอาง 02                                                                                                    |                                                    | DOWNLOAD                                                                                                    | เพื่อดูใน Reader                                                                                |
| d d a                                                                                                    |                                                    |                                                                                                    |                                                                                                 |

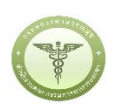

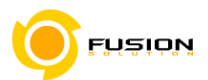

3.6.4.16 หลังจากตรวจสอบความถูกต้องในหน้าจอเรียบร้อยแล้ว ให้เลือกยินยอมเพื่อยืนยันการยื่นคำขอและระบบ ได้ตรวจสอบเงื่อนไขเบื้องต้นแล้ว ระบบจะแสดงหน้าจอสถานะของคำขอ เลือก "OK" เพื่อรับทราบผลการ ยื่นคำขอจากนั้นจะได้เลขใบรับจดแจ้ง

และจะหยุดการจำหน่าย จ่าย แจก ผลิตภัณฑ์เครื่องสำอางดังกล่าว

- ๓. ข้าพเจ้าขอรับรองว่า รายละเอียดที่ได้แจ้งในคำขอจดแจ้งเครื่องสำอางนี้และเอกสารที่เกี่ยวข้องเป็นความจริงทุกประการ
- ๔. ข้าพเจ้ารับทราบว่า จะต้องรับผิดชอบให้ผลิตภัณฑ์เครื่องสำอางที่วางตลาดเป็นไปตามที่แจ้งไว้ต่อพนักงานเจ้าหน้าที่ และข้อกำหนดที่กฎหมายบัญญัติไว้ รวมถึงไม่หลีกเลี่ยงความรับผิดที่เกิดขึ้น หากผลิตภัณฑ์ไม่เป็นไปตามมาตรฐานหรือ ข้อกำหนดอื่นๆที่พนักงานเจ้าหน้าที่ได้รับแจ้งไว้
- ๕. ข้าพเจ้าขอรับรองว่าจะรับผิดชอบในการตรวจเอกสารหลักฐาน หรือข้อมูลประกอบการพิจารณาครบถ้วนถูกต้อง หากข้อเท็จจริงพบว่ามีการปลอมแปลง หรือแนบหลักฐานเอกสารปลอม หรือแจ้งข้อความอันเป็นเท็จซึ่งอาจทำให้เกิด ความเสียหาย ข้าพเจ้าจะยินยอมให้ดำเนินคดีอาญาจนถึงที่สุด
- ษ.ข้าพเจ้าไม่ประสงค์จะให้ทางราชการนำสูตรส่วนประกอบ ไปเปิดเผยแก่บุคคลภายนอก ตามมาตรา ๑๕ (ษ) แห่งพระราชบัญญัติ ข้อมูลข่าวสารของราชการ พ.ศ. ๒๕๔๐

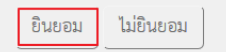

<u>หมายเหตุ</u> กรณีที่ต้องชำระค่าธรรมเนียม ระบบจะแสดงปุ่ม "รอออกใบสั่งชำระ" ให้ดำเนิการออกใบสั่งชำระตาม กระบวนการชำระเงิน เมื่อชำระเงินเรียบร้อยแล้วถึงจะสามารถดำเนินการต่อไปได้

|                                                                                                    |                                                                          | ^ | รายละเอียด                                                                                                    |                                                                                                    |
|----------------------------------------------------------------------------------------------------|--------------------------------------------------------------------------|---|----------------------------------------------------------------------------------------------------|----------------------------------------------------------------------------------------------------|
| เลขที่บันทึก 600726000016<br>วันที่บันทึก 26/7/2560<br>ใบรับจดแจ้งเลขที่วันที่ออกเลขรับแจ้ง<br>ใช้ได้ถึงวันที่<br>สำนักงานคณะกรรมการอาหารและยาลงวนสิทธิ์ที่จะเพิกถอบใบรับแจ้งนี้<br>สำนักงานคณะกรรมการอาหารและยาลงวนสิทธิ์ที่จะเพิกถอบใบรับแจ้งนี้ | ประเภท : ผลิต<br>เลขสถานที่ : 10-6041660<br>- เลขที่รับ :<br>วันที่รับ : |   | สถานะใบบับจุดแจ้ง<br>แลขที่บันทึก 600726000016<br>เลขที่ไปบับจุด<br>แจ้ง<br>วันที่หมดอายุ<br>ชื่อการค้า ซื่อผลิตภัณฑ์<br>ประเภทการจุดแจ้ง<br>ยื่นคำขอโดย<br>ผลพิชารณกการจุดแจ้ง | ระชำระค่าใบค้าขอ<br>วันที่บันทึก 26/7/256<br>วันที่รับ<br>วันที่รับจด -<br>แจ้ง<br>-<br>เอชุต99 ASUS99<br>ฟอร่า99 FRORA99<br>ผลิต<br>ผู้ประกอบการ<br>- |
| เมื่อปรากฏวามการกระทำอื่นฝาฝืนพระราชบัญญัติเครื่องสำอาง พ.ศ. ๒๕๕๘                                                                                                    | <u>สาหรบเจาหนาทเบนผูกรอก</u>                                             |   | วันที่พิจารณา                                                                                                    | -                                                                                                    |
| หาวยจุดแจงเหวยงสายาง<br>รายละเอียดของเครื่องสำอาง (ให้พิมพ์หรือกรอกข้อมูลด้วยตัวบรรจงให้อ่านไ<br>ใน                                                                                                    | ด้ขัดเจน และโปรดทำเครื่องหมาย 🗸                                          |   | รอออกใบสั<br>ยกเลิกการยื่                                                                                                    | ังขำระ<br>นคำขอ                                                                                                    |
| ๑. ชื่อการค้าและชื่อเครื่องสำอาง                                                                                                    |                                                                          |   |                                                                                                    |                                                                                                    |
| ๑.๑ ชื่อการค้าภาษาไทย เอชุต99                                                                                                    |                                                                          |   | DOWNLOAD เพีย                                                                                                    | อดูไน Reader                                                                                                    |
| ชื่อการค้าภาษาอังกฤษ ASUS99                                                                                                    |                                                                          |   | กลับสหยับ                                                                                                    | าหลัก                                                                                                    |
| ด.๒ ชื่อเครื่องสำอางภาษาไทย ฟอร่า99                                                                                                    |                                                                          |   | แลบสูทน                                                                                                    | 1 11011                                                                                                    |
| ซื่อเครื่องสำอางภาษาอังกฤษ ERORA99                                                                                                    |                                                                          |   | ชื่อไฟล์แนบ<br>No records to display                                                                                                    |                                                                                                    |

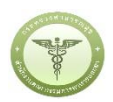

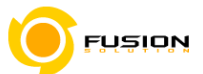

# 3.6.5 ชุดผลิตภัณฑ์ที่ใน 1 ชุด ประกอบด้วยผลิตภัณฑ์เดี่ยวประเภทเดียวกันบรรจุรวมในบรรจุภัณฑ์เดียวกัน

#### 3.6.5.1 เลือกเมนูคำขอจดแจ้งเครื่องสำอาง

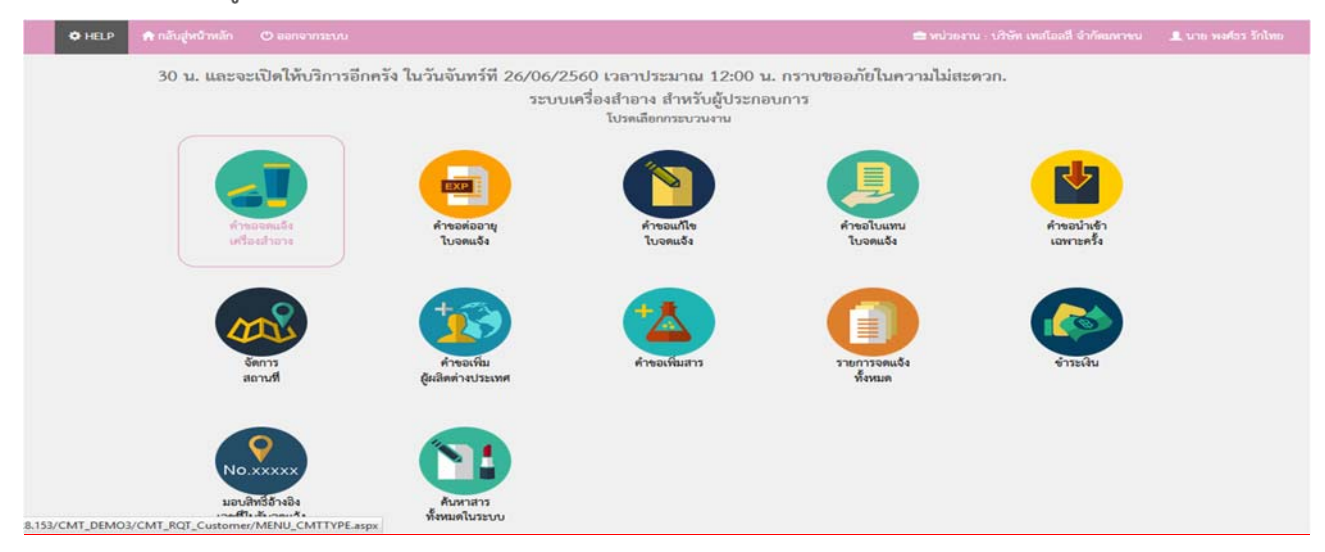

#### 3.6.5.2 เลือกประเภทคำขอ

| ระบบเครื่องสำอาง<br>สำนักงานคณะกรรมการอาหารและอา กระพรรงสาราร                                              | nda           |                       |                                 |
|----------------------------------------------------------------------------------------------------|---------------|-----------------------|---------------------------------|
| 🗢 HELP 🚔 ກຄົນຢູ່ຫນັກເລັກ 🔿 ອອກຈາກສະນະ                                                                      |               |                       |                                 |
| ระบบสำหรับผู้ประกอบการ<br>ห่างองหนร์มหรือสาคา:<br>) ประเภทศ้าของคนจี่<br>2 รายการสถานที่<br>3 รบบเรายดนร์จ | งเครื่องสำอาง | <b>.</b>              |                                 |
| สำรอสรอกรูโบอลแจ้ง<br>สำรอนกับในรับอลแจ้ง                                                                  | นางดำ         | แก่งกวรย์<br>หนุมสาภา | จดแจ้งเหือ<br>การส่งออกเท่านั้น |
| หารอเปนเทนเบารอดเอง:<br>สำระหว่างอีนเองกะหรื้อ                                                             |               |                       |                                 |
| จัดการสถานที่<br>สำหระพันธ์ผลิตต่าวประเทศ                                                                  |               |                       |                                 |
| สาของที่แสาร                                                                                               |               |                       |                                 |
| รายการจดแจ๊ะพื้อหมด                                                                                        |               |                       |                                 |

#### 3.6.5.3 จากนั้นเลือกสถานที่ผลิตจากปุ่มคำว่า เลือก ด้านหลังสถานที่

| HELP 📌 กลับสู่หน้าหลัก                               | 🕲 ออกจากระบบ                        |                                  | ■ หน่วยงาน : เวิษัท เทสโอเล้ จำกัดมหางน                                                                       | 🎩 นาย พงศ์อร รักไท |
|------------------------------------------------------|-------------------------------------|----------------------------------|----------------------------------------------------------------------------------------------------|--------------------|
| ะบบสำหรับผู้ประกอบการ<br>การเหลือสารห                | 2. เลือกราย                         | การสถานที่ (ผลิต)                |                                                                                                    |                    |
| (1) ประเภทคำขอ<br>(2) รายการสอาปไ<br>(3) รายการสอาปไ | ข้อมูลผู้ประกอ<br>ชื่อบริษัท : บริเ | บการ<br>ษัท เทสโยลลี่ จำกัดมหางน | เลขนิพิบุคคล/ผู้เสียภาษี : 000000000000                                                                       |                    |
| (4) 53603506054                                      | นอาเสอานที่                         | ชี่ออกามที่                      | dia .                                                                                                    |                    |
| description in contra                                | 10-6048087                          | บริษัท เทลโอลลี่ จำกัด<br>มหารณ  | เลขที่ 27/4 หมู่ 4 ตำบล หนองเลิง อำเภอ เมืองบึงกาห จังหวัด บึงกาห 38000 โทรศัพท์ 0876543210                   | เสียก              |
| ศ้ารอนก์ไขโบรับอคแจ๊ะ                                | 10-6048080                          | บริษัท เทลโอลลี่ จำกัด           | แลงที่ 139/456 ต่ำบล หัวยทราย อำเภอ แม่วิม จังหวัด เชียงใหม่ 17900 โทรศัพท์ 023536333                         | เลีย เดือก         |
| ศำระใบแทนใบรับจะแจ้ง                                 | 10-6048079                          | บริษัท เทลโอลลี่ จำกัด<br>มหารณ  | เลขที่ 27 หมู่ 4 ถนน นครสวรรค์ แขวง ลาดพร้าว เขต ลาดพร้าว จังหวัด กรุงเทพมหานคร 38000 โทรศัพท์<br>กรองสวกอรีร | เลือก              |
| คำขอนำงรักและาะครั้ง<br>อัดการสถานที่                | 10-5900111                          | บริษัท เทลโอลลี่ จำกัด<br>มหาชน  | เลขที่ 67 หมู่ 8 ชอย soi ถนน raod ตำบล บ้านระกาศ อำเภอ บางบ่อ จังหรัด สมุทรปราการ 65400                       | เลียก              |
| ศำรอเพิ่มมีผลิตค่ายประเทศ                            |                                     |                                  |                                                                                                    |                    |
|                                                      |                                     |                                  |                                                                                                    | - Emergine         |

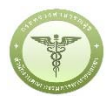

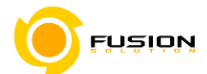

# 3.6.5.4 ชุดผลิตภัณฑ์ที่ใน1ชุด ประกอบด้วยผลิตภัณฑ์เดี่ยวประเภทเดียวกันบรรจุรวมในบรรจุภัณฑ์เดียวกัน 1

| ระบบสำหรับผู้ประกอบการ<br>ประเภทเรื่องประกอบการ                                                                                             | 3. รูปแบบผลิตภัณฑ์ (ผลิต)                                                                                                    |                                                                                                    |                                                                                                    |
|----------------------------------------------------------------------------------------------------|----------------------------------------------------------------------------------------------------|----------------------------------------------------------------------------------------------------|----------------------------------------------------------------------------------------------------|
| <ol> <li>ประเภทคำขอ</li> <li>รายการสถานที่</li> <li>รูปนบบเลิกกัณฑ์</li> <li>รายการจดแจ้ง</li> </ol>                                        | ข้อมูลผู้ประกอบการ<br>เลขสถามที่ : 10-6048087<br>ซื้อสถามที่ : บริษัท เทสโอลลี่ จำกัดมหาชน<br>ที่ตั้ง : เลขที่ 27/4 หมู่ 4 ด้าบล หนองเลิง อำเภอ เมืองบั | ว่งกาห จังหวัด บึงกาฬ 38000 โทรศัพท์ 0876543210                                                                                       |                                                                                                    |
| ศ้ารอต่ออายุในอุณธัง<br>คำขอมกับจับวันอุณธัง<br>ศำขอใบแทนใบรับอุตธรัง<br>ศำขอปามจำเฉพาะครั้ง<br>อัดการสอาบที่<br>คำขอมพื้มผู้เสียต่างประเทศ | ผลิตภัณฑ์เสียว                                                                                                    | ผลิตภัณฑ์เดียวจบิดเดียวกัน<br>ที่มีส่วนประกอบและการใช้เหมือบกัน<br>แต่แตกต่างกันที่สี/กลิ่น                                           | ผลิตภัณฑ์ชนิดเสียวกันที่ประกอบ<br>ด้วยหลายเฉตสีบรรจรวมในบรรจุ<br>ภัณฑ์เสียวกับไม่สามารถแอกจำหน่ายได้ |
| ศำขอเทิมสาร<br>รายการจดเจริงทั้งชมด<br>จ่ายเงิน<br>มอบสิทธิ์อ้างอิจเองที่ในวันจดแจ้ง<br>ดันหาลาวทั้งชมดในระบบ                               | ผลิตภัณฑ์ท่างชนิดกับ<br>บรรจุรวมในบรรจุภัณฑ์สียวกัน<br>ไม่สามารถแยกจำหน่ายได้                                                                           | จุดผลิตภัณฑ์ที่ใน 1 ชุด ประกอบด้วย<br>ผลิตภัณฑ์ที่ใน 1 ชุด ประกอบด้วย<br>ผลิตภัณฑ์เสียวประเภทเดียวกัน<br>บรรจุรวมในบรรจุภัณฑ์เสียวกัน | จุดผลิตบัณฑ์ที่ใน 1 ชุด ประกอบด้วย<br>ผลิตบัณฑ์ที่ไขวหลายประมาท<br>บรรจุรวมในบรรจุกัณฑ์เดียวกัน      |

### 3.6.5.5 เข้าเมนูแจ้งรายละเอียดคำขอ

| HELP ด้างสับสู่หน้าหลัก                                                                                                    |                                                                                          |              |                                                                                 |                        |                                                 |              | 📾 หน่วยงาน :                       |         |                | 🎩 นาย พงศัสร รักไทย |
|----------------------------------------------------------------------------------------------------|------------------------------------------------------------------------------------------|--------------|---------------------------------------------------------------------------------|------------------------|-------------------------------------------------|--------------|------------------------------------|---------|----------------|---------------------|
| ะบบสำหรับผู้ประกอบการ                                                                                                    |                                                                                          |              |                                                                                 |                        |                                                 |              |                                    |         |                |                     |
| คำของคนจังเครื่องสำอาง                                                                                                    | 4. รายการจดแ                                                                             | จ้ง (ผลิต)   | )                                                                               |                        |                                                 | 0            | + แจ้งรายละเอียดค่ำขอ              | ) (บรับ | กประชัยมูล ) ( | อัพโหลด             |
| (1) ประเภทคำขอ<br>2) รายการสถานที่                                                                                                    | ຽປແບບผลิตภัณฑ์ :                                                                         | ผลิตภัณฑ์ที่ | ใน 1 ชุด ประกอบด้วยผลิ                                                          | iดกัณฑ์เดี่ยว <b>า</b> | ประเภทเดียวกันบรรจุรา                           | วมในบรรจุภัต | นฑ์เดียวกัน                        |         |                |                     |
| <ol> <li>รูปแบบผลิตภัณฑ์</li> <li>รายการอดแอ้ง</li> </ol>                                                                                                    | ข้อมูลผู้ประกอบการ<br>เอขสถานที่ - 10-60                                                 | 5            |                                                                                 |                        |                                                 |              |                                    |         |                |                     |
| and the second second se | สืบสอวมที่ . มริกัน                                                                      | เทสโอลลี่ จํ | ากัดมหาชน                                                                       |                        |                                                 | 1.007/1740   | 24.0                               |         |                |                     |
|                                                                                                    | 16                                                                                       | and a grant  | starting at the starting starting to be                                         |                        |                                                 |              | 210                                |         |                |                     |
| ศาชอมกัไขใบรับจุดแจ้ง<br>ศาชอมกัไขใบรับจุดแจ้ง                                                                                                    | ที่ดง : เลขที่ 27/4 1                                                                    | หมู่ 4 ตำบล  | หนองเลิง อำเภอ เมืองปัง                                                         | ทาน องหวด              | U41114 38000 MISHW                              | m 00765452   | 2.10                               |         |                |                     |
| ศำขอดออารุเบจตแจง<br>คำขอแก๊เขโบรับจดแจ้ง<br>คำขอโบแทนโบรับจดแจ้ง                                                                                                    | ชัญเมานห : 0764<br>ที่ดัง : เลขที่ 27/4 1<br>ค้นหาข้อมูล                                 | หมู่ 4 ทำบล  | หนองเสิง อำเภอ เมืองปัง                                                         | เกาษ จงหวด             | 041114 38000 64344                              | 00700402     |                                    |         |                |                     |
| ศารอสออายุเบลตแจง<br>คำขอแก้ไขใบรับสตแจ้ง<br>คำขอใบแทนใบรับสตแจ้ง<br>ศำขอนำเจ้าแลหาะครั้ง                                                                                                    | ที่ดิง : เลขที่ 27/4 1<br>ต้นหาข้อมูล<br>เลขวับ                                          | หมู่ 4 ตำบล  | หนองเลิง อำเภอ เมืองปัง<br>เลขที่ใบวับจุดแจ้ง                                   | IUUM 94M20             | งกาม 38000 เกรศท                                | m 08765432   | ชื่อผลิตภัณฑ์                      |         | สถานะ          | •                   |
| ศารอดออารุเบจตอจร<br>ศารอะเกิงใบวับจดอริง<br>ศารอริบอริบ<br>สำรอริบอริบอริเมาะครั้ง<br>มีคการคอานที่                                                                                                    | ข้อมูล เมคา<br>ที่ดิง : เลขที่ 27/4 1<br>ต้นหาข้อมูล<br>และวับ                           | หมู่ 4 คำบล  | หนองเลิง อำเภอ เมืองปัง<br>เลขที่ใบวับจดแจ้ง                                    |                        | จังการค้า                                       | m 08785432   | ร้อยเลิกภัณฑ์                      |         | สถานะ          | ¥                   |
| ศารอสออายุเบลตมจิง<br>ศารอมก็ได้เบ้าบลคมจิง<br>ศารอถิ่มมหามันวับอคมจิง<br>ศารอถ่ามจำเอากะครั้ง<br>จัดการสถานที่                                                                                                    | ขัญสามมา<br>ที่ดีจะ เลขที่ 27/4 1<br>ค้นหาข้อมูล<br>เลขวับ<br>วันที่วัน                  | หมู่ 4 ຄຳນຄ  | หนองเลิง อำเภอ เมืองปัง<br>เลขที่ใบวับจดแจ้ง<br>ถึง วันที่วับ                   | L                      | งสารณ 38000 เพรศพ<br>ขอการค้า<br>วันที่พิจารณา  | m 08785432   | ซ้อนสิตภัณฑ์<br>อัง วันที่พิจารณา  |         | สถานะ          | ×                   |
| สารออสออายุโปรสแจ้ง<br>สำขอมก็ให้เป็นสหแจ้ง<br>สำขอนับเข้าแข้หว่องคนจึง<br>มีควารสถานที่<br>สำขอมพื้นสู้แล้คค่างประเทศ<br>โกขอมพื้นสุขเลือดค่างประเทศ                                                                                                    | ข้อมากมาครับ<br>ที่ดีจะ เลขที่ 27/4 1<br>คันทาข้อมูล<br>เลขวับ<br>วันที่รับ<br>วันที่รับ | หมู่ 4 คำบถ  | หนองเลิง อำเภอ เมืองปัง<br>(แรงที่ใบวับจดแจ้ง<br>ถึง วันที่วับ<br>ถึง วันที่วับ |                        | จังกาม 38000 เกมคม<br>จังกำหัว<br>วันที่พิจารณา | m 00703434   | รียะเลิตภัณฑ์<br>ถึง วันที่พิจารณา |         | สถานะ          | •                   |

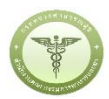

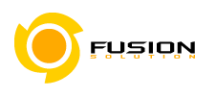

# 3.6.5.6 กรอกชื่อการค้าและชื่อเครื่องสำอาง

| HELP 🚓 ຄລັບສູ່ຫນັກຫລັກ 🔿 ອອກຈານ                                                                                         |                                                                         |                   |                              | 👤 นาย พงศ์ธร รักไทย |
|----------------------------------------------------------------------------------------------------|-------------------------------------------------------------------------|-------------------|------------------------------|---------------------|
| อจดแจ้งเครื่องสำอาง ( ผลิต )<br>คผลิตภัณฑ์ที่ใน ๑ ชุต ประกอบด้วยผ่                                                      | ลิตภัณฑ์เดี่ยวประเภทเดียวกัน บรรจุรวมในบรรจุภัณฑ์เดียวกัน               |                   |                              |                     |
| $\bigcirc$                                                                                                    | $\frown$                                                                | $\sim$            | $\sim$                       |                     |
|                                                                                                    | 3                                                                       | 4                 | 5                            |                     |
| 1<br>ชื่อเครื่องสำอาง                                                                                                   | 2<br>เลข์ในวันองแจ้ง ละการ์ไ                                            | 4 แสดงแบบจดแจ้ง   | 5<br>Buinse                  |                     |
| 1<br>ร้อการค้าและ<br>ชื่อเครื่องสำอาง                                                                                   | 2<br>เลขที่ในวันจะแจ้ง สถานที่                                          | 4 แสดงแบบจดแจ้ง   | 5<br>ยันดำรอ<br>รายการจดแจ้ง | บันทึก              |
| 1<br>ชื่อการค้าและ<br>ชื่อการค้าและเครื่องสำอาง<br>ชื่อการค้ามาษาไทย                                                    | 2<br>เลขที่ใบรับจะแจ้ง สถานที่<br>เทพแบรณ์ 3                            | . แสดงแบบเจคแจ้ง  | 5 ยิ่มต่ำรอ                  | บันศึก              |
| 1<br>ชื่อการค้าและ เครื่องสำอาง<br>ชื่อการค้าและเครื่องสำอาง<br>ชื่อการค้าภาษาไทย<br>ชื่อการค้าภาษาไทย                  | 2 3<br>เลขที่ใบรับจะแล้ง<br>เทศแนวกัน 3<br>TEST BRAND 3                 | 4 แสทอนขามอุทแจ้ง | 5<br>ยันดำรอ<br>รายการจดแจ้ง | บังทึก              |
| 1<br>ชื่อการค้าและ<br>ชื่อการค้าและเครื่องสำอาง<br>ชื่อการค้าภาษาไทย<br>ชื่อการค้าภาษาอังกฤษ<br>ชื่อเครื่องสำอางภาษาไทย | 2 3<br>เลขที่ใบรับจะเสรีง สถานที่<br>เทศแบรน์ 3<br>TEST BRAND 3<br>ฟย่า | 4                 | 5<br>ยันดำรอ<br>รายการจดแจ้ง | บันทึก              |

### 3.6.5.7 กรอกเลขที่ใบรับจดแจ้ง

| ระบบเครื่อง                                                            | สี่าอาง<br>และยา กระทรวงสาธารณสุข    |                                  |               |                                          |                    |
|------------------------------------------------------------------------|--------------------------------------|----------------------------------|---------------|------------------------------------------|--------------------|
| 🗢 HELP 🏦 ຄລັບສູ່ຫນ້າຫລັກ 🔿 ອອກຈາກ                                      | າະໜ                                  |                                  |               | 🚔 หน่วยงาน - บริษัท เหสไออลี่ จำกัดมหางน | 🎩 นาย พงศรร รักไทย |
| ขอจดแจ้งเครื่องสำอาง ( ผลิต )<br>ชุดผลิตภัณฑ์ที่ใน ๑ ชุด ประกอบด้วยผลี | iตภัณฑ์เดี่ยวประเภทเดีย <sup>.</sup> | วกัน บรรจุรวมในบรรจุภัณฑ์เดียวกั | u             |                                          |                    |
| 1<br>ชื่อการค้าและ<br>ชื่อเหรืองสำธาช                                  | 2                                    | <b>3</b><br>arrufi               | 4             | 5<br>ยันค์วรอ                            |                    |
| 2. รายการแนบท้าย                                                       |                                      |                                  |               | รายการจดแจ้ง                             | บันทึก             |
| ลซที่ในรับจดแจ้ง (1025963465<br>ในเวนแนนท้าย 1 รายการ                  | ค้มหา                                |                                  |               |                                          |                    |
| สำคับ เลขที่ใบรับจคแจ้ง                                                |                                      |                                  | ชื่อผลิตภัณฑ์ |                                          |                    |
| 1 10-2-5960440                                                         |                                      | ปัวบิว<br>BEW BEW                | DADAER        |                                          | ลบ                 |

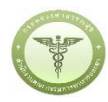

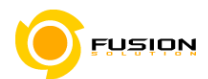

เลือกสถานที่เก็บกรณีที่มีหลายสถานที่ให้กดที่ปุ่มดรอปดาวแล้วเลือกสถานที่จากนั้นกดเครื่องหมายบวก 3.6.5.8

จากนั้นเลือกผู้ผลิต/รับจ้างผลิต หรือ ผู้ผลิตต่างประเทศตามข้อมูลที่ท่านต้องการยื่นคำขอจดแจ้ง

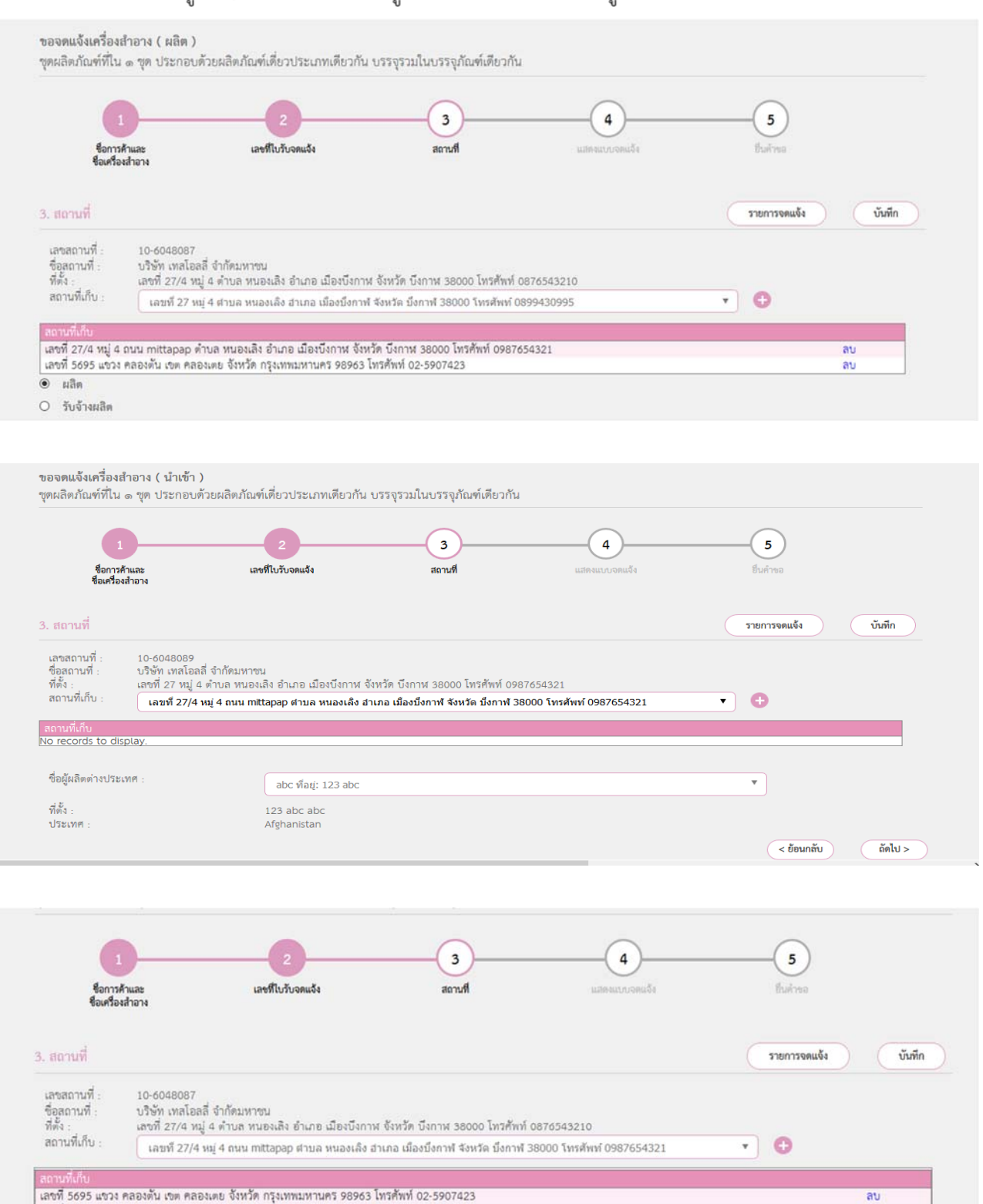

۳

0 ผลิต รับจ้างผลิต
 ผู้ว่าจ้างผลิต

ที่ตั้ง

เลขที่ 1 หมู่ 2 ตำบล บางสีทอง อำเภอ บางกรวย จังหวัด นนทบุรี 12321333

นางสาว ดีรัสวยา หงษ์ยนต์

แลงที่ 58-59 หมู่ 6 ดำบล ดอนหมิ้น อำเภอ ท่ามะกา จังหวัด กาญจนบุรี 71120

ลบ

ลบ

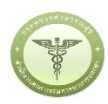

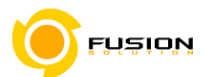

3.6.5.9 มาถึงหน้าแสดงแบบจดแจ้งให้ทำการตรวจสอบความถูกต้องให้หน้า Displayแล้วบันทึกข้อมูลแล้วเลือก

#### Click

| ซือเครื่องร   | You have chosen to open:  Toobo48087.xml Which is: XML Document from: http://164.115.28.153 | นสดงแบบจตนจึง เป็นสำหล                                                  |
|---------------|---------------------------------------------------------------------------------------------|-------------------------------------------------------------------------|
| I. แสดงแบบจดแ | What should Firefox do with this file? O gpen with Office XML Handler (default)             | รายการจดแจ็ง บันทึก                                                     |
|               | Do this gutomatically for files like this from now on.                                      | หากกตับเท็กไปเล่นสิวหน้าท่างยังไม่ไปที่ Step 5 กรุณากตปุ่มนี้ ->> Click |
|               | OK Cancel                                                                                   | ~                                                                       |
| เลข           | ขั้นทึก                                                                                     | ประเภท : ผลิต                                                           |
| วันที         | บันทึก                                                                                      | เลขสถานที่ : 10-6048087                                                 |
|               | V 1 V                                                                                       |                                                                         |
| 347           |                                                                                             | เลขสถานที่ : 10-604808                                                  |

3.6.5.10 หน้ายื่นคำขอให้เลือกไฟล์ที่ทำการบันทึกมาแล้วอัพโหลด กรณีมีเอกสารเพิ่มเติมหรือรายละเอียดเพิ่มเติมให้ ระบุลงในช่อง รายละเอียดเพิ่มเติม

| ธารณยุข                                |                                                                                                    |                                                            |                                                                                                    |
|----------------------------------------|----------------------------------------------------------------------------------------------------|------------------------------------------------------------|----------------------------------------------------------------------------------------------------|
|                                        |                                                                                                    | 🗈 หน่วยงาน : บริษัท เทลโอลสี่ จำกัดมหากน                   | 👤 นาย พงศ์ธร วักไทย                                                                                                    |
| ะเภทเดียวกัน บรรจรวมในบรรจภัณฑ์เดียวก้ | ù                                                                                                    |                                                            |                                                                                                    |
|                                        |                                                                                                    |                                                            |                                                                                                    |
| รัง สถานที่                            | 4 แสดงแบบจดแจ้ง                                                                                                  | 5<br>ยันคำขอ                                               |                                                                                                    |
|                                        |                                                                                                    | รายการจดแจ้ง                                               | อัพโหถด                                                                                                    |
| Browse 106048087.xml                   |                                                                                                    |                                                            |                                                                                                    |
| biowse No nie selecteo.                |                                                                                                    |                                                            |                                                                                                    |
|                                        | ธารณสุข<br>ะมาทเดียวกัน บรรจุรวมในบรรจุภัณฑ์เดียวกั<br>3<br>ระ<br>Browse] 106048087.xml<br>Browse] 106048087.xml | รารณสุข<br>ระภาทเดียวกัน บรรจุรรมในบรรจุภัณฑ์เดียวกัน<br>3 | ธรรณสุข<br>24 หน่วยงาน : บริษัท เหลโมมส์ จำกัดมหางน<br>24 การเดียวกัน บรรจุรวมในบรรจุภัณฑ์เดียวกัน<br>3 4 5<br>3 4 5<br>3 4 5<br>5<br>3 4 5<br>5<br>5<br>5<br>5<br>71017598885<br>5<br>106048087.xml<br>106048087.xml<br>106048087.xml |

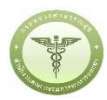

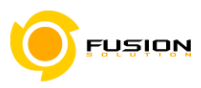

#### 3.6.5.11 ตรวจสอบความถูกต้องในหน้า Read หากถูกต้องให้ทำการยื่นคำขอได้เลย

|                                                                                                    |                                     | <ul> <li>รายละเอียด</li> </ul>                               |                                                          |
|----------------------------------------------------------------------------------------------------|-------------------------------------|--------------------------------------------------------------|----------------------------------------------------------|
| เลขที่บันทึก 600711000011                                                                                                    | ປາະເภท : ແລ໊ຫ                       | สถานะใบรับจดแจ้ง<br>เลขที่บันทึก 600711000011<br>เลขที่รับ - | รอชำระค่าใบคำขอ<br>วันที่บันทึก 11/7/2560<br>วันที่รับ - |
| ใบรับจุคแจ้งเลขที่รับที่ออกเลขรับแจ้ง                                                                                                    | เลขสถานท : 10-6048087               | เถขที่ใบรับจด<br>แจ้ง<br>วันที่หมดอายุ                       | วันที่รับจด -<br>แจ้ง<br>-                               |
| ใช้ได้ถึงวันที่<br>สำนักงานคณะกรรมการอาหารและยาสงวนสิทธิ์ที่จะเพิกถอบใบรับแจ้งนี้                                                                                   | วันที่รับ :                         | ช่อการคำ<br>ชื่อผลิตภัณฑ์                                    | เทสแบรน์ 3 TEST BRAN<br>3<br>ฟอร์า ULTRA                 |
| เมื่อปรากฏว่ามีการกระทำอันผ่าผืนพระราชบัญญัติเครื่องสำอาง พ.ศ. ๒๕๕๘                                                                                                 | <u>สำหรับเจ้าหน้าที่เป็นผู้กรอก</u> | ประเภทการจดแจ้ง<br>ยื่นคำขอโดย<br>ผลพิจารณาการจดแจ้ง         | ผลิต<br>ผู้ประกอบการ<br>-                                |
| รายละเอียดของเครื่องสำอาง (ให้พิมพ์หรือกรอกข้อมูลด้วยตัวบรรจงให้อ่านได                                                                                              | เช็ดเจน และโปรดทำเครื่องหมาย 🗸      | d. o                                                         |                                                          |
| ไน หัวขอทีเลือก)<br>๑. ชื่อการค้าและชื่อเครื่องสำอาง                                                                                                    |                                     | ยนคาา<br>ยกเลิกการยื่                                        | ขอ                                                       |
| <ol> <li>พีวขอทีเลือก)</li> <li>ขอการค้าและชื่อเครื่องสำอาง</li> <li>๑.๑ ชื่อการค้าภาษาไทย เทสแบรน์ 3</li> </ol>                                                    |                                     | ยนคา                                                         | ขอ<br>มุ่นคำขอ                                           |
| ใน หัวขอทีเลือก)<br>๑. ชื่อการค้าและชื่อเครื่องสำอาง<br>๑.๑ ชื่อการค้าภาษาไทย เทสแบรน์ 3<br>ชื่อการค้าภาษาอังกฤษ TEST BRAND 3                                       |                                     | ยนคา<br>ยกเลิกการยื่<br>DOWNLOAD เพื่อ                       | ขอ<br>มั่นคำขอ<br>อดูใน Reader                           |
| ใน หัวขอทีเลือก)<br>๑. ชื่อการค้าและชื่อเครื่องสำอาง<br>๑.๑ ชื่อการค้าภาษาไทย เหลแบรน์ 3<br>ชื่อการค้าภาษาอังกฤษ TEST BRAND 3<br>๑.๒ ชื่อเครื่องสำอางภาษาไทย พ่อร่า |                                     | ยนคา<br>ยกเลิกการขึ้<br>DOWNLOAD เพื่อ                       | ขอ<br>มั่นคำขอ<br>อดูใน Reader                           |

### 3.6.5.12 หลังจากตรวจสอบความถูกต้องในหน้าจอเรียบร้อยแล้ว ให้เลือกยินยอมเพื่อยืนยันการยื่นคำขอ และระบบ ได้ตรวจสอบเงื่อนไขเบื้องต้นแล้ว ระบบจะแสดงหน้าจอสถานะของคำขอ เลือก "OK" เพื่อรับทราบผลการ ยื่นคำขอจากนั้นจะได้เลขใบรับจดแจ้งขึ้นมา

| และจะหยุดการจำหน่าย จ่าย แจก ผลิตภัณฑ์เครื่องสำอางดังกล่าว                                                        |  |
|----------------------------------------------------------------------------------------------------|--|
| ๓. ข้าพเจ้าขอรับรองว่า รายละเอียดที่ได้แจ้งในคำขอจดแจ้งเครื่องสำอางนี้และเอกสารที่เกี่ยวข้องเป็นความจริงทุกประการ |  |
| ๔. ข้าพเจ้ารับทราบว่า จะต้องรับผิดชอบให้ผลิตภัณฑ์เครื่องสำอางที่วางตลาดเป็นไปตามที่แจ้งไว้ต่อพนักงานเจ้าหน้าที่   |  |
| และข้อกำหนดที่กฎหมายบัญญัติไว้ รวมถึงไม่หลีกเสี่ยงความรับผิดที่เกิดขึ้น หากผลิตภัณฑ์ไม่เป็นไปตามมาตรฐานหรือ       |  |
| ข้อกำหนดอื่นๆที่พนักงานเจ้าหน้าที่ได้รับแจ้งไว้                                                                   |  |
| 🕊 ข้าพเจ้าขอรับรองว่าจะรับผิดซอบในการตรวจเอกสารหลักฐาน หรือข้อมูลประกอบการพิจารณาครบถ้วนถูกต้อง                   |  |
| หากข้อเท็จจริงพบว่ามีการปลอมแปลง หรือแนบหลักฐานเอกสารปลอม หรือแจ้งข้อความอันเป็นเท็จซึ่งอาจทำให้เกิด              |  |
| ความเสียหาย ข้าพเจ้าจะยินยอมให้ดำเนินคดีอาญาจนถึงที่สุด                                                           |  |
| ๖.ข้าพเจ้าไม่ประสงค์จะให้ทางราชการนำสูตรส่วนประกอบ ไปเปิดเผยแก่บุคคลภายนอก ตามมาตรา ๑๕ (๖) แห่งพระราชบัญญัติ      |  |
| ข้อมูลข่าวสารของราชการ พ.ศ. ๒๕๔๐                                                                                  |  |
| ยินขอม ไม่ยินขอม                                                                                                  |  |

<u>หมายเหตุ</u> กรณีที่ต้องชำระค่าธรรมเนียม ระบบจะแสดงปุ่ม "รอออกใบสั่งชำระ" ให้ดำเนิการออกใบสั่งชำระตาม กระบวนการชำระเงิน เมื่อชำระเงินเรียบร้อยแล้วถึงจะสามารถดำเนินการต่อไปได้

| ยื่นคำขอจ                                                                                                    | ดแจ้งเครื่องสำอาง                               |                                                                               |                                                                          |
|----------------------------------------------------------------------------------------------------|-------------------------------------------------|-------------------------------------------------------------------------------|--------------------------------------------------------------------------|
|                                                                                                    |                                                 | <ul> <li>รายละเอียด</li> </ul>                                                |                                                                          |
| เลขที่บันทึก 600726000016<br>วันที่บันทึก 26/7/2560                                                                                   | ประเภท :ผลิต<br>เลขสถานที่ : 10-6041660         | สถานะใบวับจดแจ้ง<br>เลขที่บันทึก 600726000016<br>เลขที่วับ -<br>เลขที่ไปวับจด | รอช่าระค่าใบคำขอ<br>วันที่บันทึก 26/7/25<br>วันที่รับ -<br>วันที่รับจด - |
| ใบรับจดแจ้งเลขที่วันที่ออกเลขรับแจ้ง<br>ใช้ได้ถึงวันที่                                                                               | เลขที่รับ :                                     | แงง<br>วันที่หมดอายุ<br>ชื่อการค้า<br>ชื่อผลิตภัณฑ์                           | -<br>เอซุต99 ASUS99<br>ฟอร่า99 FRORA99                                   |
| สำนักงานคณะกรรมการอาหารและยาสงวนสิทธิ์ที่จะเพิกถอนใบรับแจ้งนี้<br>เมื่อปรากฏว่ามีการกระทำอันฝ่ามีนพระราชบัญญัติเครื่องสำอาง พ.ศ. ๒๕๔๘ | วนทรับ :<br><u>สำหรับเจ้าหน้าที่เป็นผู้กรอก</u> | ประเภทการจดแจง<br>ยื่นคำขอโดย<br>ผลพิจารณาการจดแจ้ง<br>วันที่พิจารณา          | ผล่ด<br>ผู้ประกอบการ<br>-<br>-                                           |
| คำขอจดแจ้งเครื่องสำอาง                                                                                                    |                                                 | รอออกใบส                                                                      | รั้งชำระ                                                                 |
| รา <b>ยละเอียดของเครื่องสำอาง</b> (ไหพิมพหรือกรอกขอมูลดวยตัวบรรจงไหอ<br>ใน 🔲 หัวข้อที่เลือก)                                          | านไดขัดเจน และโปรดทำเครื่องหมาย 🗸               | ยกเลิกการยื                                                                   | ขึ้นคำขอ                                                                 |
| ด. ชื่อการค้าและชื่อเครื่องสำอาง                                                                                                    |                                                 |                                                                               |                                                                          |
| ๑.๑ ชื่อการค้าภาษาไทย เอชุต99                                                                                                    |                                                 | DOWNLOAD เพื                                                                  | อดูใน Reader                                                             |
| ชื่อการค้าภาษาอังกฤษ ASUS99                                                                                                    |                                                 | กลับสหบ้                                                                      | ้าหลัก                                                                   |
|                                                                                                    |                                                 | 110 O O O                                                                     | I FIOITI                                                                 |

#### ชุดผลิตภัณฑ์ที่ใน 1 ชุด ประกอบด้วยผลิตภัณฑ์เดี่ยวหลายประเภทบรรจุรวมในบรรจุภัณฑ์เดียวกัน 3.6.6

# 3.6.6.1 เลือกเมนูคำขอจดแจ้งเครื่องสำอาง

| O HELP         | 🕈 กลับสู่หน้าหลัก 🛛 ออกจากระบบ                                       |                                   |                                                                             |                                  |                            |  |
|----------------|----------------------------------------------------------------------|-----------------------------------|-----------------------------------------------------------------------------|----------------------------------|----------------------------|--|
|                | 30 น. และจะเปิดให้บริการอีกคร้                                       | ัง ในวันจันทร์ที่ 26/06/2<br>ระบบ | 560 เวลาประมาณ 12:00 น<br>เครื่องสำอาง สำหรับผู้ประกอ<br>โปรคเลือกกระบวนงาน | . กราบขออภัยในความไม่สะด<br>บการ | on.                        |  |
|                | éveceus<br>viteores                                                  | ค้าขอต่ออายุ<br>ใบอดแจ็ง          | Areaufle<br>Tuonus                                                          | คำขอไปแทบ<br>ไปอดแจ้ง            | ต่ายอน่าเข้า<br>เฉพาะครั้ง |  |
|                | Serrors<br>Burros                                                    | ต่างองเห็ม<br>ผู้แต่ลิตต่างปวะเทศ | Arbeckuars                                                                  | รายการออนชื่อ<br>ท้อหมูล         | จำระเจ้น                   |  |
| 8.153/CMT_DEMO | NO.XXXXX<br>มอบสิทธิอ้างอิง<br>33/CMT_RQT_customer/MENU_CMTTYPE.aspz | ค้นหาสาร<br>ทั้งหมดในระบบ         |                                                                             |                                  |                            |  |

#### 3.6.6.2 เลือกเมนูประเภทคำขอ

| ระบบเค<br>สามักรามผณะกรรมผ<br>• HELP คุณในรู้เหว้าหลัก                        | รีองสำอาง<br>การอาหารและยา กระหรรงสาธารณสุข<br>9 ออกจากระบน |     | 🛋 າກນ້ວຍຈານ _ ເບີ | ษัท เหมโอมที่ จำกัดเกราชน 🏾 💵 นาย พะศอร ลักไทย |
|-------------------------------------------------------------------------------|-------------------------------------------------------------|-----|-------------------|------------------------------------------------|
| ระบบสำหรับผู้ประกอบการ<br>คำขอดแจ้นก้อย่างว่า                                 | 1. ประเภทคำขอจดแจ้งเครื่องสำ                                | อาง |                   |                                                |
| 1) ประเภททำระ<br>(2) รายการสอาปที่<br>(3) รูปแบบรณิทปัณฑ์<br>(4) รายการขดแจ๊ง |                                                             |     | tienen u          |                                                |
| สารแห่ออายุใบจคนจึง                                                           |                                                             |     | แบ่งบรรจุ         | การสงออกเท่านั้น                               |
| ศาขณะกิจในรับอุคมจะ                                                           |                                                             |     |                   |                                                |
| <ul> <li>ค.ศ.ณ.ณ.ณ.ณ.ศ.ณ.ยะ</li> <li>ศ.ศ.ณ.ณ.ณ.ศ.ศ.มีร</li> </ul>             |                                                             |     |                   |                                                |
| จัดการสถานที่                                                                 |                                                             |     |                   |                                                |
| สำนณพัฒนุ้มสีดด่างประเทศ                                                      |                                                             |     |                   |                                                |
| ศารอะพิมศาร                                                                   |                                                             |     |                   |                                                |
| รายการจดแจ้งทั้งหมด                                                           |                                                             |     |                   |                                                |
| จ่ายเงิน                                                                      |                                                             |     |                   |                                                |

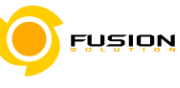

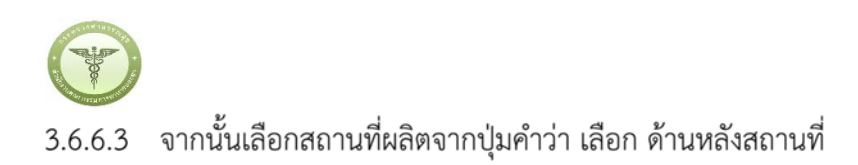

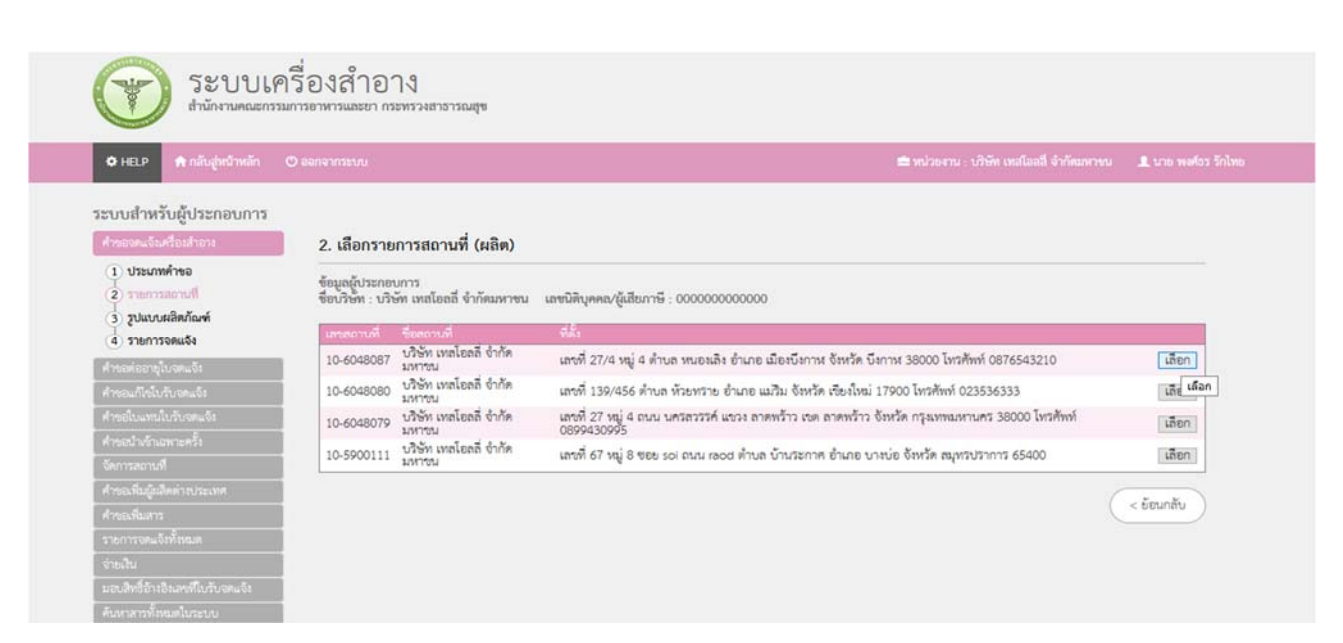

#### 3.6.6.4 ชุดผลิตภัณฑ์ที่ใน ชุด ประกอบด้วยผลิตภัณฑ์เดี่ยวหลายประเภทบรรจุรวมในบรรจุภัณฑ์เดียวกัน 1

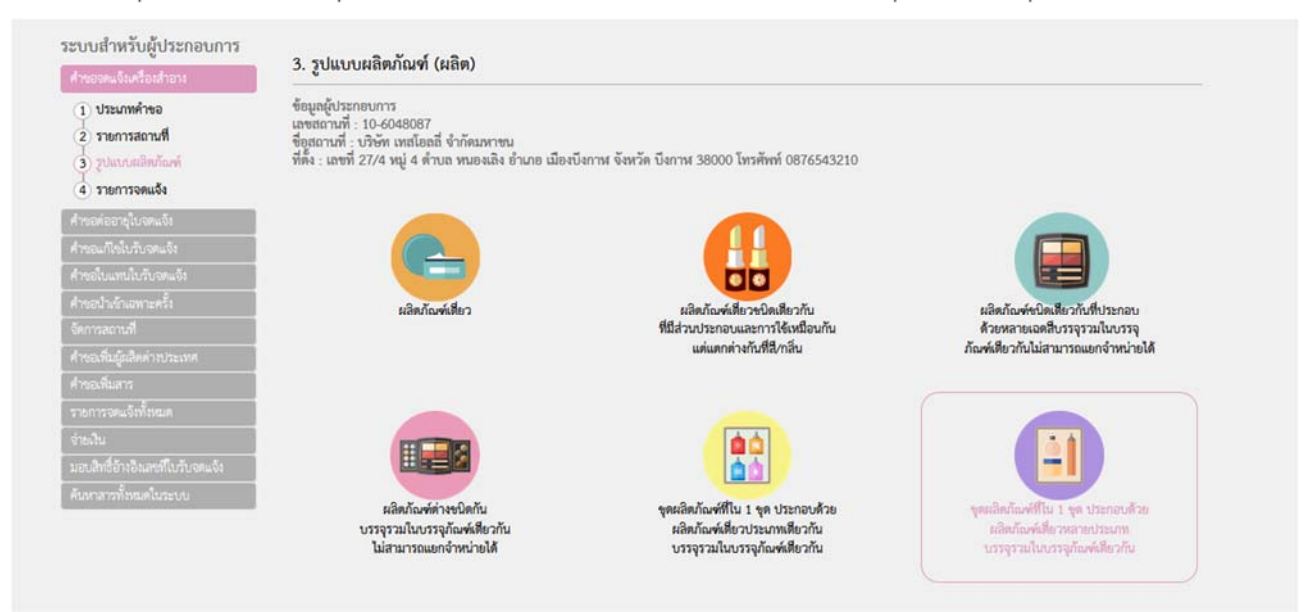

FUSION

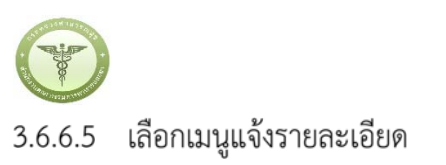

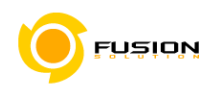

ระบบเครื่องสำอาง y สำนักงานคณะกรรมการอาหารและยา กระทรวงสาธารณสุข 🕈 กลับสู่หน้าหลัก 🛛 ออกจากระบบ O HELP ระบบสำหรับผู้ประกอบการ สำรอจคลจึงเครื่องสำอาง 4. รายการจดแจ้ง (ผลิต) + แจ้งรายละเอียดคำขอ ปรับปรุงข้อมูล อัพโหลด 1 ประเภทคำขอ รูปแบบผลิตภัณฑ์ : ผลิตภัณฑ์ที่ใน 1 ชุด ประกอบด้วยผลิตภัณฑ์เดี่ยวประเภทเดียวกับบรรจุรวมในบรรจุภัณฑ์เดียวกัน (2) รายการสถานที่ 3 รูปแบบผลิตภัณฑ์ ข้อมูลผู้ประกอบการ เลขสถามที่ : 10-6048087 ซึ่งสถามที่ : บริษัท เหลโอลลี่ จำกัดมหาขน ที่ตั้ง : เลขที่ 27/4 หมู่ 4 ด้าบล หนองเลิง อำเภอ เมืองบึงกาห จังหวัด บึงกาห 38000 โทรศัพท์ 0876543210 (4) รายการอดแจ้ง ด้นหาข้อมูล เลขที่ใบรับจุดแจ้ง... ชื่อการค้า... ชื่อผลิตภัณฑ์... สถานะ... ເຄາທັບ. + 🔳 ถึง วันที่วับ... 🗰 วันที่พิจารณา... 🗰 ถึง วันที่พิจารณา... วันที่รับ.... = วันที่หมดอายุ... 🗰 ถึง วันที่หมดอายุ... = (คัมหา) (ร้อมูลทั้งหมด) รายการทั้งหมด : 1 เรื่อง

# 3.6.6.6 กรอกชื่อการค้าและชื่อเครื่องสำอาง

| 🗢 HELP 🏦 กลับสู่หน้าหลัก 🖱 ออกจ                                                                   | ากระบบ                                                 | 📾 พบ่วยงา     | ง : บริษัท เทลโอลลี่ จำกัดมหาะน | 👤 นาย พงศ์ธร รักไทย |
|---------------------------------------------------------------------------------------------------|--------------------------------------------------------|---------------|---------------------------------|---------------------|
| อจดแจ้งเครื่องสำอาง ( ผลิต )<br>ดผลิตภัณฑ์ที่ใน ๑ ชุด ประกอบด้วย/                                 | ผลิตภัณฑ์เดี่ยวหลายประเภท บรรจุรวมในบรรจุภัณฑ์เดียวกัน |               |                                 |                     |
|                                                                                                   |                                                        | $\sim$        | $\sim$                          |                     |
| 1                                                                                                 | (2) (3)                                                | (4)           | (5)                             |                     |
| 1<br>ชื่อการค้าและ<br>ชื่อเครื่องสำอาง                                                            | 2 3                                                    | แสดงแบบจดแจ้ง | 5<br>Iluima                     |                     |
| ู้<br>ชื่อเการล้าและ<br>ชื่อเครื่องสำอาง                                                          |                                                        |               | 5 มีมก่าวจ                      | บันทึก              |
| ู่ 1<br>ชื่อการค้าและ<br>ชื่อการค้าและเครื่องเข้าอาง<br>ชื่อการค้าภาษาไทย                         | 2<br>เลขที่ในวันอะแจ้ง<br>เอาเพี                       |               | 5 มีนก่างจ                      | บันทึก              |
| 1<br>ชื่อเครื่องสำอาง<br>ชื่อการด้านถะเครื่องเล้าอาง<br>ชื่อการด้าภาษาไทย<br>ชื่อการด้าภาษาอังกฤษ | 2<br>                                                  |               | 5 มีนก่าวอ                      | บันทึก              |

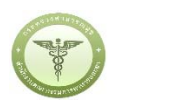

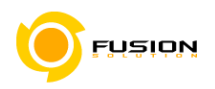

3.6.6.7 กรอกเลขที่ใบรับจดแจ้ง

| ณ้หลัก © ออกจากร<br>าง ( ผลิต )<br>ชุด ประกอบด้วยผลิต | ະໜ<br>ຫກັດທຳເທີ່ຍວາກລາຍປรະເภท<br>2                      | ນรรจุรวมในบรรจุภัณฑ์เดียวกัน<br>3       | 4                                                                                                    | ■ หน่วยงาน : บริษัท เหสโอลสี่ จำกัดแหางน<br>5                                                                                                    | 🗶 นาย พงศรร รักไทย |
|-------------------------------------------------------|---------------------------------------------------------|-----------------------------------------|----------------------------------------------------------------------------------------------------|----------------------------------------------------------------------------------------------------|--------------------|
| าง ( ผลิต )<br>ชุด ประกอบด้วยผลิต                     | ตภัณฑ์เดี่ยวหลายประเภท<br>2                             | ບรรจุรวมในบรรจุภัณฑ์เดียวกัน<br>3       | 4                                                                                                    | 5                                                                                                    |                    |
| na                                                    | เลซที่ใบรับจดแจ้ง                                       | Rarati                                  | แสดงแบบจดแจ้ง                                                                                                    | ยินคำขอ                                                                                                    |                    |
|                                                       |                                                         |                                         |                                                                                                    | รายการจดแจ้ง                                                                                                    | บันทึก             |
| 1                                                     | ค้มหา                                                   |                                         |                                                                                                    |                                                                                                    |                    |
|                                                       |                                                         |                                         |                                                                                                    |                                                                                                    |                    |
| 10-2-5960440                                          |                                                         | ນີ້ວນີ້ວ<br>BEW BEW                     | nternte<br>Papaer                                                                                                    |                                                                                                    | ลบ                 |
| 10-2-5963465                                          |                                                         | ทดสอบ ชื่อการค้า นำเข้า<br>TEST BRAND   | ทดอลอบ ชื่อผลิตภัณฑ์<br>TEST PRODUCT                                                                                                    |                                                                                                    | ลบ                 |
|                                                       | ร<br>เลษที่ในวับอุตนจัง<br>10-2-5960440<br>10-2-5963465 | ร<br>เลษที่ไปรับจุดแจ้ง<br>10-2-5963465 | <b>ร้านหา</b><br>เ <mark>สชาที่ปรับอุศแจ้ง ซื้อการค้า</mark><br>10-2-5960440 ชื่อการค้า ป่าเช้า<br>10-2-5963465 ซหลอม ซื้อการค้า ป่าเช้า<br>TEST BRAND | <b>รับทา</b><br>1. <mark>เลขที่ไปวับอุศแจ้ง ชื่อการค้า ชื่อผลิตภัณฑ์</mark><br>10-2-5960440 ชีวเวิว<br>BEW BEW PAPAER<br>10-2-5963465 พุษลอน ชื่อสาสตัณฑ์<br>TEST BRAND TEST PRODUCT | รายการจดแจ้ง<br>   |

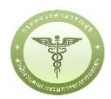

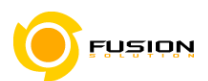

3.6.6.8 เลือกสถานที่เก็บกรณีที่มีหลายสถานที่ให้กดที่ปุ่มดรอปดาวแล้วเลือกสถานที่จากนั้นกดเครื่องหมายบวก

ต่อมาเลือกผู้ผลิต/รับจ้างผลิต หรือ ผู้ผลิตต่างประเทศตามข้อมูลที่ท่านต้องการยื่นคำขอจดแจ้ง

| 1<br>ชื่อการค้าและ<br>ชื่อเครื่องสาอาง<br>3. สถานที่ : 10-6048087<br>ชื่อสถานที่ : บริษัท เทลโอลลี<br>ที่คิ้ง : เลชที่ 27/4 หมู่ 6<br>เลชที่ 27/4 หมู่ 6     | 2<br>เลษที่ใบวับจดแจ้ง<br>จำกัดบหางวน                                            | 3 สถานที                                                            | <b>4</b><br>แปลิต จุนับบาวอดแล้ง        | 5                        |         |
|----------------------------------------------------------------------------------------------------|----------------------------------------------------------------------------------|---------------------------------------------------------------------|-----------------------------------------|--------------------------|---------|
| ร้อการสำและ<br>ร้อมที่จะสำอาง<br>3. สถานที่ : 10-6048087<br>ซื้อลถานที่ : บ3ชัท เทลโอลลี<br>ที่ตั้ง : เลขที่ 27/4 หมู่ 4<br>สถานที่เก็บ : เลขที่ 27/4 หมู่ 4 | เลขที่ใบรับจดแจ้ง<br>จำกัดบหาชน                                                  | สถานที่                                                             | แมริตงแบบอดแอ็ง                         | ชิ้นดำขอ<br>รายการจดแจ้ง |         |
| 3. สถานที่ 10-6048087<br>ชื่อลูอานที่: บวิษัท เทลไอลลี<br>ที่ดัง: เลขที่ 27/4 หมู่ 4<br>สถานที่เก็บ: เลขที่ 27/4 หม                                          | จำกัดบหาชน<br>*                                                                  |                                                                     |                                         | รายการจดแจ้ง             |         |
| 3. สถานที่ 10-6048087<br>ชื่อสถานที่ ปิวิษัท เทลโอลลี<br>ที่พิจัง เลขที่ 27/4 หมู่ 4<br>เลขที่ 27/4 หมู                                                      | จำกัดมหาชน<br>เจ้ากอ เพละอิง จำ กอ เป็อเป็นอาห                                   |                                                                     |                                         | รายการจดแจ้ง             |         |
| เลขสถานที่: 10-6048087<br>ชื่อสถานที่: บริษัท เทลโอลลี<br>ที่ตั้ง: เลขที่ 27/4 หมู่ 4<br>สถานที่เก็บ: เลขที่ 27/4 หม                                         | จำกัดมหาชน<br>เส้านอาหาชน                                                        |                                                                     |                                         |                          | บันทึก  |
| สถานที่เก็บ : เลขที่ 27/4 หมู                                                                                                    |                                                                                  | ถังหวัด นี้หลาย รอกกก โพรสัพพ์ ก                                    | 876543210                               |                          |         |
|                                                                                                    | i 4 ถนน mittapap ต่าบล หนองเล็ง อ่า                                              | างการค่างกาพ 55060 เกริกาศ 5<br>เกอ เมืองบึงกาฬ จังหวัด บึงกาฬ 38   | 3000 โทรศัพท์ 0987654321                | • •                      |         |
| สถานที่เก็บ                                                                                                    |                                                                                  |                                                                     |                                         |                          |         |
| เลขที่ 5695 แขวง คลองตัน เขต คลองเ                                                                                                    | ดย จังหวัด กรุงเทพมหานคร 98963 โ                                                 | ทรศัพท์ 02-5907423                                                  |                                         | ลา                       |         |
| เลขที่ 1 หมู่ 2 ตำบล บางสีทอง อำเภอ                                                                                                    | บางกรวย จังหวัด นนทบุรี 12321333                                                 |                                                                     |                                         | ลเ                       | 1       |
| 0                                                                                                    | 2                                                                                | 3                                                                   | (4)                                     | 5                        |         |
| ชื่อการค้าและ<br>ชื่อเครื่องสำอาง                                                                                                    | เลชที่ใบวับจดแจ้ง                                                                | สถานที่                                                             | แสดงแบบจดแจ้ง                           | ชื่นคำรอ                 |         |
|                                                                                                    |                                                                                  |                                                                     |                                         |                          |         |
| . สถานท                                                                                                    |                                                                                  |                                                                     |                                         | รายการจดแจง              | UNMO    |
| เลขสถานที่ : 10-6048087<br>ชื่อสถานที่ : บริษัท เทสโอลลี่<br>ที่ตั้ง : เลขที่ 27/4 หมู่ 4                                                                    | จำกัดมหาชน<br>ดำบล หนองเลิง อำเภอ เมืองบึงการ                                    | ส จังหวัด บึงกาฬ 38000 โทรศัพท์                                     | 0876543210                              |                          |         |
| สถานที่เก็บ : เลขที 27/4 หม                                                                                                    | 4 ถนน mittapap ศาบล หนองเล็ง ฮ                                                   | าเกอ เมืองบึงกาพ์ จังหวัด บึงกาพั                                   | 38000 โทรศัพท์ 0987654321               | • •                      |         |
|                                                                                                    |                                                                                  |                                                                     |                                         |                          |         |
| สถานที่เก็บ                                                                                                    |                                                                                  | โพรสัพษ์ 02,5007403                                                 |                                         |                          |         |
| . สถานที่<br>เลขลถานที่ : 10-6048087<br>ชื่อสถานที่ : บริษัท เหลโอลลี่                                                                                       | วำกัดงายางงา                                                                     |                                                                     |                                         | รายการจดแจ้ง             | บันที่ก |
|                                                                                                    |                                                                                  |                                                                     |                                         |                          |         |
|                                                                                                    |                                                                                  |                                                                     |                                         |                          |         |
|                                                                                                    |                                                                                  |                                                                     |                                         |                          |         |
| เลขที่ 27/4 หม                                                                                                    | .4 ถนน mittapap ศาบล หนองเล็ง ส                                                  | ทาเกอ เมองบิงกาฬ จังหวัด บิงกาฬ                                     | 38000 าทรศัพท์ 0987654321               |                          |         |
| ขอสถานท์ : บริษท เทสไอลลิ<br>ที่ตั้ง : เลขที่ 27/4 หมู่ 4<br>สถานที่เก็บ : เลขที่ 27/4 หม                                                                    | จากดมหาชน<br>ด้าบล หนองเสิง อำเภอ เมืองบึงการ<br>4 ถนน mittapap ต่าบล หนองเล้ง ฮ | ส จังหวัด บึงกาฬ 38000 โทรศัพท์<br>กาเกอ เมืองบึงกาฬ จังหวัด บึงกาฬ | 0876543210<br>38000 โทรศัพท์ 0987654321 | v 0                      |         |
| . สถานที<br>เลขสถานที่ : 10-6048087                                                                                                    |                                                                                  |                                                                     |                                         | รายการจดแจ้ง             | บันทึก  |
| เลขสถานที่: 10-6048087<br>ชื่อสถานที่: บริษัท เทสโอลลี่                                                                                                    | จำกัดมหาชน                                                                       |                                                                     |                                         |                          |         |

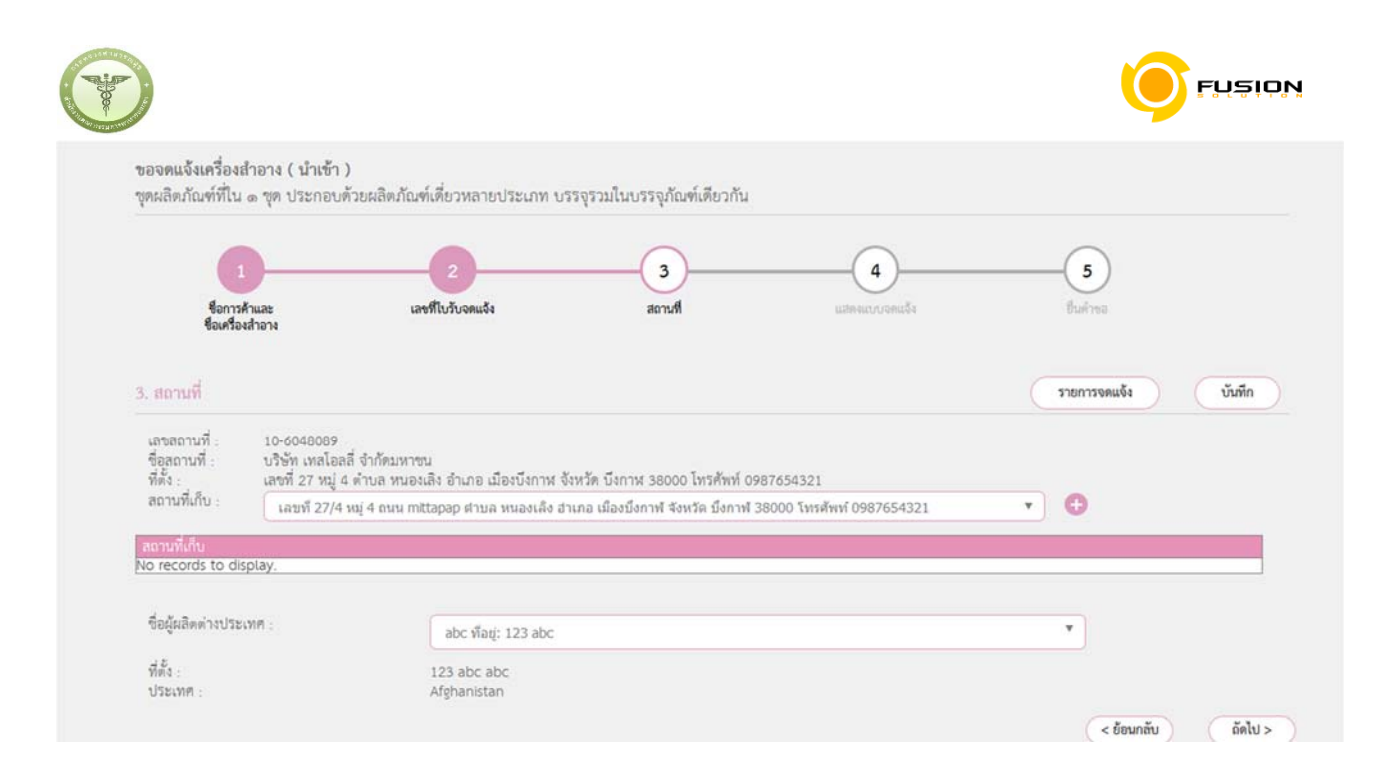

#### 3.6.6.9 หน้าแสดงแบบจดแจ้งให้ทำการตรวจสอบความถูกต้อง แล้วบันทึกข้อมูลแล้วเลือก Click

|                                                 | Opening 106048087.xml X  | 0                                                                                                    |              |
|-------------------------------------------------|--------------------------|----------------------------------------------------------------------------------------------------|--------------|
| ไ<br>ชื่อการค้<br>ชื่อเครื่องส<br>4. แสดงแบบจดแ | You have chosen to open: | 4 5<br>แสดงแบบจดแจ้ง<br>รายการจดแจ้ง<br>หากกตวันที่กไฟล์แล้วหว้าท่างยังไม่ไปที่ Step 5 กรุณากตบุ่นนี้ ->> | ฑึก<br>Click |
| เลข<br>วันท์                                    | <pre>pwnload F</pre>     | DF<br>ประเภท : ผลิต<br>เลขสถานที่ : 10-6048087                                                            | ^            |

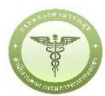

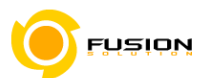

3.6.6.10 หน้ายื่นคำขอให้เลือกไฟล์ที่ทำการบันทึกมาแล้วอัพโหลด กรณีมีเอกสารเพิ่มเติมหรือรายละเอียดเพิ่มเติมให้

# ระบุลงในช่อง รายละเอียดเพิ่มเติม

|                              |                                                                                          |                                                                                                    | 🚔 หน่วยงาน : บริษัท เหสโอลลี จำกัดมหาชน                                                                                                    | 🌲 นาย พงศ์ธร รักไร                                                                                                    |
|------------------------------|------------------------------------------------------------------------------------------|----------------------------------------------------------------------------------------------------|----------------------------------------------------------------------------------------------------|----------------------------------------------------------------------------------------------------|
| ผลิตภัณฑ์เดี่ยวหลายประเภท บร | รจรวมในบรรจุภัณฑ์เดียวกัน                                                                |                                                                                                    |                                                                                                    |                                                                                                    |
|                              |                                                                                          |                                                                                                    | $\bigcirc$                                                                                                    |                                                                                                    |
| 2 เลชที่โบรับจดแจ้ง          | สถานที                                                                                   | แสดงแบบจดแจ้ง                                                                                                    | 5 ยืนคำขอ                                                                                                    |                                                                                                    |
|                              |                                                                                          |                                                                                                    |                                                                                                    |                                                                                                    |
|                              |                                                                                          |                                                                                                    | รายการจดแจ้ง                                                                                                    | อัพโหลด                                                                                                    |
| เรื่องสำอาง Browse.          |                                                                                          |                                                                                                    |                                                                                                    |                                                                                                    |
| Browse.                      | No file selected.                                                                        |                                                                                                    |                                                                                                    |                                                                                                    |
|                              |                                                                                          |                                                                                                    |                                                                                                    |                                                                                                    |
|                              | ผลิตภัณฑ์เดี่ยวหลายประเภท บร<br>2<br>เลซที่ใบวันจดแจ้ง<br>เรื่องสำอาง Browse.<br>Browse. | ผลิตภัณฑ์เดี่ยวหลายประเภท บรรจุรวมในบรรจุภัณฑ์เดียวกัน<br>2 3<br>เลชที่ใบรับงคแจ้ง สถานที่<br>รื่องสำอาง [Browse] 106048087(1).xml<br>Browse No file selected. | ผลิตภัณฑ์เพี่ยวหลายประเภท บรรจุรวมในบรรจุภัณฑ์เดียวกัน<br>2 3 4<br>เลชที่ใบรับจดแจ้ง สถานที่ แสดงแบบจดแจ้ง<br>รื่องสำอาง Browse] 106048087(1).xml<br>Browse No file selected. | ผลิตภัณฑ์เพี่ยวหลายประเภท บรรจุรวมในบรรจุภัณฑ์เดียวกัน<br>2 3 4 5<br>เลชทีโบรับจดแจ้ง สถานที่ แสดงแบบจดแจ้ง ยิ่นคำขอ<br>รายการจดแจ้ง<br>ร้องสำอาง Browse] 106048087(1).xml<br>Browse No file selected. |

### 3.6.6.11 ตรวจสอบความถูกต้องในหน้า Read หากถูกต้องให้ทำการยื่นคำขอได้เลย

|                                                                                                    |                                          | ^ รายละเอียด                                                                  |                                                                              |
|----------------------------------------------------------------------------------------------------|------------------------------------------|-------------------------------------------------------------------------------|------------------------------------------------------------------------------|
| เลขที่บันทึก <u>600711000012</u><br>วันที่บันทึก 11/7/2560                                                                            | ประเภท : ผลิต<br>เลขสถานที่ : 10-6048087 | สถานะใบรับจดแจ้ง<br>เลขที่บันทึก 600711000012<br>เลขที่วับ -<br>เลขที่ไปวับจด | รอข่าระค่าใบค้าขอ<br>วันที่บันทึก 11/7/2560<br>วันที่รับ -<br>วันที่รับจุด - |
| ใบรับจดแจ้งเลขที่วันที่ออกเลขรับแจ้ง<br>ใช้ได้ถึงวันที่                                                                               | เลขที่รับ :                              | แจ้ง<br>วันที่หนดอายุ<br>ชื่อการค้า<br>ชื่อผลิตภัณฑ์                          | แข้ง<br>-<br>เอฟเอ101 PyRO<br>กละวั่ว FRORA101                               |
| สำนักงานคณะกรรมการอาหารและยาสงวนสิทธิ์ที่จะเพิกถอนใบรับแจ้งนี้<br>เมื่อปรากฏว่ามีการกระทำอันผ่าผินพระรางบัญญัติเครื่องสำอาง พ.ศ. ๒๕๕๘ | รมทรบ :<br>สำหรับเจ้าหน้าที่เป็นผู้กรอก  | ประเภทการจดแจ้ง<br>ยื่นคำขอโดย<br>ผลพิจารณาการจดแจ้ง                          | นลิต<br>ผู้ประกอบการ                                                         |
| คำขอจดแจ้งเครื่องสำอาง<br>รวยอะเอียดของเอรื่องสำอาง ให้พิมพ์หรือกรอกข้อมออ้ายตัวหรรดให้อ่า                                            | ปได้ขัดเฉบ และโปรดทำเดรื่องหาวย          | วันที่พิจารณา                                                                 |                                                                              |
| ใน 🗌 หัวข้อที่เลือก)                                                                                                    |                                          | ownit                                                                         |                                                                              |
|                                                                                                    |                                          |                                                                               |                                                                              |

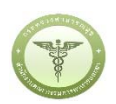

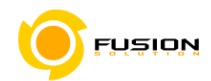

3.6.6.12 หลังจากที่ยอมรับเงื่อนไขการยื่นคำขอ และระบบได้ตรวจสอบเงื่อนไขเบื้องต้นแล้ว ระบบจะแสดงหน้าจอ สถานะของคำขอ เลือก "OK" เพื่อรับทราบผลการยื่นคำขอจากนั้นจะได้เลขใบรับจดแจ้งขึ้นมา

| และจะหยุดการจำหน่าย จ่าย แจก ผลิตภัณฑ์เครื่องสำอางดังกล่าว                                                        |
|----------------------------------------------------------------------------------------------------|
| ๓. ข้าพเจ้าขอรับรองว่า รายละเอียดที่ได้แจ้งในคำขอจดแจ้งเครื่องสำอางนี้และเอกสารที่เกี่ยวข้องเป็นความจริงทุกประการ |
| ๔. ข้าพเจ้ารับทราบว่า จะต้องรับผิดชอบให้ผลิตภัณฑ์เครื่องสำอางที่วางตลาดเป็นไปตามที่แจ้งไว้ต่อพนักงานเจ้าหน้าที่   |
| และซ้อกำหนดที่กฎหมายบัญญัติไว้ รวมถึงไม่หลีกเลี่ยงความรับผิดที่เกิดขึ้น หากผลิตภัณฑ์ไม่เป็นไปตามมาตรฐานหรือ       |
| ข้อกำหนดอื่นๆที่พนักงานเจ้าหน้าที่ได้รับแจ้งไว้                                                                   |
| 🕊 ข้าพเจ้าขอรับรองว่าจะรับผิดชอบในการตรวจเอกสารหลักฐาน หรือข้อมูลประกอบการพิจารณาครบถ้วนถูกต้อง                   |
| หากข้อเท็จจริงพบว่ามีการปลอมแปลง หรือแนบหลักฐานเอกสารปลอม หรือแจ้งข้อความอันเป็นเท็จซึ่งอาจทำให้เกิด              |
| ความเสียหาย ข้าพเจ้าจะยินยอมให้ดำเนินคดีอาญาจนถึงที่สุด                                                           |
| ๖.ข้าพเจ้าไม่ประสงค์จะให้ทางราชการนำสูตรส่วนประกอบ ไปเปิดเผยแก่บุคคลภายนอก ตามมาตรา ๑๕ (๖) แห่งพระราชบัญญัติ      |
| ข้อมูลข่าวสารของราชการ พ.ศ. ๒๕๔๐                                                                                  |
| ยินยอม ไม่ยินยอม                                                                                                  |

<u>หมายเหตุ</u> กรณีที่ต้องชำระค่าธรรมเนียม ระบบจะแสดงปุ่ม "รอออกใบสั่งชำระ" ให้ดำเนิการออกใบสั่งชำระตาม กระบวนการชำระเงิน เมื่อชำระเงินเรียบร้อยแล้วถึงจะสามารถดำเนินการต่อไปได้

|                                                                                                    |                                                           | ^ | รายละเอียด                                                                                                    |                                                                                                    |
|----------------------------------------------------------------------------------------------------|-----------------------------------------------------------|---|----------------------------------------------------------------------------------------------------|----------------------------------------------------------------------------------------------------|
| เลขที่บันทึก 600726000016<br>วันที่บันทึก 26/7/2560<br>ใบรับจดแจ้งเลขที่วันที่ออกเลขรับแจ้ง<br>ใช้ได้ถึงวันที่<br>สำนักงานคณะกรรมการอาหารและยาสงวนสิทธิ์ที่จะเพิกถอนใบรับแจ้งนี้<br>เมื่อปรากฏว่ามีการกระทำอันผ่ามึนพระราชบัญญัติเครื่องสำอาง พ.ศ. ๒๕๕๘<br>คำขอจดแจ้งเครื่องสำอาง<br>รายละเอียดของเกรื่องสำอาง (ให้พิมพ์หรือกรอกข้อมูลด้วยตัวบรรจงให้อ่านไ<br>ใน หัวข้อที่เลือก) | ประเภท : ผลิต<br>เลขสถานที่ : 10-6041660<br>- แลขที่รับ : |   | สถาบะใบรับจดแต้ง<br>แลงที่บันทึก 600726000016<br>แลงที่ไปวันงด<br>แต้ง<br>รันที่หมดอายุ<br>ชื่อการค้า<br>ชื่อคารค้า<br>ชื่อคารค้า<br>ชื่อ<br>ชื่อคารถา<br>ชื่อ<br>ชื่อ<br>ชื่อ<br>ชื่อ<br>ชื่อ<br>ชื่อ<br>ชื่อ<br>ชื่อ | ระจำระค่าใบคำขอ<br>วันที่บันทึก 26/7/256<br>วันที่รับ - 25/7/256<br>วันที่รับ - 1<br>เซตุมอ9 ASUS99<br>พ่อว่า99 FRORA99<br>ผลิต<br>ผู้ประกอบการ<br>-<br>-<br>งข้าระ |
| <ul> <li>๑. ชื่อการค้าและชื่อเครื่องสำอาง</li> <li>๑. ชื่อการต้างการป้ายและตอด</li> </ul>                                                                                                    |                                                           |   | DOWNLOAD เพื่อ                                                                                                    | อดูใน Reader                                                                                                    |
| ชื่อการค้าภาษาอังกฤษ ASUS99                                                                                                    |                                                           |   | กลับสหน้                                                                                                    | าหลัก                                                                                                    |
| ด.๒ ชื่อเครื่องสำอางภาษาไทย ฟอร่า99                                                                                                    |                                                           |   |                                                                                                    |                                                                                                    |
| ชื่อเครื่องสำอางภาษาอังกฤษ FRORA99                                                                                                    |                                                           |   | ชื่อไฟล์แนบ<br>No records to display.                                                                                                    |                                                                                                    |

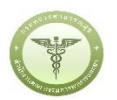

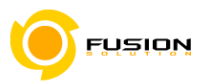

#### 3.7 กระบวนการชำระเงิน

#### 3.7.1 **ชำระค่าคำขอ**

### 3.7.1.1 เข้าไปที่เมนูชำระเงิน

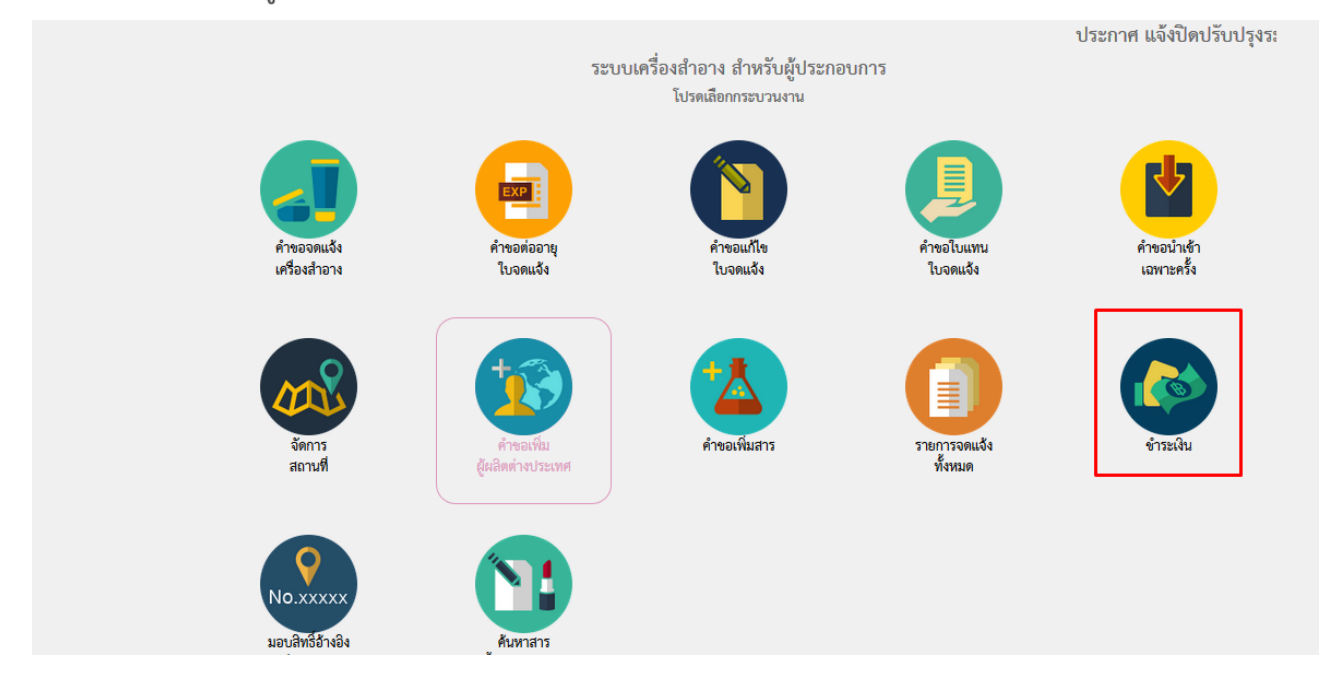

3.7.1.2 เลือกค่าคำขอ คลิกถูกที่คำขอจดแจ้งเครื่องสำอางที่ต้องการชำระ แล้วเลือกออกใบสั่งชำระ

| C HELP THE NAU ANN AN                      | 🖱 ออกจากระบบ       |                       |            |              | 🛳 หน่วยงาน : บริษัท เทสโอลลี่ จำกัดมหาช | น 👤 นาย พงศ์ธร รักไทย |
|--------------------------------------------|--------------------|-----------------------|------------|--------------|-----------------------------------------|-----------------------|
| ะบบสำหรับผู้ประกอบกา                       | ร<br>รายการคำขอจดแ | จังทั้งหมด            |            |              |                                         |                       |
| ศาของตแจงเหรองสายาง<br>สำขอต่ออายุใบจดแจ้ง |                    |                       |            |              |                                         |                       |
| สำชอนก้ไขใบรับจดแจ้ง                       |                    | กระกาม เทอภัยในต      | านทรบ      | เลยทรมดาขอ   | จานวนเงิน                               |                       |
| สำรอใบแทนใบรับจดแจ้ง                       |                    | คาจดแจงเครองสาอาง     | 26/07/2017 | 600726000015 | 1.00                                    |                       |
| คำชอนำเข้าเฉพาะครั้ง                       |                    | ต่าจดแจ้งเครื่องสำอาง | 26/07/2017 | 600726000010 | 1.00                                    |                       |
|                                            |                    |                       |            |              | รวม 1.00                                |                       |
|                                            |                    |                       | 2201       | alam.        |                                         |                       |
|                                            |                    |                       | did TISLIN | 0.071.125    |                                         |                       |
| ศาชอเพมผูมสุดต่างบระเทศ<br>คำขอเพิ่มสาช    |                    |                       |            |              |                                         |                       |

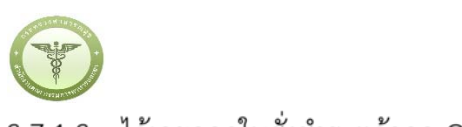

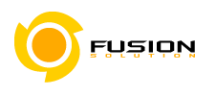

### 3.7.1.3 ได้เลขออกใบสั่งชำระแล้วกด OK

| สำนักงานคณะกระ                                                                                                    | 1 3 O V 61 1 O TV<br>รมการอาหารและยา กระทรวงสาธารณสุข                                               |                                                                                       |                   |                   |  |
|----------------------------------------------------------------------------------------------------|----------------------------------------------------------------------------------------------------|---------------------------------------------------------------------------------------|-------------------|-------------------|--|
| 🗢 HELP 🏦 กลับสู่หน้าหลัก                                                                                                    |                                                                                                    |                                                                                       |                   |                   |  |
| <b>ระบบสำหรับผู้ประกอบการ</b><br>สางออตแจ้งเครื่องสำอาง<br>สางอต่ออารุโบงคนจึง<br>สางอแก๊งไปเว้นอตแจ้ง<br>สางอไบแบบใบวันอตแจ้ง | รายการคำขอจดแจ้งทั้งหมด<br>รายการคำขอจดแจ้งทั้งหมด<br>รายการของ<br>คำจดแจ้งเครี่ย<br>คำจดแจ้งเครี่ย | The page at http://164.115.28.127 says:<br>ออกใบสั่งข่าระเรียบร้อยแล้ว 10746/60<br>OK | ເດົານວ<br>3000010 | จำนวนเงิน<br>1.00 |  |
|                                                                                                    |                                                                                                    | ออกใบสั่งข่างร                                                                        | 100000            | 1.00              |  |

### 3.7.1.4 ได้ใบสั่งชำระเรียบร้อยนำไปจ่ายค่าคำขอ

|                                   | สำนักงานคณะกรรมการอาหารและยา<br>กระทรวงสาธารณสุข ถนนติวานนท์ อำเภอเมือง จังหวัดนนทบุรี 11000                      | เลขประ        | ะจำตัวผู้เสียภาษ์                      | 0994000165676                                 |
|-----------------------------------|----------------------------------------------------------------------------------------------------|---------------|----------------------------------------|-----------------------------------------------|
| - Manber                          | ใบสั่งชำระค่าธรรมเนียม/ใบสำคัญรับเงิน                                                                             | Custome       | er No. (Ref.1) :                       | 60000052925600826                             |
| บริษัท เทสโอลลี่                  | ้จำกัดมหาชน                                                                                                    | Reference     | ce No. (Ref.2) :                       | 60010040726000048                             |
| บ้านเลขที่กลางร<br>คลองดันไทร เขเ | อ่าวไทย 2236515 180 ใบใหม่ ซอยแสนหนึ่งหมื่นห้าพันสองร้อย ถนนด้าน หมู่ แขวง<br>ตคลองสาน จังหวัดกรุงเทพมหานคร 11111 | วัน<br>โปรดช่ | ที่ออกใบสั่งชำระ :<br>กระภายในวันที่ 2 | : 26 กรกฎาคม พ.ศ. 2560<br>6 สิงหาคม พ.ศ. 2560 |
|                                   | รายการค่าธรรมเนียม                                                                                                |               | ŕ                                      | ำนวน (บาท)                                    |

|                                | รายการค่าธรรมเนียม | จำนวน (บาท) |
|--------------------------------|--------------------|-------------|
| เลขที่สั่งชำระ 9910 10746/2560 |                    | 1.00        |
| ยอดเงินที่ต้องชำระ             | (หนึ่งบาทถ้วน)     | 1.00        |

# 3.7.1.5 หลังจากชำระเงินเรียบร้อยแล้ว สามารถตรวจสอบสถานการณ์ชำระเงินได้จาก เลือกรายการจดแจ้งทั้งหมด แล้วกดดูข้อมูล

| 😯 HELP 🔚 กลบสู่หน เหลก                         |                             |                                                                                                    |                                                  | =                                 |   |                   | เหาชน 🎩 นาย พงศ์ธร รักไทย |
|------------------------------------------------|-----------------------------|----------------------------------------------------------------------------------------------------|--------------------------------------------------|-----------------------------------|---|-------------------|---------------------------|
| ะบบสำหรับผู้ประกอบการ<br>ศำของตแจ้งครื่องสำอาง | รายการจดแจ้งทั้งหม          | าบริษัท : บริษัท เทส                                                                                                    | โอลลี่ จำกัดมหาชน                                |                                   |   |                   |                           |
|                                                | ค้นหาข้อมล                  |                                                                                                    |                                                  |                                   |   |                   |                           |
| ศำชอแก้ไขใบรับจดแจ้ง                           | วันที่รับ                   | 🗰 ถึง วันที                                                                                                    | 5u                                               | ປຣະເຄທຈຸດແຈ້ນ                     |   | ชื่อการคำ         |                           |
| สำชอใบแทนใบรับจดแจ้ง                           | Labadon IN                  |                                                                                                    |                                                  |                                   | = | สีตมสีตอัณฑ์      |                           |
| ศำขอนำเข้าเฉพาะครั้ง                           |                             | Let Contract of Contract of Co |                                                  |                                   |   | OCIMENNIA IERANI" |                           |
| จัดการสถานที่                                  | วันที่หมดอายุ               | 🗰 ถึง วันที่                                                                                                    | หมดอายุ 🗰                                        | เลขรับ                            |   |                   |                           |
| สำขอเพิ่มผู้ผลิตต่างประเทศ                     |                             |                                                                                                    | ( ค้นหา                                          | ข้อมูลทั้งหมด                     |   |                   |                           |
| ศ้าขอเพิ่มสาร                                  | รายการทั้งหมด - 10/8 เรื่อ  |                                                                                                    |                                                  |                                   |   |                   |                           |
| รายการจดแจ้งทั้งหมด                            | 3 1011 13 M VIAM . 1040 630 | 4                                                                                                    |                                                  |                                   |   |                   |                           |
| ວ່າຍເລີຍ                                       | ล่ำดับ ประเภ                | กอดแจ้ง สถานะใบรับ                                                                                                    | เลขที่ยืนค่าขอ เลขรับ<br>วันที่ยืนค่าขอ รับที่รั | เลซที่ใบรับจดแจ้ง<br>วันชีพิตวรณา |   |                   |                           |
|                                                |                             |                                                                                                    |                                                  |                                   |   |                   |                           |
| มอบสิทธิ์อ้างอิงเลขที่ใบรับจดแจ้ง              |                             | 0 _ 1 0                                                                                                    | hard a second                                    |                                   |   |                   | 000022                    |

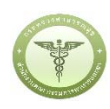

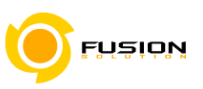

ปิดหน้านี้

#### 3.7.1.6 ตรวจสอบความถูกต้องแล้วกดยื่นคำขอ

รายละเอียด

| <ul> <li>๑. ชื่อการค้ามาษาไทย เอชุต99</li> <li>ชื่อการค้ามาษาไทย เอชุต99</li> <li>ชื่อการค้ามาษาอังกฤษ ASU599</li> <li>No records to display.</li> </ul> | เลขที่บันทึก 600726000015<br>วันที่บันทึก 26/7/2560<br>ใบรับจดแจ้งเลขที่ วันที่ออกเลขรับแจ้ง<br>ใช้ได้ถึงวันที่<br>สำนักงานคณะกรรมการอาหารและยาสงวนสิทธิ์ที่จะเพิกถอนใบรับแจ้งนี้<br>เมื่อปรากฏว่ามีการกระทำอันฝ่าฝืนพระราชบัญญัติเครื่องสำอาง พ.ศ. ๒๔๔๘<br>คำขอจดแจ้งเครื่องสำอาง<br>รายละเอียดของเครื่องสำอาง (ให้พิมพ์หรือกรอกข้อมูลด้วยตัวบรรจงให้อ่าา<br>ใน หัวข้อที่เลือก) | ประเภท : ผลิต<br>เลซสถานที่ : 10-6041660<br>- เลซที่รับ :<br>วันที่รับ :<br><u>สำหรับเจ้าหน้าที่เป็นผู้กรอก</u><br>/ได้ขัดเจน และโปรดทำเครื่องหมาย ✔ | สถานะใบรับจดแจ้ง ช่าระค่าค้าขอแล้ว<br>เลขบันที่ก 60072600015 วันที่บันที่ก 2677/2560<br>เลขที่รับ - วันที่รับ -<br>แจที่ไปรับจด วันที่รับจด -<br>แจ้ง แจ้ง เจ้<br>วันที่หมดอายุ -<br>ชื่อผลิตภัณฑ์ ฟอร่า99 ASUS99<br>ชื่อผลิตภัณฑ์ ฟอร่า99 FRORA99<br>ประเภษทาวจดแจ้ง ผลิต<br>ยื่นค้าขอโดย ผู้ประกอบการ<br>ผลพิจารณา -<br>ยิ่นค้าขอ<br>DOWNLOAD เพื่อดูใน Reader |
|----------------------------------------------------------------------------------------------------|----------------------------------------------------------------------------------------------------|----------------------------------------------------------------------------------------------------|----------------------------------------------------------------------------------------------------|
| <ul> <li>๑.๑ ชื่อการค้าภาษาไทย เอชุด99</li> <li>ชื่อการค้าภาษาอังกฤษ ASU599</li> <li>โรงไฟล์แบบ<br/>No records to display.</li> </ul>                    | ๑. ชื่อการค้าและชื่อเครื่องสำอาง                                                                                                    |                                                                                                    | กลับสหน้าหลัก                                                                                                    |
| ชื่อการค้าภาษาอังกฤษ ASUS99 No records to display.                                                                                                    | ๑.๑ ชื่อการค้าภาษาไทย เอชต99                                                                                                    |                                                                                                    |                                                                                                    |
|                                                                                                    |                                                                                                    |                                                                                                    | - 4 . 7                                                                                                    |

#### 3.7.1.7 เลือกยินยอม

- ข้าพเจ้าขอรับรองว่า จะปฏิบัติตามเงือนไขดังต่อไปนี้
  - (๑) แจ้งพนักงานเจ้าหน้าที่เมื่อมีการเปลี่ยนแปลงรายละเอียดตามที่ได้จดแจ้งไว้
  - (๒) เมื่อมีคำสั่งจากภาครัฐให้เรียกเก็บผลิตภัณฑ์เครื่องสำอางคืนจากตลาด ข้าพเจ้าจะปฏิบัติตามทุกประการ และจะหยุดการจำหน่าย จ่าย แจก ผลิตภัณฑ์เครื่องสำอางดังกล่าว
- ๓. ข้าพเจ้าขอรับรองว่า รายละเอียดที่ได้แจ้งในคำขอจดแจ้งเครื่องสำอางนี้และเอกสารที่เกี่ยวข้องเป็นความจริงทุกประการ
- ๔. ข้าพเจ้ารับทราบว่า จะต้องรับผิดชอบให้ผลิตภัณฑ์เครื่องสำอางที่วางตลาดเป็นไปตามที่แจ้งไว้ต่อพนักงานเจ้าหน้าที่ และข้อกำหนดที่กฎหมายบัญญัติไว้ รวมถึงไม่หลีกเลี่ยงความรับผิดที่เกิดขึ้น หากผลิตภัณฑ์ไม่เป็นไปตามมาตรฐานหรือ ข้อกำหนดอื่นๆที่พนักงานเจ้าหน้าที่ได้รับแจ้งไว้
- ๕. ข้าพเจ้าขอรับรองว่าจะรับผิดซอบในการตรวจเอกสารหลักฐาน หรือข้อมูลประกอบการพิจารณาครบถ้วนถูกต้อง หากข้อเท็จจริงพบว่ามีการปลอมแปลง หรือแนบหลักฐานเอกสารปลอม หรือแจ้งข้อความอันเป็นเท็จซึ่งอาจทำให้เกิด ความเสียหาย ข้าพเจ้าจะยินยอมให้ดำเนินคดีอาญาจนถึงที่สุด
- ๖. อ้าพเจ้าไม่ประสงค์จะให้ทางราชการนำสูตรส่วนประกอบ ไปเปิดเผยแก่บุคคลภายนอก ตามมาตรา ๑๕ (๖) แห่งพระราชบัญญัติ ข้อมูลข่าวสารของราชการ พ.ศ. ๒๕๔๐

| ยินยอม | ไม่ยินยอม |
|--------|-----------|
|--------|-----------|

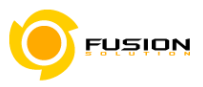

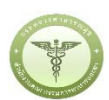

#### 3.7.1.8 ได้เลขรับแล้วรอการพิจารนาจากเจ้าหน้าที่

าพเจ้าขอรับรองว่า จะปฏิบัติตามเงือนไขดังต่อไปนี

- (๑) แจ้งพนักงานเจ้าหน้าที่เมื่อมีการเปลี่ยนแปลงรายละเอียดตามที่ได้จดแจ้งไว้
- (๒) เมื่อมีคำสั่งจากภาครัฐให้เรียกเก็บผลิตภัณฑ์เครื่องสำอางคืนจากตลาด ข้าพเจ้าจะปฏิบัติตามทุกประการ และจะหยุดการจำหน่าย จ่าย แจก ผลิตภัณฑ์เครื่องสำอางดังกล่าว
- ช้าพเจ้าขอรับรองว่า รายละเอียดที่ได้แจ้งในคำขอจดแจ้งเครื่องสำอางนี้และเอกสารที่เกี่ยวข้องเป็นความจริงทุกประการ
- ๙ ข้าพเจ้ารับทราบว่า จะต้องรับผิดชอบให้ผลิตภัณฑ์เครื่องสำอางที่วาง และข้อกำหนดที่กฎหมายบัญญัติไว้ รวมถึงไม่หลีกเลี่ยงความรับผิดท์ ข้อกำหนดอื่นๆที่พนักงานเจ้าหน้าที่ได้รับแจ้งไว้
- ๕ ข้าพเจ้าขอรับรองว่าจะรับผิดชอบในการตรวจเอกสารหลักฐาน หรือ หากข้อเพ็จจริงพบว่ามีการปลอมแปลง หรือแนบหลักฐานเอกสารปลอม หรือแจ้งข้อความอันเป็นเพ็จซึ่งอาจทำให้เกิด ความเสียหาย ข้าพเจ้าจะยินยอมให้ดำเนินคดีอาญาจนถึงที่สุด
- ๖.ข้าพเจ้าไม่ประสงค์จะให้ทางราชการนำสูตรส่วนประกอบ ไปเปิดเผยแก่บุคคลภายนอก ตามมาตรา ๑๕ (๖) แห่งพระราชบัญญัติ ข้อมูลข่าวสารของราชการ พ.ศ. ๒๕๔๐

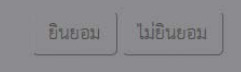

คุณได้ เลขรับ 60016878 กรุณารอผลการหิจารณาจากเจ้าหน้าที่

าตรฐานหรือ

#### 3.7.2 ชำระค่าใบจดแจ้ง

#### 3.7.2.1 คลิกค่าใบจดแจ้ง

| ระบบเค                                                                              | รื่องสำอาง<br>เการอาหารและยา กระพรวงสาธารณสุข |         |             |                                          |                     |
|-------------------------------------------------------------------------------------|-----------------------------------------------|---------|-------------|------------------------------------------|---------------------|
| 🌣 HELP 🏫 กลับสู่หน้าหลัก                                                            |                                               |         |             | 🟛 หน่วยงาน : บริษัท เทสโอลลี่ จำกัดมหาชน | 🁤 นาย พงศ์ธร รักไทย |
| ระบบสำหรับผู้ประกอบการ                                                              | ระบบชำระเงิน                                  |         |             |                                          |                     |
| ศ้าขอต่ออายุใบจดแจ้ง                                                                | โปรดเลือกประเภทการชำระเงิน                    |         |             |                                          |                     |
| คำนอแก้ไขใบรับจุคแจ้ง                                                               |                                               |         |             |                                          |                     |
| ด้านอใบแทนใบรับจดแจ้ง                                                               |                                               |         |             |                                          |                     |
| คำขอนำเข้าเฉพาะครั้ง                                                                |                                               |         |             |                                          |                     |
| จัดการสถานที่                                                                       |                                               |         |             |                                          |                     |
| ค้าขอเพิ่มผู้ผลิตต่างประเทศ                                                         |                                               | ค่าคำขอ | ค่าใบจดแจ้ง | รายการใบสัง                              |                     |
| ทำขอเพิ่มสาร                                                                        |                                               |         |             | BISCHANSIN                               |                     |
| รายการจดแจ็งทั้งหมด                                                                 |                                               |         |             |                                          |                     |
| จ่ายเงิน                                                                            |                                               |         |             |                                          |                     |
| ดำคำขอ<br>ดำไบจดแจ้ง<br>รายการในสังชำระทั้งหมด<br>มอบเห็หลี่อ้างอินเลงก็ไบวับจดแจ้ง |                                               |         |             |                                          |                     |

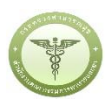

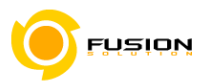

3.7.2.2 เลือกค่าคำขอ คลิกถูกที่คำขอจดแจ้งเครื่องสำอางที่ต้องการชำระ แล้วเลือกออกใบสั่งชำระ

| 🗢 HELP 🏦 กลับสู่หน้าหลัก           | 🔿 ອອກຈາກຈະໜ |        |                          |              | 1             | 🚔 หน่วยงาน : บริษัท เทสโอลลี่ จำ | ากัดมหาชน | 🁤 นาย พงศ์ธร รักไทย |
|------------------------------------|-------------|--------|--------------------------|--------------|---------------|----------------------------------|-----------|---------------------|
| ระบบสำหรับผู้ประกอบการ             |             |        |                          |              |               |                                  |           |                     |
| ค้าของตนจังเครื่องสำอาง            |             |        | land an Original and the | z. dv.       | un altrada an | damenta.                         |           |                     |
| ศำขอต่ออายุใบจดแจ้ง                |             |        | ค่าในจุดแจ้นครื่องสำอาง  | 26/07/2017   | 600726000015  | 10.00                            |           |                     |
| คำขอแก้ไขใบรับจดแจ้ง               |             | - Sind |                          | 20/07/2017   | 000720000013  | 500 son 10.00                    |           |                     |
| คำชอใบแทนใบรับจดแจ้ง               |             |        |                          | Lugarenz     |               |                                  |           |                     |
| ด้าขอนำเข้าเฉพาะครั้ง              | 1           |        |                          | ออกไบสังชั่ว | าระ           |                                  |           |                     |
| จัดการสถานที่                      | 1           |        |                          |              | _             |                                  |           |                     |
| คำขอเพิ่มผู้ผลิตต่างประเทศ         |             |        |                          |              |               |                                  |           |                     |
| คำขอเพิ่มสาร                       | 1           |        |                          |              |               |                                  |           |                     |
| รายการจดแจ้งทั้งหมด                |             |        |                          |              |               |                                  |           |                     |
| จ่ายเงิน                           |             |        |                          |              |               |                                  |           |                     |
| 🔿 ค่าคำขอ                          |             |        |                          |              |               |                                  |           |                     |
| 🔿 ต่าในจดแจ้ง                      |             |        |                          |              |               |                                  |           |                     |
| 💧 รายการใบสั่งชำระทั้งหมด          |             |        |                          |              |               |                                  |           |                     |
| ้มอบสิทธิ์อ้างอิงเลขที่ใบรับจดแจ้ง | i           |        |                          |              |               |                                  |           |                     |
| ค้นหาสารทั้งหมดในระบบ              | 1           |        |                          |              |               |                                  |           |                     |

### 3.7.2.3 ออกใบสั่งชำระเรียบร้อยกด OK

| <b>⇔</b> HELP   | 🕈 กลับสู่หน้าหลัก  |                                     |                                         |            |  |
|-----------------|--------------------|-------------------------------------|-----------------------------------------|------------|--|
| ระบบสำห         | รับผู้ประกอบการ    | -                                   |                                         |            |  |
| สำหองคมจัง      |                    |                                     | The page at http://164.115.28.127 says: |            |  |
| สำขอต่ออายุ     |                    | ประเภทใบอา<br>No records to display | ออกใบสั่งข่าระเรียบร้อยแล้ว 10747/60 อ  | จ้านวนเงิน |  |
| สำรอแก้ไข่ไป    |                    |                                     | OK                                      | ענד        |  |
| คารอใบแทบ       |                    |                                     | UK                                      |            |  |
| สำขอน้ำเข้าเ    |                    |                                     |                                         |            |  |
| จัดการสถาน      |                    |                                     |                                         |            |  |
| ศ้าขอเพิ่มผู้ผ่ |                    |                                     |                                         |            |  |
| ค่าขอเพิ่มสาข   |                    |                                     |                                         |            |  |
| รายการจดแจ้     |                    |                                     |                                         |            |  |
| ง่ายสิน         |                    |                                     |                                         |            |  |
| 🦳 ค่าคำข        | อ                  |                                     |                                         |            |  |
| 0 ต่าในจ        |                    |                                     |                                         |            |  |
| 🧄 รายกา         | รใบสั่งชำระทั้งหมด |                                     |                                         |            |  |

### 3.7.2.4 ได้ใบสั่งชำระเรียบร้อยนำไปจ่ายค่าคำขอ

|                                   | สำนักงานคณะกรรมการอาหารและยา<br>กระทรวงสาธารณสุข ถนนติวานนท์ อำเภอเมือง จังหวัดนนทบุรี 11000                      | เลขประ       | ะ <mark>จำ</mark> ตัวผู้เสียภาษ์       | 0994000165676                                 |
|-----------------------------------|----------------------------------------------------------------------------------------------------|--------------|----------------------------------------|-----------------------------------------------|
| 137030001010000                   | ใบสั่งชำระค่าธรรมเนียม/ใบสำคัญรับเงิน                                                                             | Custome      | er No. (Ref.1) :                       | 60000053025600826                             |
| บริษัท เทสโคลลี                   | จำกัดมหาชน                                                                                                    | Reference    | ce No. (Ref.2) :                       | 60010040726000049                             |
| บ้านเลขที่กลางข<br>คลองต้นไทร เขเ | อ่าวไทย 2236515 180 ใบใหม่ ซอยแสนหนึ่งหมื่นห้าพันสองร้อย ถนนล้าน หมู่ แขวง<br>ตคลองสาน จังหวัดกรุงเทพมหานคร 11111 | วัน<br>โปรดช | ที่ออกใบสั่งชำระ :<br>กระภายในวันที่ 2 | : 26 กรกฎาคม พ.ศ. 2560<br>6 สิงหาคม พ.ศ. 2560 |
|                                   | รายการค่าธรรมเนียม                                                                                                |              | 9                                      | ำนวน (บาท)                                    |
| เลขที่สั่งชำระ 9                  | 911 10747/2560                                                                                                    |              |                                        | 10.00                                         |

(สิบบาทถ้วน)

ยอดเงินที่ต้องชำระ

10.00

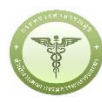

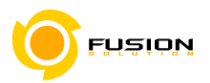

3.7.2.5 หลังจากชำระเงินเรียบร้อยแล้ว สามารถตรวจสอบสถานการณ์ชำระเงินได้จาก เลือกรายการจดแจ้งทั้งหมด

แล้วกดดูข้อมูล

| ะบบสำหรับผู้ประกอบการ             |               |                  |                      |                                |                     |                                    |           |                 |         |
|-----------------------------------|---------------|------------------|----------------------|--------------------------------|---------------------|------------------------------------|-----------|-----------------|---------|
| ศ้าของคแจ้งเครื่องสำอาง           | รายการจดแ     | จ้งทั้งหมดบริษัท | : บริษัท เทส         | โอลลี จำกัดมหา                 | เซน                 |                                    |           |                 |         |
| ทำบอต่ออายุใบจดแจ้ง               | ด้าหาข้อบอ    |                  |                      |                                |                     |                                    |           |                 |         |
| ศ้าขอแก้ไข่ใบรับจดแจ้ง            | วันซีรับ      |                  | 5. 518               | 51                             | -                   | ประเภทอดแล้ง                       |           | ซีเอการตำ       |         |
| คำชอใบแทนใบรับจดแจ้ง              | เลกสอวมพื     |                  | 114 THE              | ารีเกตรเติม                    |                     | Breathand                          | -         | Equila čom      |         |
| คำงอน่าเจ้าเฉพาะครั้ง             | เลาขอม กมท    |                  | La                   | สทรบจุศษอง                     |                     | สถานะ                              |           | -000000010000   | ·       |
| จัดการสถานที่                     | วันที่หมดอายุ | =                | ถึง วันที            | หมดอายุ                        | 蕭                   | เลขวับ                             |           |                 |         |
| ด้าชอเพิ่มผู้ผลิตต่างประเทศ       |               |                  |                      |                                | กันหา 🤇             | ข้อมูลทั้งหมด                      |           |                 |         |
| คำขอเพิ่มสาร                      | รายการพังหมด  | - 1048 เรื่อง    |                      |                                |                     |                                    |           |                 |         |
| รายการอดแจ้งทั้งหมด               | TUTTIT        | . 1040 0004      | ~                    |                                |                     |                                    |           |                 |         |
| จ่ายเงิน                          | ลำดับ         |                  | ลถานะใบรับ<br>ถตะถัง | เลขที่ยืนคำขอ<br>วันที่ยืนคำขอ | แลชรับ<br>วันที่รับ | เลขที่ใบรับจดแจ้ง<br>วันที่พิการณา |           |                 |         |
| มอบสิทธิ์อ้างอิงเลขที่ใบรับจดแจ้ง |               |                  |                      | (0070(000015                   | (001(070            | 10.1 (010005500                    |           |                 |         |
|                                   |               |                  | 2 ×                  | 600726000015                   | 60016878            | 10-1-6010005508                    | 25/7/2563 | AN IGN DON -DOP | 1961M3A |

#### 3.7.2.6 ได้เลขจดแจ้งเรียบร้อยแล้ว

รายละเอียด

รายละเอียด ^ สถานะใบรับจดแจ้ง รับจดแจ้ง วันที่บันทึก 26/7/2560 วันที่รับ 26/7/2560 ผลิต ประเภท เลขบันทึก 600726000015 เลขที่รับ 60016878 ใบรับจดแจ้งฉบับนี้ ให้ใช้ได้ถึงวันที่ 25 กรกฎาคม 2563 เสขทรบ 60016878 วันที่รับ 26/7/2560 เลขที่ไปวันจด 10-1-6010005508 วันที่รับจด 26/7/2560 แจ้ง แจ้ง แจ้ง วันที่หมดอายุ 25/7/2563 ชื่อการค้า เอชุด99 ASUS99 ชื่อผลิตภัณฑ์ ฟชร่า99 FRORA99 เลขสถานที่ <u>10-6041660</u> แบบ จ.ค. 25/7/2563 เอซุต99 ASUS99 พ่อร่า99 FRORA99 ผลิต ใบรับแจ้งเลขที่ 10-1-6010005508 วันที่ 26 กรกฎาคม 2560 เลขรับที่ : 60016878 วันที่รับ : 26/7/2560 ้สำนักงานคณะกรรมการอาหารและยาสงวนสิทธิ์ที่จะเพิกถอนใบรับแจ้งนี้ ประเภทการจดแจ้ง ยื่นคำขอโดย ผลพิจารณาการจดแจ้ง เมื่อปรากฏว่ามีการกระทำอันฝ่าฝืนพระราชบัญญัติเครื่องสำอาง พ.ศ. ๒๕๕๘ สำหรับเจ้าหน้าที่เป็นผู้กรอก ผู้ประกอบการ ผลการพิจารณา วันที่พิจารณา รับจดแจ้ง 26/7/2560 17:28:18 แบบแจ้งรายละเอียดการผลิตเพื่อขายหรือนำเข้าเพื่อขายเครื่องสำอาง รายละเอียดผลการพิจารณา รายละเอียดของเครื่องสำอาง (ให้พิมพ์หรือกรอกข้อมูลด้วยตัวบรรจงให้อ่านได้ชัดเจน) แสดงผลการพิจารณา ชื่อการค้าและชื่อเครื่องสำอาง : ด.ด ชื่อการค้า DOWNLOAD เพื่อดูใน Reader เอซุต99 ASUS99 กลับสู่หน้าหลัก ด.๒ ชื่อเครื่องสำอาง ฟอร่า99 FRORA99 No records to display. ๑.๓ รายชื่อเครื่องสำอางที่มีหลายชื่อ/หลายกลิ่น โปรดระบุ

ปิดหน้านี้